# COMBISTAR BX TECHNICAL MANUAL 2020

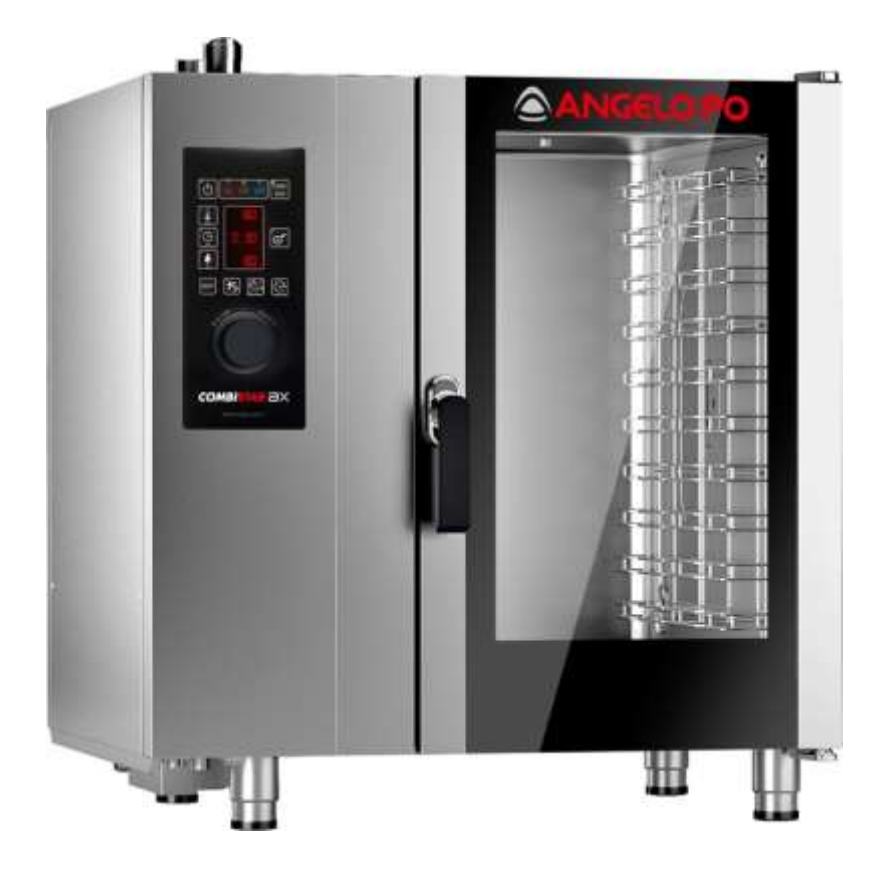

Rev. 0

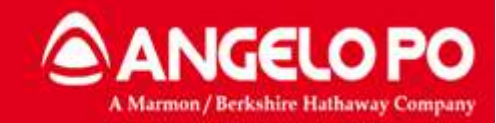

Copyright by Servizio Clienti ANGELO PO S.p.a. con socio unico

# CONTENTS

| 1. CO | OMMERCIAL MODEL NUMBER                         | 5  |
|-------|------------------------------------------------|----|
| 1.1.  | Product range identification                   | 5  |
| 1.2.  | BX Models table                                | 6  |
| 1.3.  | BX Power (FX-BX 2018)                          | 6  |
| 1.4.  | Connection diagram electric and gas            | 7  |
| 1.5.  | Water characteristics                          | 9  |
| 2. Fl | JNCTIONAL DIAGRAM COMBI OVEN                   | 10 |
| 2.1.  | Open valve operation                           |    |
| 2.2.  | Closed valve operation                         |    |
| 2.3.  | Drain cooldown / steam condensing operation    | 14 |
| 2.4.  | Steam producing operation (injectors code)     | 15 |
| 3. EL | ECTRONIC BOARDS, FUSES, OVERLOAD RELAYS        | 16 |
| 3.1.  | Electronic boards BX                           |    |
| 3.2.  | Alarm recording MY2016 and BXW models          | 24 |
| 3.3.  | Explanation table                              | 24 |
| 3.4.  | Reset parameters BX board                      | 25 |
| 3.5.  | BX fuses description (non BX-W)                | 25 |
| 3.5   | 5.1. Power board:                              | 25 |
| 3.5   | 5.2. Wiring:                                   | 25 |
| 3.6.  | BX W fuses description                         | 26 |
| 3.6   | S.1. Power board                               | 26 |
| 3.6   | 5.2. Wiring                                    | 26 |
| 3.7.  | Electric ovens motor overload relays table     | 27 |
| 3.8.  | Gas ovens motor overload relays table          | 27 |
| 3.9.  | Service Communication 2017_03 of 17/07/2017    |    |
| 4. G/ | AS SYSTEM - OPERATE TEST ADJUST INSTALL REPORT |    |
| 4.1.  | System operation                               |    |
| 4.1   | .1. Premixed system general principles         |    |
| 4.1   | .2. Power schemes                              |    |
| 4.1   | .3. General functional diagram                 |    |
| 4.2.  | System components                              |    |
| 4.2   | 9.1. Gas valve                                 |    |

Copyright by Servizio Clienti ANGELO PO Spa

## ANGELO PO 2

| 4.2.2.     | Mixer                                        |    |
|------------|----------------------------------------------|----|
| 4.2.3.     | Blower                                       | 40 |
| 4.2.4.     | Blower (FX/BX 2018)                          | 41 |
| 4.2.5.     | Combustion control board                     | 42 |
| 4.2.6.     | Combustion Control Board (FX/BX2018)         | 44 |
| 4.2.7.     | Spark generator                              | 47 |
| 4.2.8.     | Spark plug and Flame detector                | 48 |
| 4.2.9.     | Burner: standard and FX/BX2018               | 49 |
| 4.2.10.    | Heat exchanger                               | 50 |
| 4.2.11.    | Exhaust extraction KIT                       | 51 |
| 4.3. Com   | bustion control board: logic operation       | 52 |
| 4.3.1.     | Ignition standard cycle                      | 54 |
| 4.3.2.     | Standard ignition cycle (FX2018)             | 55 |
| 4.3.3.     | GAS alarm: E12:F4: flame missing             | 56 |
| 4.3.4.     | Gas alarm E12:F4: flame missing (FX/BX2018)  | 57 |
| 4.4. Gas   | Test                                         | 58 |
| 4.4.1.     | Polarity check                               | 58 |
| 4.4.2.     | Gas conversion                               | 58 |
| 4.4.3.     | Gas valve adjustment                         | 60 |
| 4.4.4.     | Analysis of the Combustion values            | 61 |
| 4.4.5.     | Setup Gas – Wizard                           | 63 |
| 4.4.6.     | Recommended combustion values                | 67 |
| 4.4.7.     | Recommended combustion values (FX/BX 2018)   | 69 |
| 4.4.8.     | Gas board parameters                         | 71 |
| 4.5. Prob  | lems during the test setup wizard            | 73 |
| 4.6. Insta | Illation report                              | 74 |
| 4.7. Gas   | alarms                                       | 76 |
| 4.7.1.     | Combustion gas periodic inspection           |    |
| 5. WASH    | ING CYCLES                                   |    |
| 5.1. Wasi  | hing circuit operating and components of BXW |    |
| 5.1.1.     | Functional Diagram of Washing circuit        |    |
| 5.1.2.     | Clean test                                   |    |
| 5.1.3.     | Recommended procedure                        |    |
| 5.1.4.     | Washing interruption                         |    |
| 5.1.5.     | Washing alarms table                         |    |
| 5.1.6.     | Washing consumption table                    | 92 |

Copyright by Servizio Clienti ANGELO PO Spa

# ANGELO PO 3

|    | 5.2.  | Components and functioning of BX washing system 1st and 2nd gen |     |
|----|-------|-----------------------------------------------------------------|-----|
|    | 5.3.  | Components and functioning of BX washing system MY2016          |     |
|    | 5.4.  | CLE and dEC Warning                                             |     |
| 6. | DI    | SMANTLE AND REASSEMBLY COMPONENTS                               | 97  |
|    | 6.1.  | Encoder                                                         | 97  |
|    | 6.2.  | Motor                                                           |     |
|    | 6.3.  | Door micro-switch                                               |     |
|    | 6.4.  | Door glass frame disassembly                                    |     |
|    | 6.5.  | Component compartment cooling system                            |     |
|    | 6.6.  | Door adjustment                                                 | 103 |
|    | 6.7.  | Halogen bulb replacement                                        |     |
|    | 6.7   | .1. New system of fixing bulb                                   | 104 |
|    | 6.7   | 2. Bulb replacement with the new system                         |     |
|    | 6.8.  | Handle replacement                                              |     |
|    | 6.9.  | Spark plug replacement                                          |     |
|    | 6.10. | Blower fan replacement                                          |     |
|    | 6.11. | GASKETS: Service Circular 2016_02 of 03/10/2016                 |     |
|    | 6.12. | Scheduled recommended maintenance                               |     |
| 7. | AL    | ARMS                                                            | 113 |
|    | 7.1.  | Alarm Table BX standard                                         |     |
|    | 7.2.  | Alarm Table BX-W                                                |     |

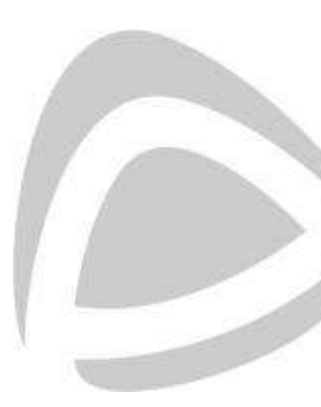

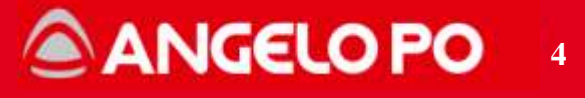

# **1. COMMERCIAL MODEL NUMBER**

## 1.1. Product range identification

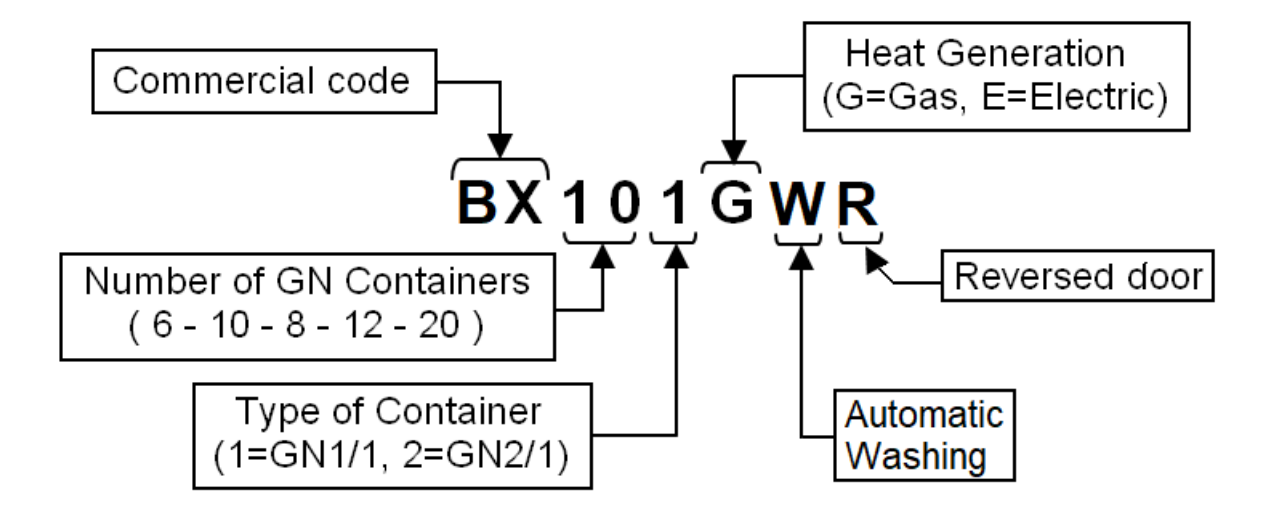

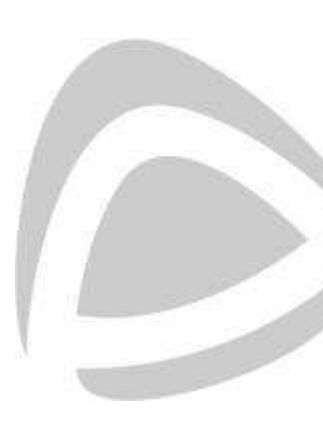

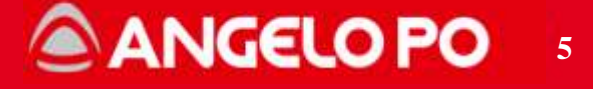

# 1.2. BX Models table

| 6 1/1GN | 10 1/1GN | 8 2/1GN | 12 2/1GN |
|---------|----------|---------|----------|
| BX61E   | BX101E   | BX82E   | BX122E   |
| BX61ER  | BX101ER  | -       | -        |
| BX61EW  | BX101EW  | BX82EW  | BX122EW  |
| BX61EWR | BX101EWR | -       | -        |
| BX61G   | BX101G   | BX82G   | BX122G   |
| BX61GR  | BX101GR  | -       | -        |
| BX61GW  | BX101GW  | BX82GW  | BX122GW  |
| BX61GWR | BX101GWR | -       | -        |

# 1.3. BX Power (FX-BX 2018)

| POTENZA - kW | 6 1/1GN | 10 1/1GN                 | 8 2/1GN | 12 2/1GN                 |
|--------------|---------|--------------------------|---------|--------------------------|
| GAS          | 14      | 19.5 ( <mark>20</mark> ) | 27      | 32.5 ( <mark>32</mark> ) |
| ELETTRICA    | 10.1    | 17.3                     | 19.8    | 27.5                     |

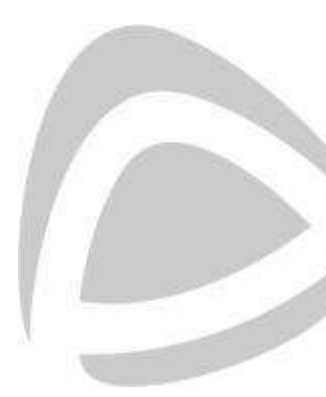

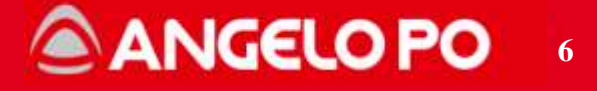

#### 1.4. Connection diagram electric and gas

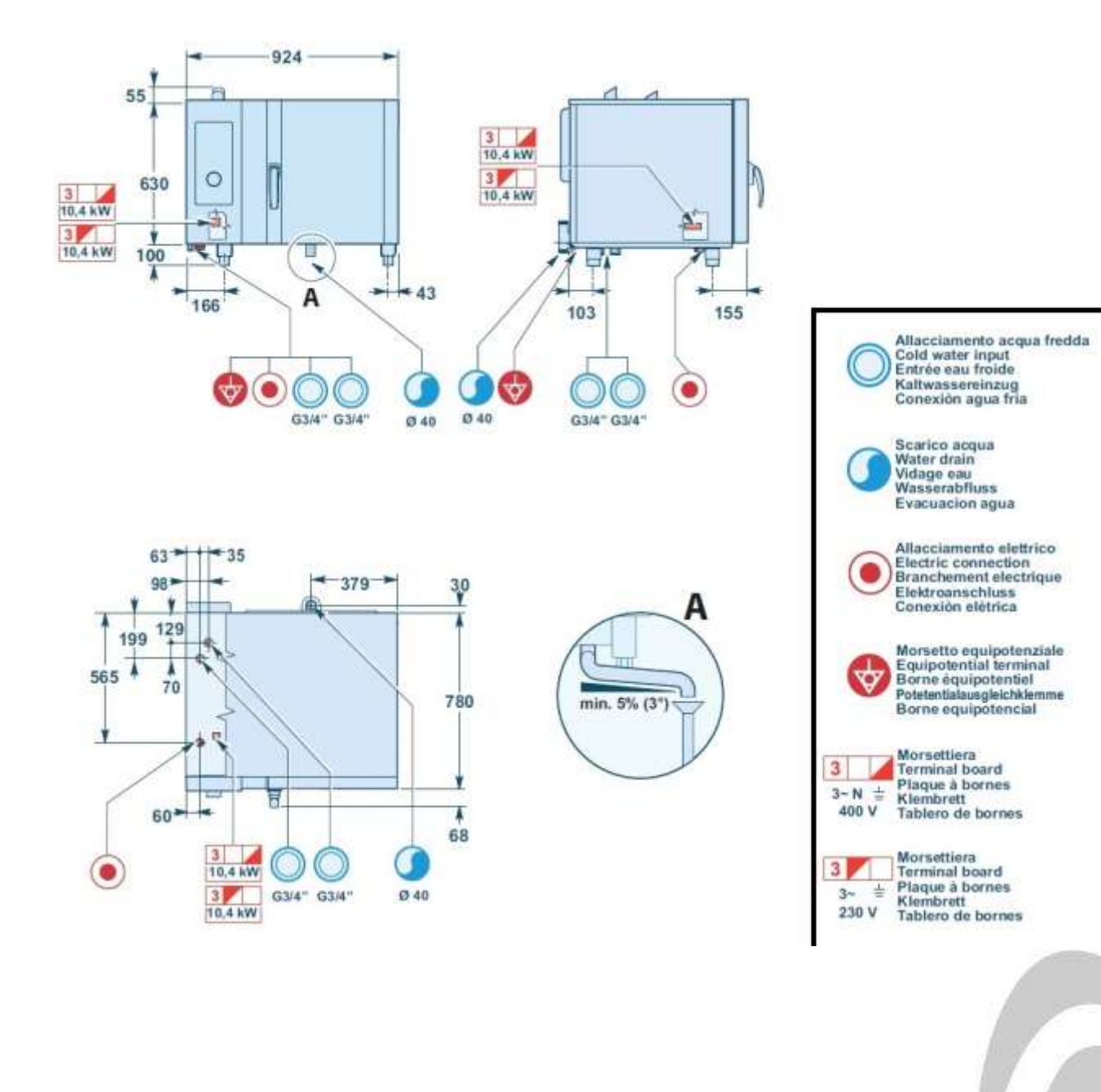

#### OVEN CONNECTION DIAGRAM (eg: BX 61 E)

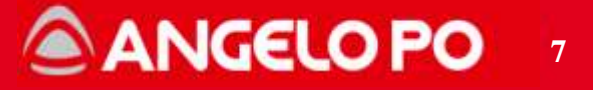

#### OVEN CONNECTION DIAGRAM (eg: BX 61 G)

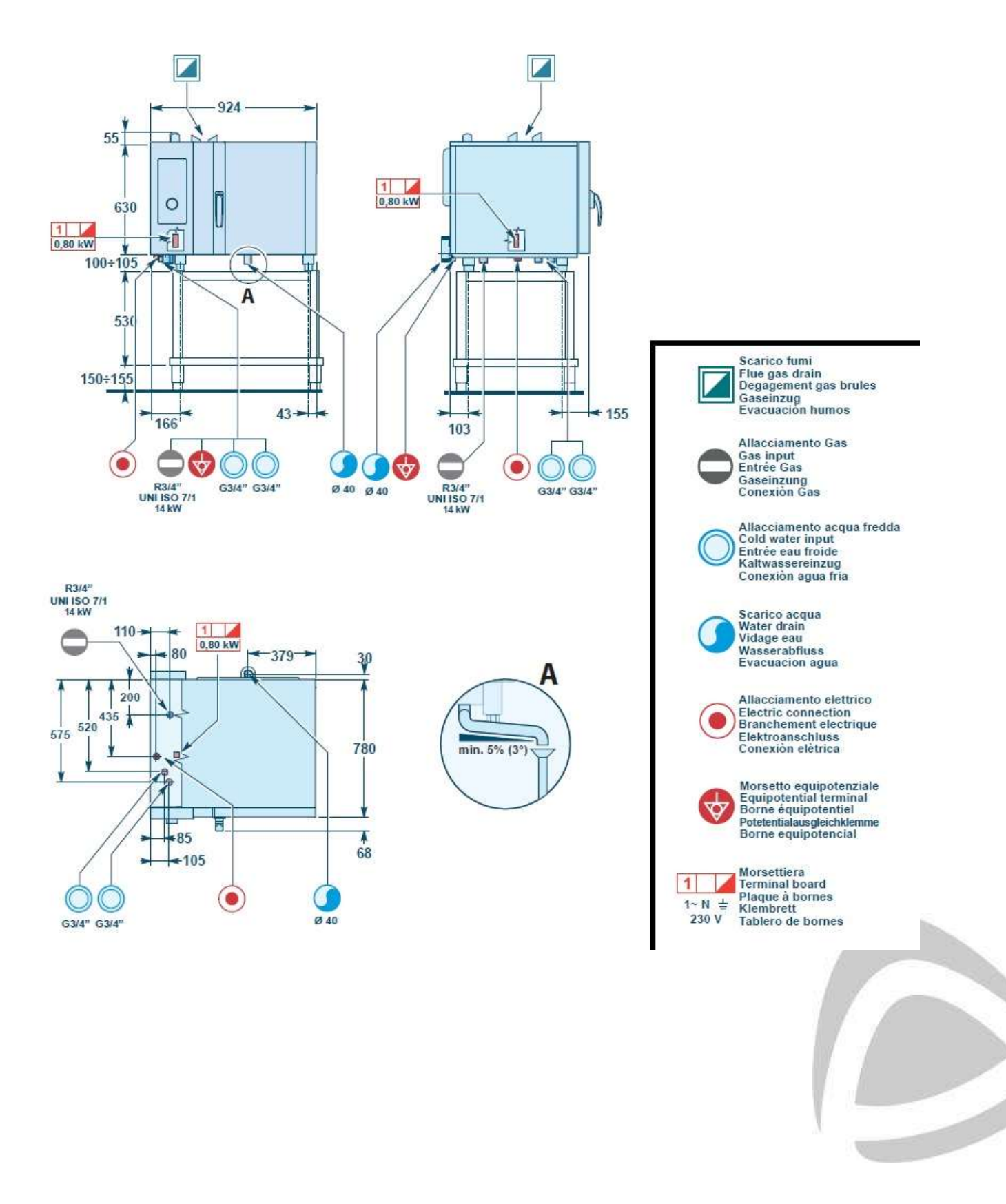

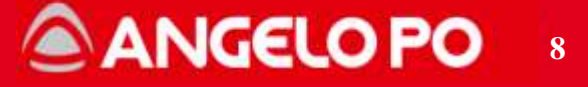

# 1.5. Water characteristics

The appliance must be supplied with drinking water having the characteristics shown in the table. If these characteristics are not complied with, the appliance might suffer damage; a water treatment device should therefore be installed.

| Parameters to be checked                     |          | Value                                                                                                    |  |
|----------------------------------------------|----------|----------------------------------------------------------------------------------------------------|--|
| Pressure                                     | Pressure |                                                                                                    |  |
| Water flow rate (I/h)                        |          | 9 I/h (FX 61) (*)<br>12 I/h (FX 101) (*)<br>17,5 I/h (FX 82) (*)<br>17,5 I/h (FX 122) (*)<br>24 I/h (FX 201) (*)<br>32 I/h (FX 202) (*) |  |
| pH                                           |          | 7+8.5                                                                                                    |  |
| TDS                                          |          | 40+150 ppm                                                                                                    |  |
| Hardness                                     |          | 3+9°f (1,5+5°d, 2.1+6.3°e, 30+90 ppm)                                                                                                   |  |
| Langelier index (Recommended) (**)           |          | >0.5                                                                                                    |  |
| Salt and metallic ion content                |          |                                                                                                    |  |
| Requested Chlorine<br>Sulphates              |          | <0,1 mg/l<br><10 mg/l<br><30 mg/l                                                                                                    |  |
| Recommended (**) Iron<br>Copper<br>Manganese |          | < 0,1 mg/l<br>< 0,05 mg/l<br>< 0,05 mg/l                                                                                                |  |

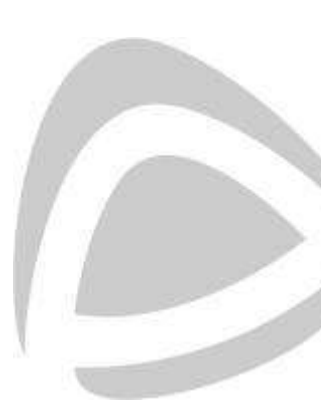

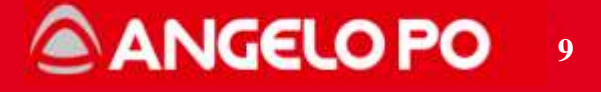

# 2. FUNCTIONAL DIAGRAM COMBI OVEN

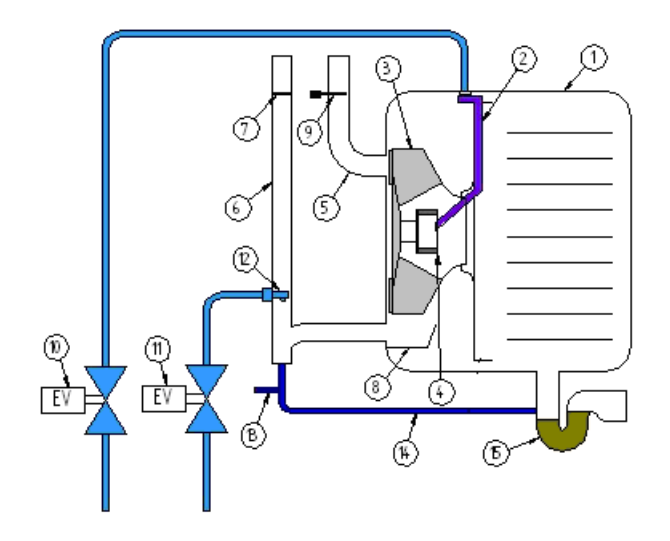

- Cooking chamber 1.
- Water inlet pipe 2.
- 3. Fan
- 4. Atomizer 5.
- Air pipe Air outlet pipe 6.
- 7. Motorised valve
- 8. Air flow diverter
- 9. Drain probe
- 10.
- Solenoid valve for steam production Solenoid valve for steam condensing / drain cooldown 11.
- 12. Injector for steam condensing / drain cooldown
- Washing circuit drain pipe only BXW 13.
- 14. Condensate drain pipe
- 15. Siphon

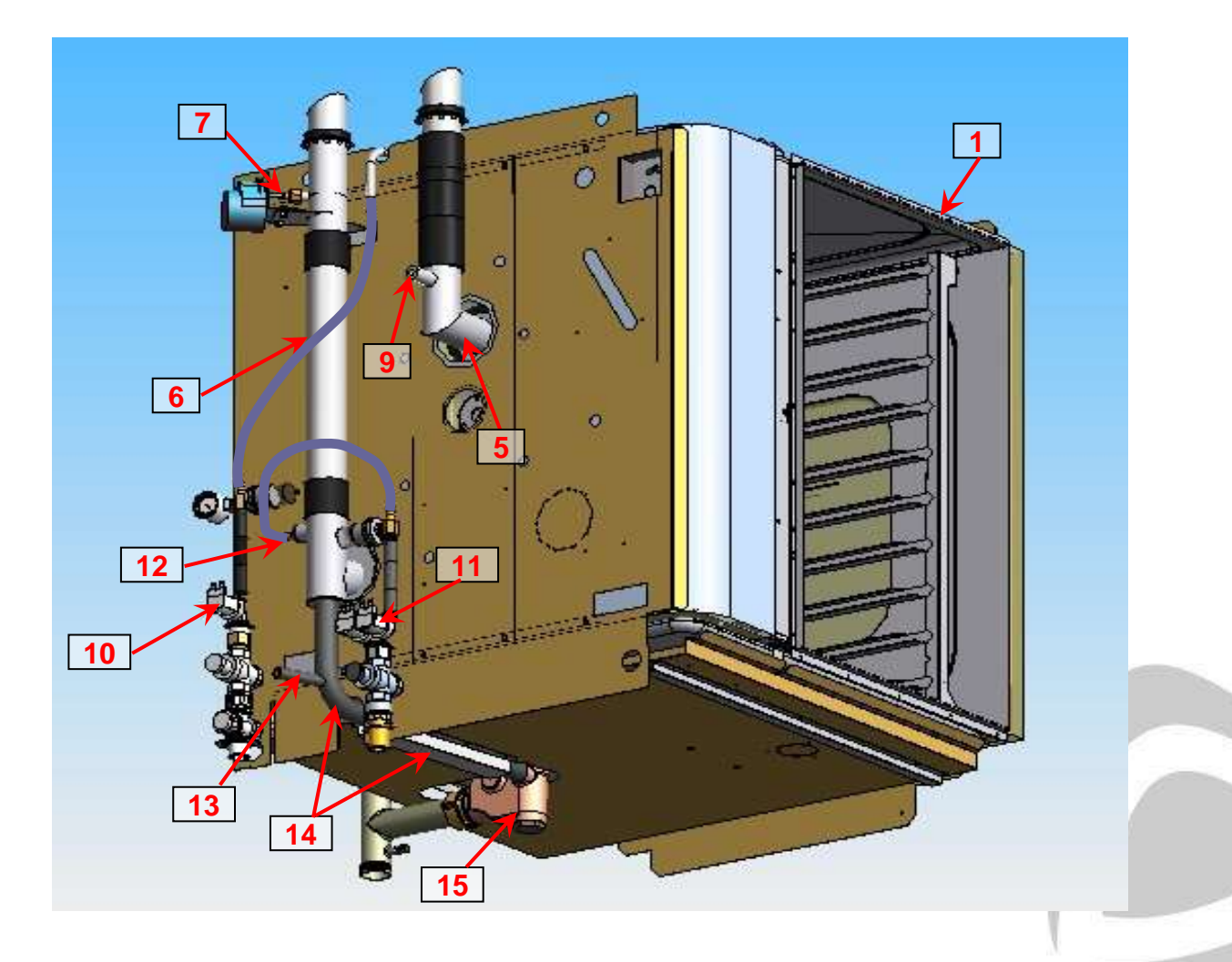

The system works in two distinct ways depending on whether the motorised valve is opened or closed.

Copyright by Servizio Clienti ANGELO PO Spa

#### ANGELO PO 10

### 2.1. Open valve operation

The rotation of the fan creates a vacuum effect in the local area behind his disk back where it faces the suction pipe/exhaust 5. When the butterfly valve 7 is open to this effect a vacuum sucking air flow entering through the pipe 5. Simultaneously the moist air inside the cooking chamber is induced to leave through the vent tube 6, aided by a flow diverter (not shown) placed inside the chamber at the exit hole. Through the injector 12 is sprayed water into the vent pipe - especially at high temperatures - in order to cool and condense the flow of moist air coming out. The condensate is collected on the bottom of the pipe to siphon 6 and conveyed through the rubber hose 14.

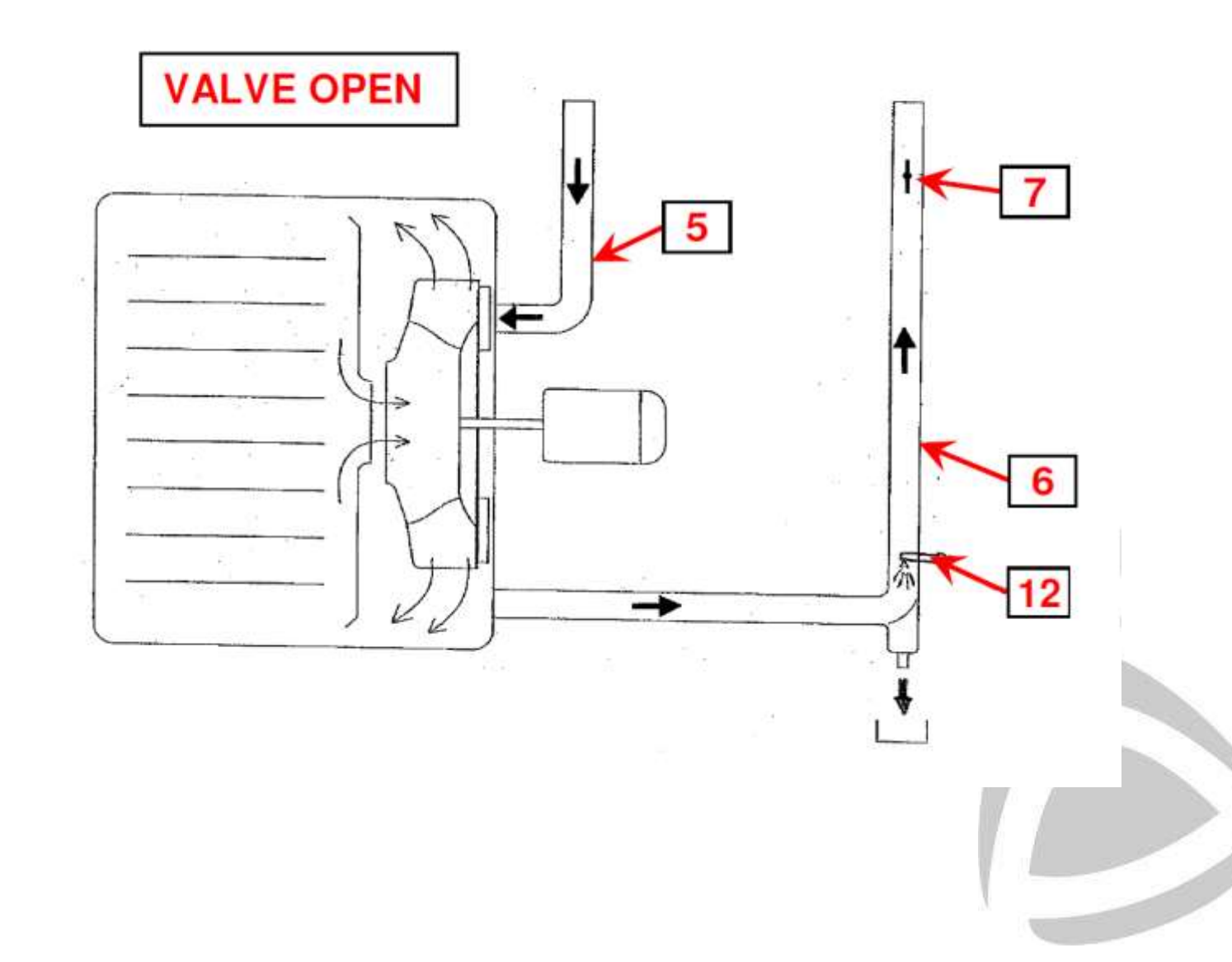

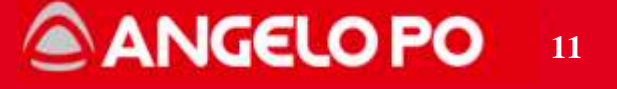

#### 2.2. Closed valve operation

With the valve closed, the steam can't escape from the vent pipe 6, or from the tube 5 at least until the pressure inside the cooking chamber is not sufficient to overcome the effect of decompression generated by the rotation of the fan (usually 1,5-2,0mBar). But when the pressure chamber exceeds the decompression generated by the fan, the steam excess is expelled through the tube 5. The system operates as a closed system, where the overpressure valve (overpressure valve in the FM ovens) is dynamically replaced by the effect of decompression generated by the fan. Even in this mode, water is sprayed by the injector 12 in order to maintain the siphon full.

Note that, unlike than the FM, the condensate tube 14 is connected upstream of the swing of the siphon, as with the motorised valve closed the vent pipe 6 and the drain tube 14 are at the same pressure of the cooking chamber.

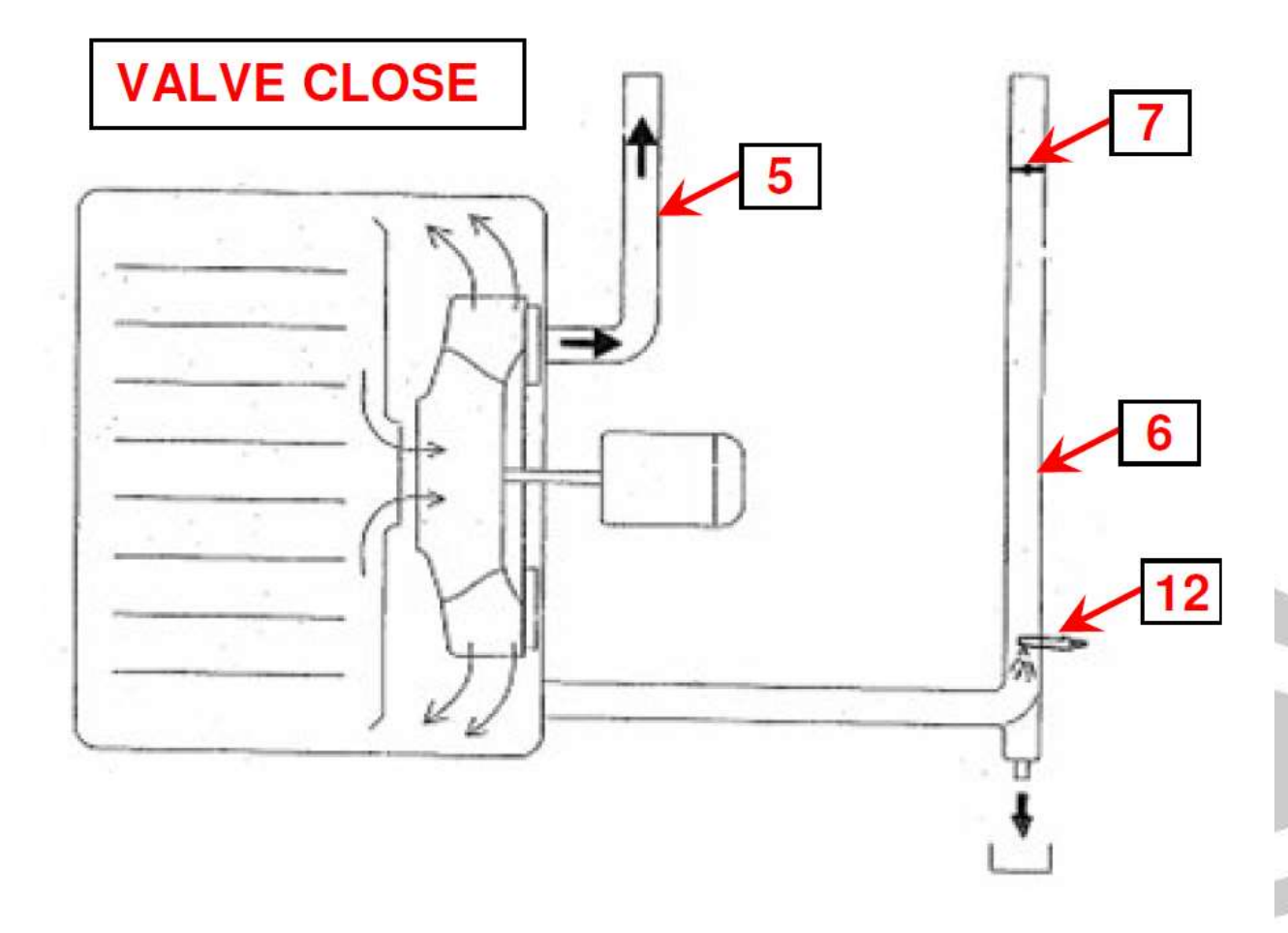

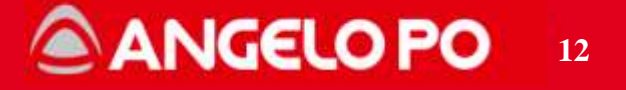

The two modes of operation described above are used in different modes of cooking in the following way:

*Convection cooking*: means the user can determine the % the vent value is open according to the diagram below.

**0%**: vent completely open (bar on the display all red)

from **10** to **90%**: the valve opens and closes in timed mode, the value shown on the display is the % of time that remains closed.

----: vent completely closed (bar on the display all grey)

**Combi cooking mode**: the user can set the desired % of steam - the opening and closing of the vent valve is controlled automatically by the oven, based on values detected from the opposite humidity probe.

Steam cooking: valve remains closed.

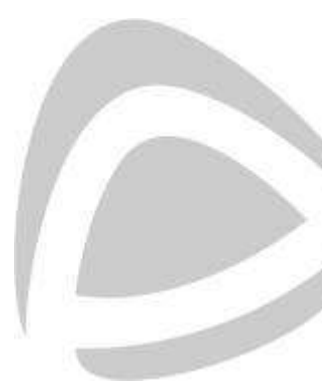

ANGELO PO 13

## 2.3. Drain cooldown / steam condensing operation

The inlet water assembly 11 feeds the cooling water injector 12. The opening of the water solenoid valve is timed based on the mode of operation (convection, combi or steam), chamber temperature and the temperature detected by temperature sensor 9.

The inlet water assembly 11 is different depending on the levels:

#### BX W (with Automatic Washing)

It consists of:

- Non return valve EN1717 (for washing)
- Pressure reducer (for washing)
- Double water solenoid valve (one is for washing)
- Pressure switch on the drain cooldown line
- Pressure switch and manometer on the washing water line

Note: the water pressure adjustment should be done during a washing cycle.

#### BX (2<sup>nd</sup> generation and MY2016)

It consists of:

- Double water solenoid valve (one is for washing)

#### BX (1<sup>st</sup> generation)

It consists of:

- Single water solenoid valve (only for steam condensing/drain cooldown)

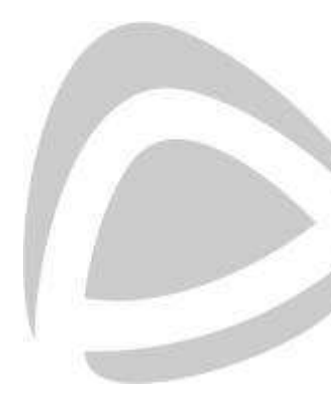

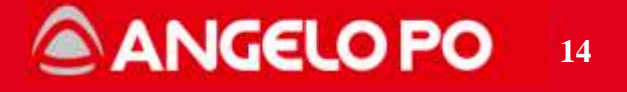

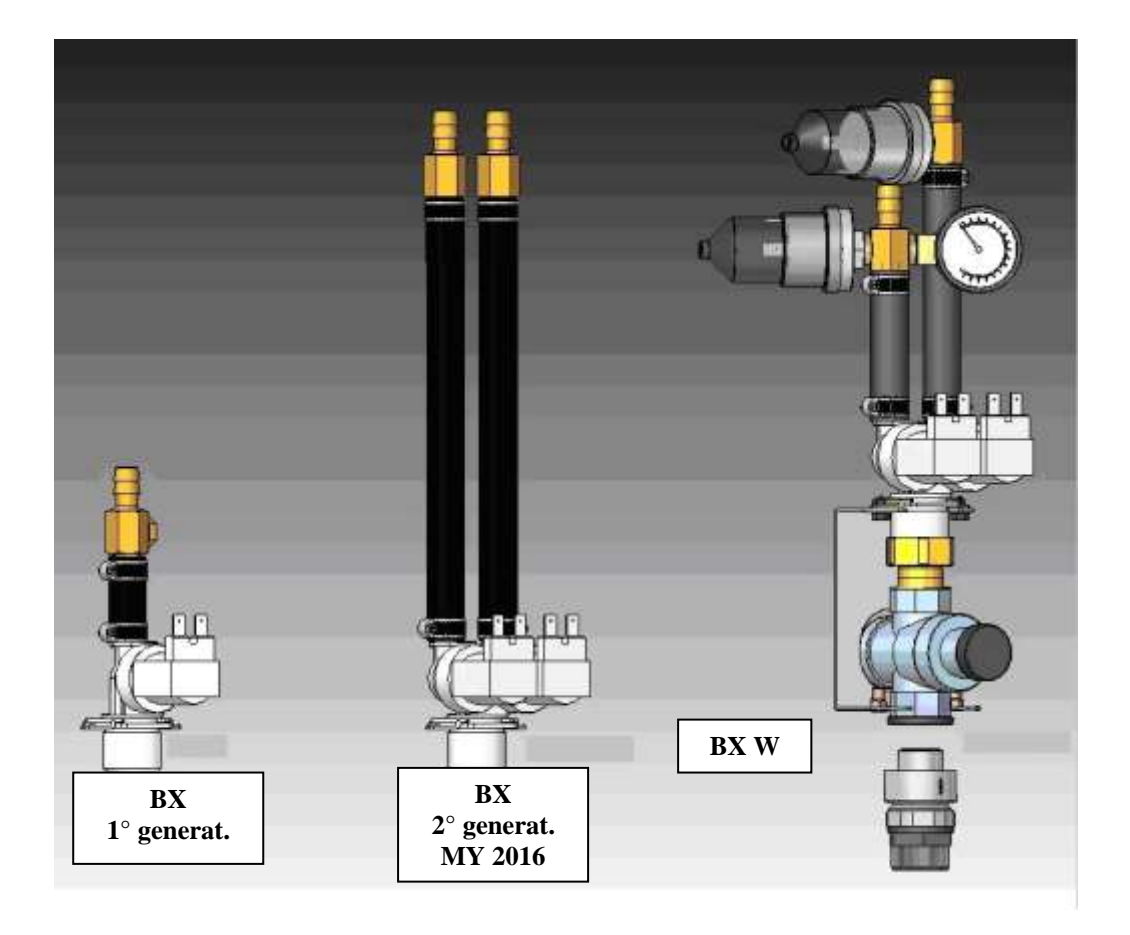

## 2.4. Steam producing operation (injectors code)

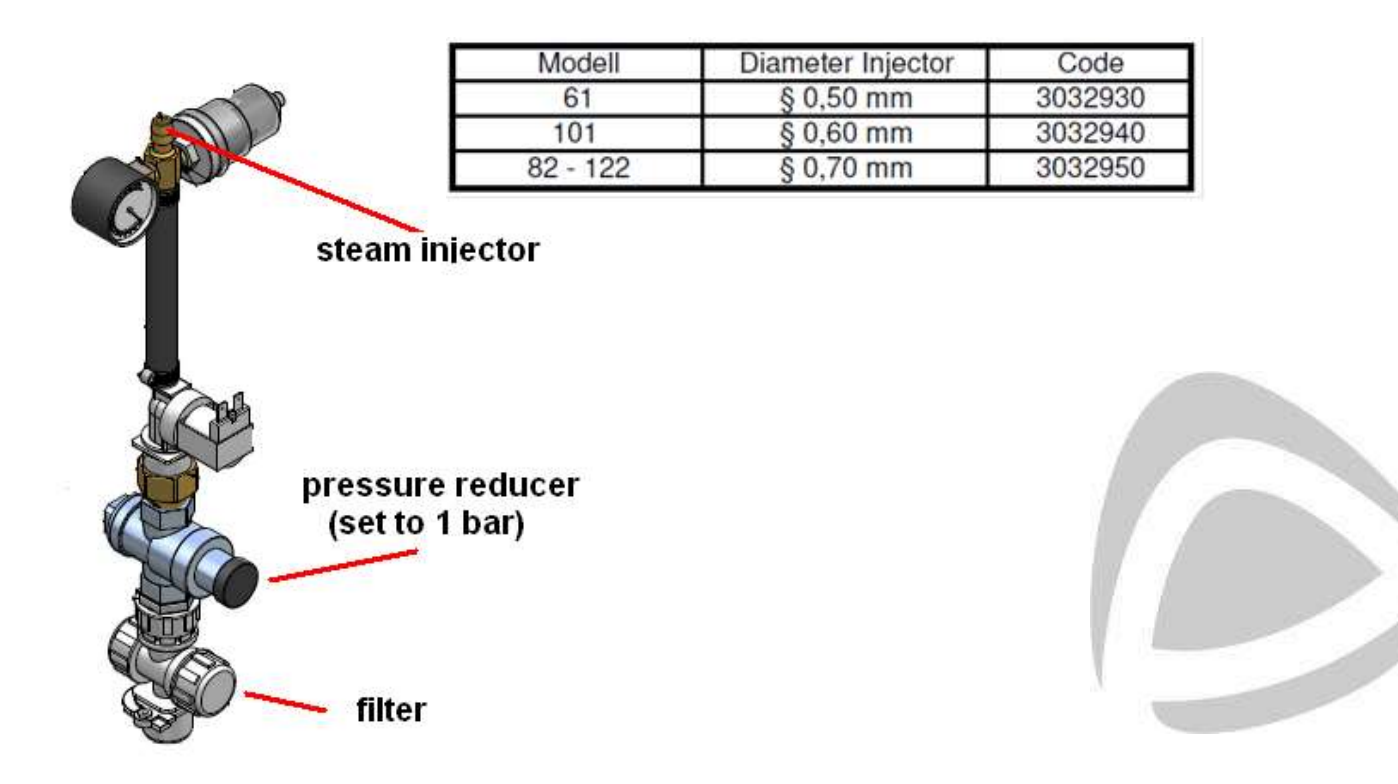

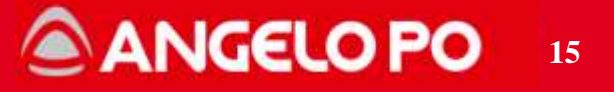

# 3. ELECTRONIC BOARDS, FUSES, OVERLOAD RELAYS

## 3.1. Electronic boards BX

The electronic boards system comprises:

- 1. CPU board (with Keyboard)
- 2. Power PCB
- 3. Combustion Control PCB (only gas model)
- 4. ON/OFF switch 230V AC
- 5. Transformer (in 230Vac out 12Vac) only for BXW

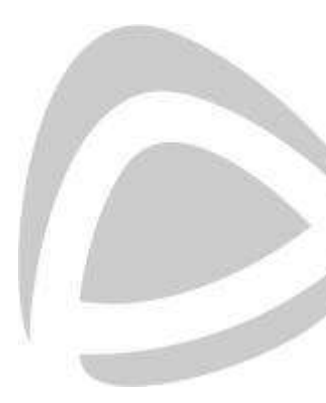

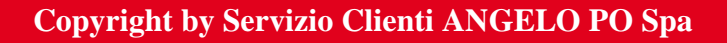

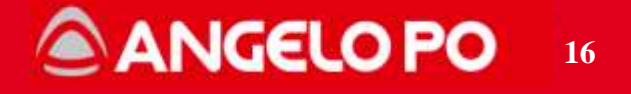

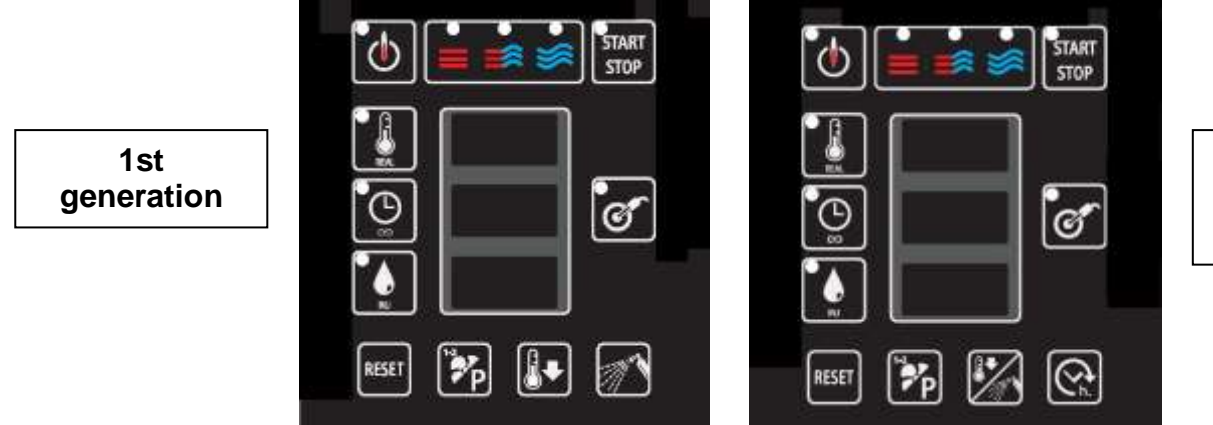

2nd generation MY2016 BXW

#### BX ovens – 1st e 2nd generation and MY2016

The CPU board (1) is made up of segment displays, key illumination LEDs and keys. It is connected to the power board (2) with 4 cables connected to PHOENIX connectors. The CPU power supply is measured between terminals 1 and 4 (approx. **12V DC**). Communication between the boards takes place between terminals 2 and 3.

The CPU board (1) receives the signals from the oven probes (temperature probes PT1000, etc.) and communicates with the power board through the cable connected to the PHOENIX connectors.

The power board (2) receives the micro-door signal and controls all the components of the oven through the appropriate relays. It communicates with the CPU board (1) as mentioned above and with the combustion control board (3) (only for gas ovens) via an RJ45 network cable.

If the communication between the power board and the CPU board or the comb. control board fails, alarm E13 appears (communication error).

The management programme of the oven consists of two parts:

Firmware (FW) – it controls the operation of the oven (inputs and outputs) – it is in the power board

Software (SW) - Contains all the functions of the user interface, programs, probe inputs, etc... – it is in the CPU

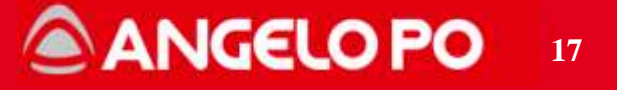

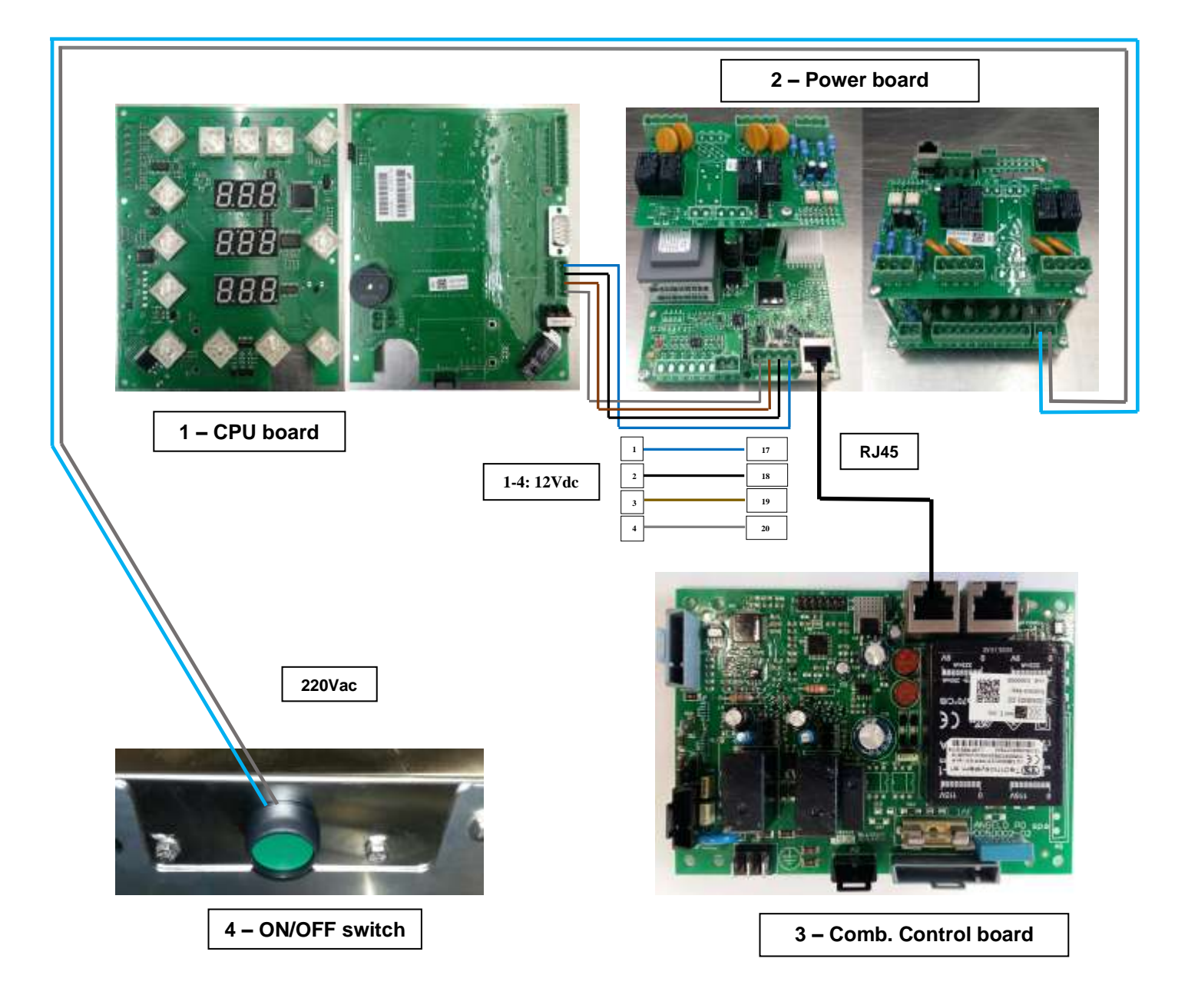

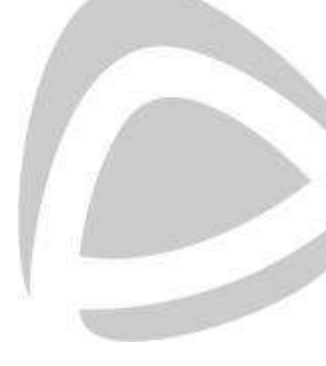

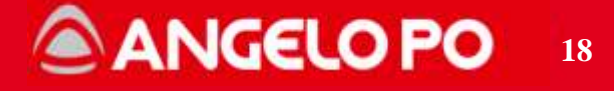

#### **BXW** ovens

The CPU board (1) is made up of segment displays, key illumination LEDs and keys. It is connected to the power board (2) with 2 cables connected to PHOENIX connectors. The CPU power supply is measured between terminals 1 and 4 (approx 12V AC). Communication between the boards is via an RJ45 type network cable.

The power board (2) receives the signals from the oven probes (temperature probes PT1000, etc.), the micro-door signal and controls all the oven components via the appropriate relays. It communicates with the CPU board (1) and with the Combustion Control board (3) (only for gas ovens) via an RJ45 network cable.

If the communication between the power board and the CPU board or the comb. control board fails, alarm E13 appears (communication error).

The management programme of the oven consists of two parts:

Firmware (FW) – it controls the operation of the oven (inputs and outputs), probe inputs and the washing system – it is in the power board

Software (SW) - Contains all the functions of the user interface and programs – it is in the CPU

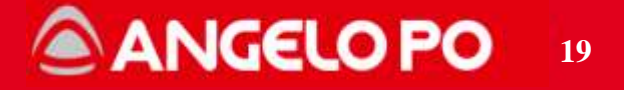

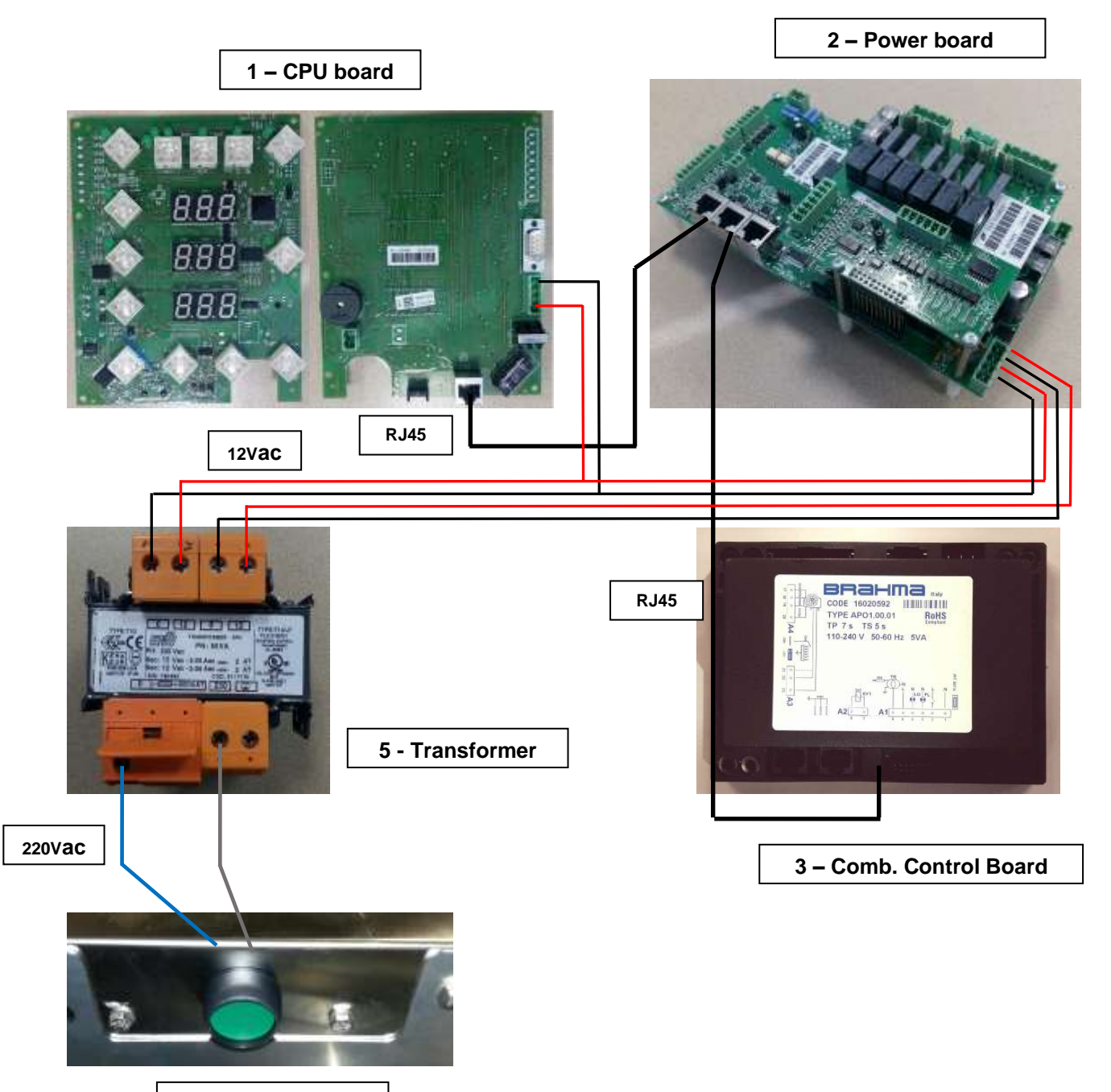

4 – ON/OFF switch

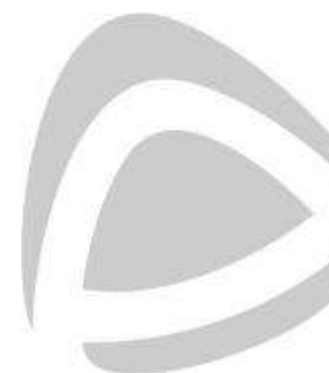

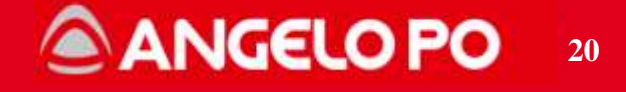

#### Oven menu management

The following procedure allows: **a)** to set the temperature measurement unit (°C or °F), **b)** to enable / disable the automatic preheating, **c)** to display the SW and FW versions

With the oven on in standby mode (green power supply LED on):

a) Press the "**TEMPERATURE**" button for 2 seconds and turn the knob to change the temperature unit setting (°C o °F).

b) Press the "**TIME**" button for 2 seconds and turn the knob to set the automatic preheating (**PrH**)

c) **1st generation version**: keep the "**WASHING**" button pressed for 2 seconds to display the **SW** and **FW** versions.

**MY2016 and BXW versions**: keep the "**DELAYED COOKING**" button pressed for 2 seconds to display the **SW** and **FW** versions.

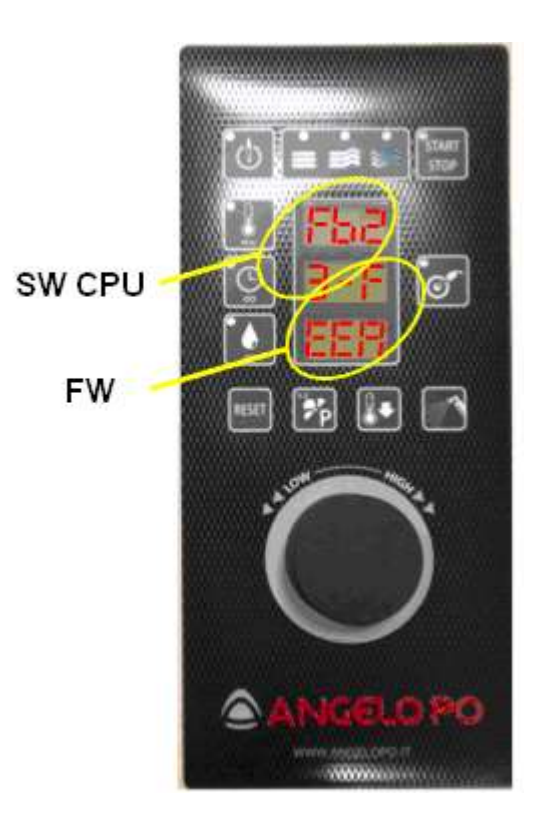

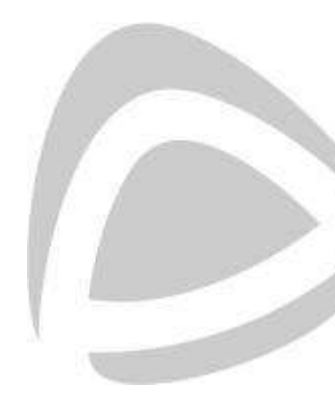

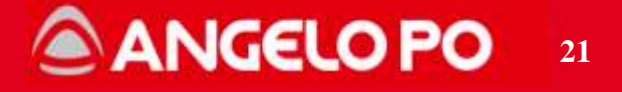

d) **1st generation version**: press the "**COOLDOWN**" key and use the knob to enable/disable the cooldown during cooking with water.

**MY2016 and BXW versions**: press the "**COOLDOWN / WASHING**" button and use the knob to enable/disable the cooldown during cooking with water.

e) Press the "HALF SPEED / REGENERATION" button (P) for 5 seconds to restore the original regeneration programs.

Wait without pressing any key for the automatic restart of the display

#### How to configure the type of oven

The setup process of the oven must be done after replacing one of the following components: **CPU board, power board, combustion control board.** 

It is required, in order to make all the boards communicate and to select the correct operating parameters of the oven. Operate as follows:

1. With the oven ON and in STOP mode press and hold (simultaneously) the keys "CONVECTION" and "RESET" for 4 seconds to enter the configuration screen.

2. Select using the knob the model of the oven in the display and confirm pushing the knob.

3. Wait for the end of the configuration process and compare what appears on the display with the table below.

4. If the configuration is incorrect check the connections between the boards and press the knob to repeat the configuration.

🙆 ANGELO PO

22

5. If the configuration is correct press the "START / STOP" button to exit.

### Oven configuration table

| MODEL                | DISPLAY |
|----------------------|---------|
| 61E, 101E, 82E, 122E | 0 - 0   |
| 61G, 101G, 82G, 122G | 0 – 1   |

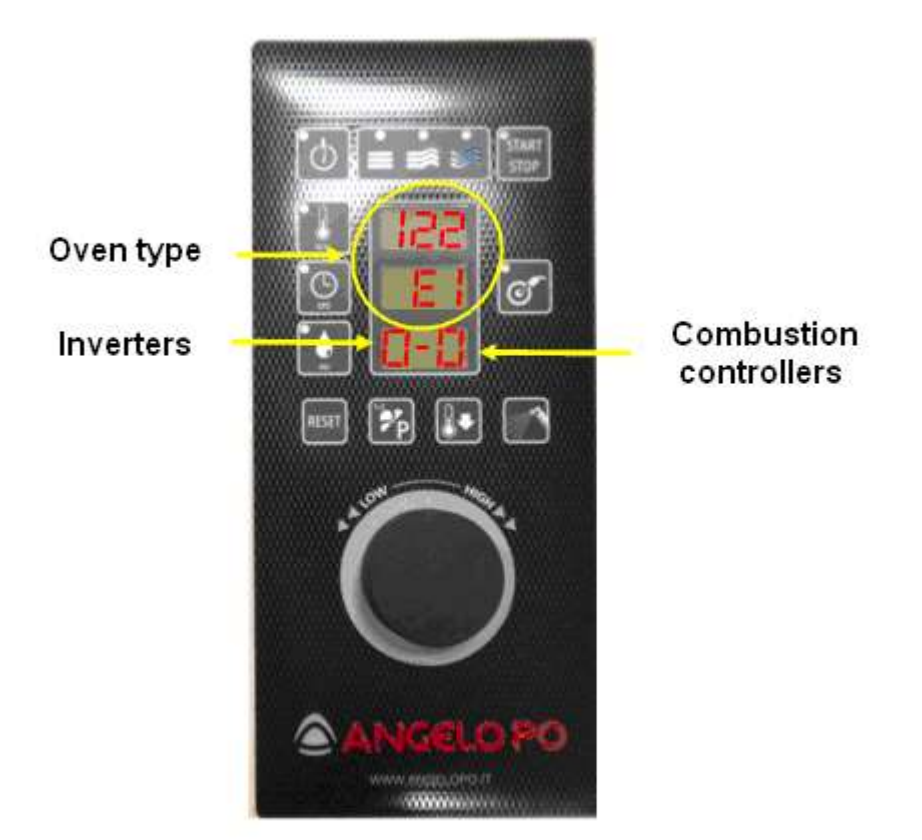

ANGELO PO 23

## 3.2. Alarm recording MY2016 and BXW models

With the oven on in standby mode (green power supply LED on), press "start/stop" for 3 seconds to see the last 10 error codes. The first displayed is the last error. By turning the knob anticlockwise you can see the older alarms. If you press "time" you will see the time starting from the first use of the oven until the alarm happened. The first 2 lines are the hours and the last line Minutes. The displayed time is the time that the oven was ON (regardless in Start or in Stop).

#### 3.3. Explanation table

When a component is replaced you must perform the procedures indicated below attention: these procedures should be performed after replacement of the component and in the order listed below.

| ITEM REPLACED           | PROCEDURES TO FOLLOW                                |  |
|-------------------------|-----------------------------------------------------|--|
| CPU board (1)           | Oven configuration procedure<br>Gas setup procedure |  |
| Power board (2)         | Oven configuration procedure                        |  |
| Comb. Control board (3) | Oven configuration procedure                        |  |

**Note**: after replacing one of the items listed above, at the first ignition of the oven you may see alarms E13 and / or E20. After following the procedures listed in the table the alarms should no longer appear.

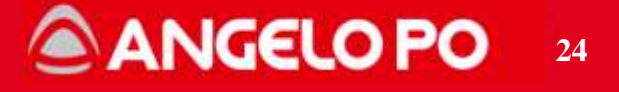

#### 3.4. Reset parameters BX board

To reload in the board the default parameters need operate as follow: In Standby Mode (green LED of the on/off button is on), press the on/off button [1] together with the delayed start (older model cleaning) [3] for 5 Seconds. The display will show the SW version. Now press the temperature button [2] together with the delayed start (older model cleaning) [3] for 5 Seconds. The delayed start (older model cleaning) [3] for 5 Seconds. The delayed start (older model cleaning) [3] for 5 Seconds. The delayed start (older model cleaning) [3] for 5 Seconds. The delayed start (older model cleaning) [3] for 5 Seconds. The delayed start (older model cleaning) [3] for 5 Seconds. The display will show "PRK OK". Press the on/off button [1] to turn the oven on.

#### 3.5. BX fuses description (non BX-W)

- 3.5.1. Power board:
- F1: board fuse (50mA T)
- F2: fuse contactors (Motor & Heating Element), rinse solenoid valve (3,15A T)

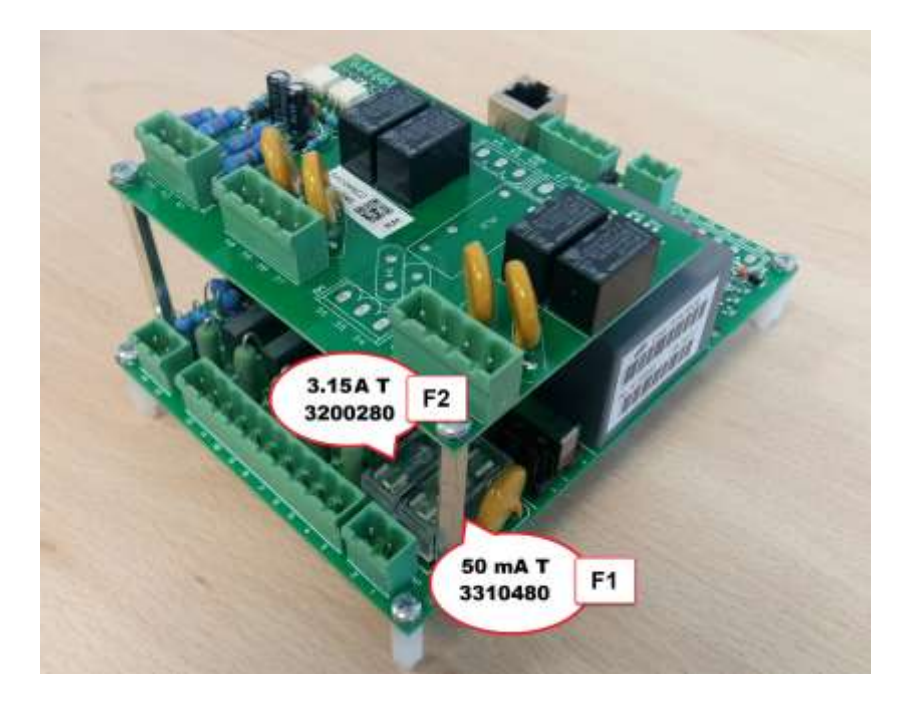

3.5.2. Wiring:
F1, F2, F3: motor protection fuses (10 A) (only electric models)
F4: fuse illumination (1A T)
F5: fuse steam & drain solenoid valves, motorized valve (1A T)

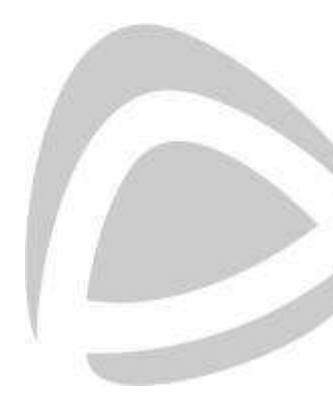

Copyright by Servizio Clienti ANGELO PO Spa

# ANGELO PO 25

#### 3.6. BX W fuses description

#### 3.6.1. Power board

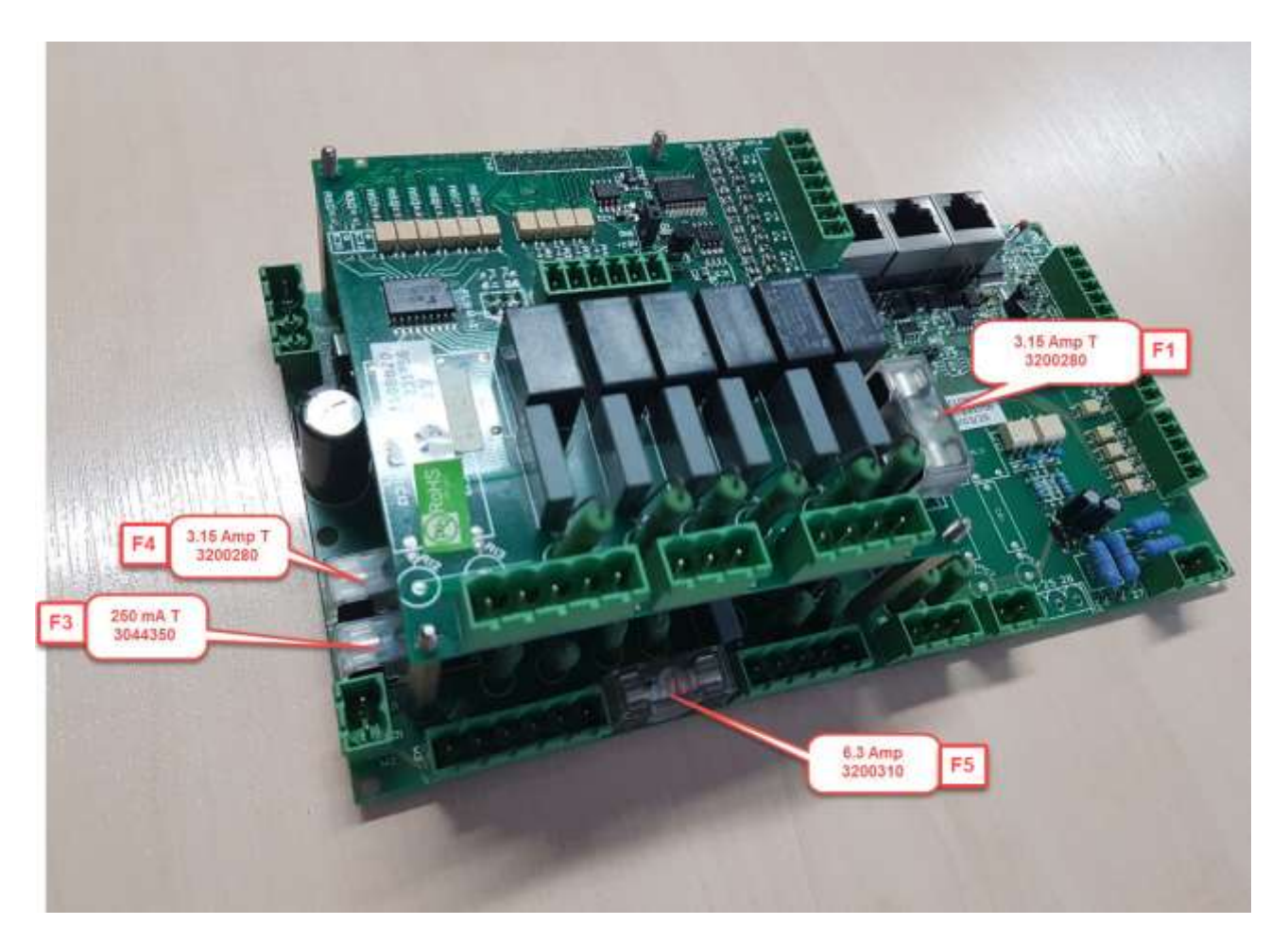

F3: fuse illumination (250mA T)

F4: fuse solenoid valves drain & steam, motorized valve (3,15A T)

F5: fuse contactors, combustion controller, solenoid valve rinse & washing (6,3A F)

F1: Washing circuit fuse (detergent & rinse aid dispensers, solenoid mixing-tank draining)

(3,15A T)

#### 3.6.2. Wiring

F1, F2, F3: motor protection fuses (10 A) (only electric models)

F1 Transformer: Power supply electronic boards (630mA T)

Copyright by Servizio Clienti ANGELO PO Spa

# ANGELO PO 26

### 3.7. Electric ovens motor overload relays table

| MOTOR OVERLOAD RELAY SETTING (50/60 Hz) |                      |                                |                               |         |  |  |
|-----------------------------------------|----------------------|--------------------------------|-------------------------------|---------|--|--|
| Model                                   | MOTOR part<br>number | Power supply                   | Overload relay part<br>number | Setting |  |  |
| BX61E<br>BX101E<br>BX82E                | 3103750              | 400V 3N 50 Hz<br>380V 3N 60 Hz | 3156680<br>(3 ÷ 5 A)          | 3       |  |  |
|                                         | 3103760              | 380V 3N 60 Hz                  |                               |         |  |  |
| BX61E<br>BX101E<br>BX82E                | 3103750              | 230∨ 3 50 Hz<br>220∨ 3 60 Hz   | 3156680<br>(3 ÷ 5 A)          | 4       |  |  |
| BX122E                                  | 3103760              | 230∨ 3 50 Hz<br>220∨ 3 60 Hz   | 3108370<br>(4 ÷ 6,5 A)        | 4,8     |  |  |

# 3.8. Gas ovens motor overload relays table

| MOTOR OVERLOAD SETTING 50Hz |           |                   |              |                      |         |  |  |
|-----------------------------|-----------|-------------------|--------------|----------------------|---------|--|--|
| Model                       | Capacitor | MOTOR part number | Power supply | Overload part number | Setting |  |  |
| BX61G                       | 31,5 µF   |                   |              |                      |         |  |  |
| BX 101G                     |           | 3184020           | 230V/1N      | 3108370              | 4       |  |  |
| BX82G                       | 40 µF     | 0104020           | 2007 114     | (4 ÷ 6,5 A)          | -       |  |  |
|                             |           |                   |              |                      |         |  |  |
| BX122G                      | 50 uE     | 2102760           | 2201/ 11     | 3108370              | 5.2     |  |  |
|                             | 50 µF     | 3103760           | 2300 11      | (4 ÷ 6,5 A)          | 5,2     |  |  |

| MOTOR OVERLOAD SETTING 60Hz                                                       |         |      |         |           |                        |         |  |
|-----------------------------------------------------------------------------------|---------|------|---------|-----------|------------------------|---------|--|
| ModelCapacitorFan<br>WheelMOTOR part<br>numberPower supplyOverload<br>part number |         |      |         |           |                        | Setting |  |
| BX61G                                                                             | 25 µF I | EY 6 | 3184020 |           |                        | A       |  |
| BX101G                                                                            |         |      | 5104020 |           |                        | -       |  |
| BX82G                                                                             | 40 µF   | FX 8 | 3013760 | 220 V 1 N | 3108370<br>(4 ÷ 6,5 A) |         |  |
|                                                                                   |         |      |         | 230 VIN   |                        | 5,5     |  |
| BX122G                                                                            | 50 µF   |      | 0400760 |           |                        |         |  |
|                                                                                   |         |      | 3103700 |           |                        |         |  |

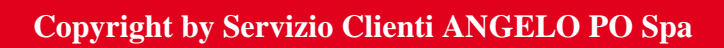

## 3.9. Service Communication 2017\_03 of 17/07/2017

## Reference: FX-BX electronic components serial number

I hereby inform you that from today, whenever any of the following spare parts are required under warranty, you will need to provide, in addition to the serial number of the oven, the serial number of the component as well:

- Power board (pic1)
- CPU (pic1)
- LCD Display (pic1)
- Led board (pic1)
- Key board (pic1)
- Inverter (pic2) NOT PRESENT ON BX
- Combustion Control Board (pic3)

Below are some sample photos how to identify the serial number:

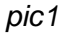

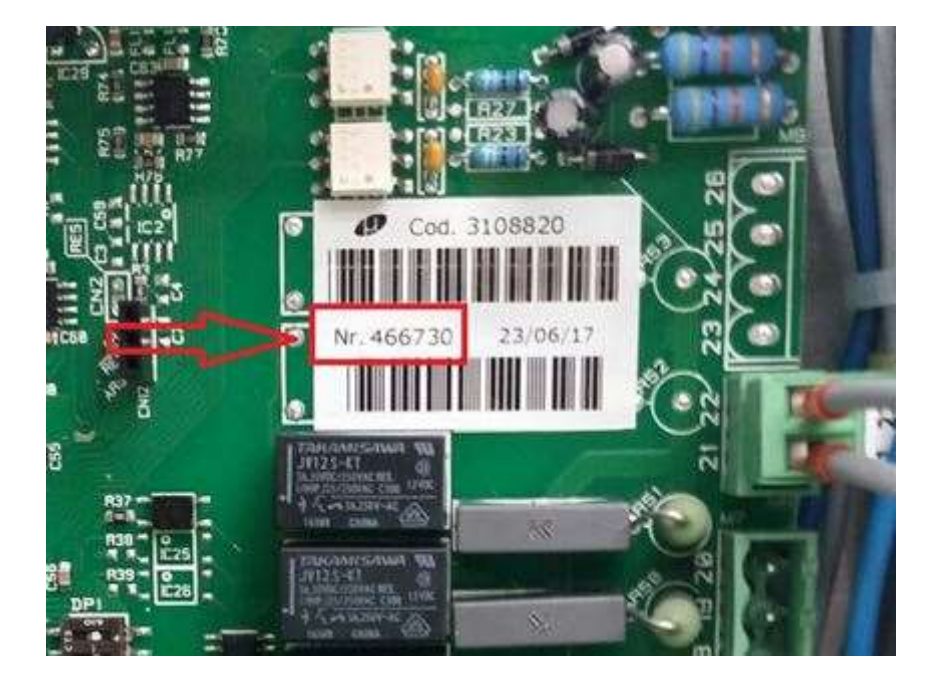

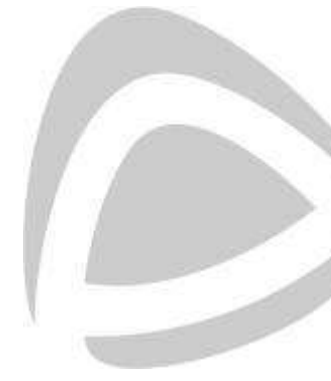

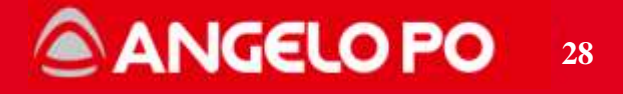

pic2

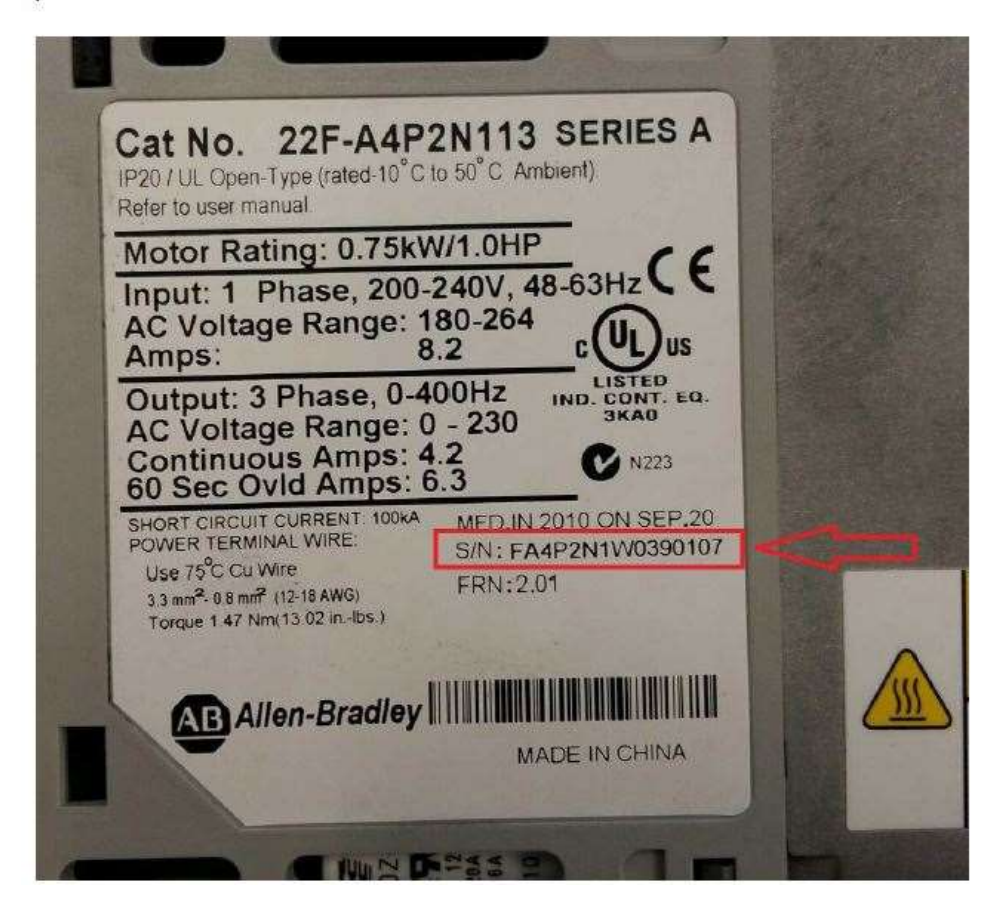

#### pic3

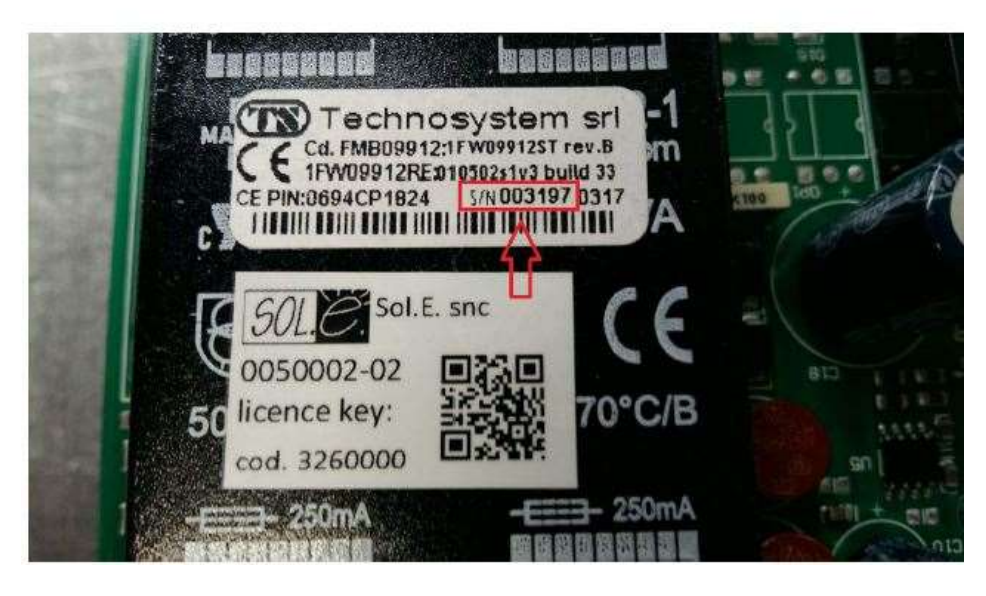

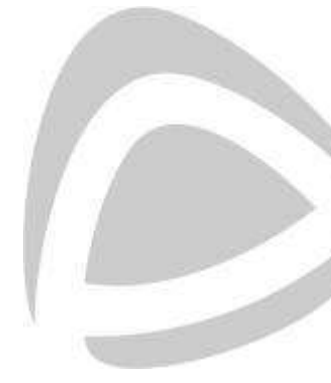

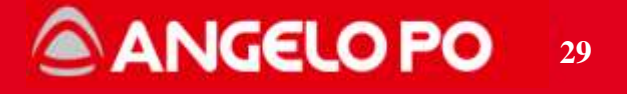

# 4. GAS SYSTEM - OPERATE TEST ADJUST INSTALL REPORT

#### 4.1. System operation

#### 4.1.1. Premixed system general principles

FX oven gas system is a "total premix", this means that the gas is completely mixed with the necessary air to have "good" combustion and then the air-gas mixture is ignited at the burner.

Therefore, the relationship between the quantity of air and the amount of mixed gas is constant and must be properly adjusted to avoid being too rich (risk of production of CO) or too poor (unstable flames).

In the diagram below we highlight the major differences between the blown system (FM) and premixed system (FX-BX): In the blown system, the gas and air inlet circuit to the burner are separated, while in the premixed system both flow into the mixer before going into the burner.

Consequently, in the blown system to adjust the gas flow and the combustion quality it is enough to adjust the gas valve output pressure or replace the nozzle.

In the premixed system, however, the gas valve output pressure is zero because of the vacuum created by the fan and therefore, only at low speeds (when the influence of the blower decreases), the combustion is controlled by the gas valve offset. To make this adjustment it is necessary to use a gas flue analyzer.

Furthermore, an electronic variable-speed blower, controlled by the power board, allows you to change the quantity of the air-gas mixture.

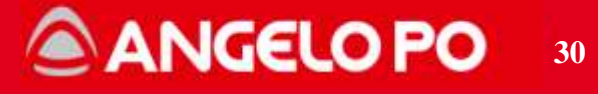

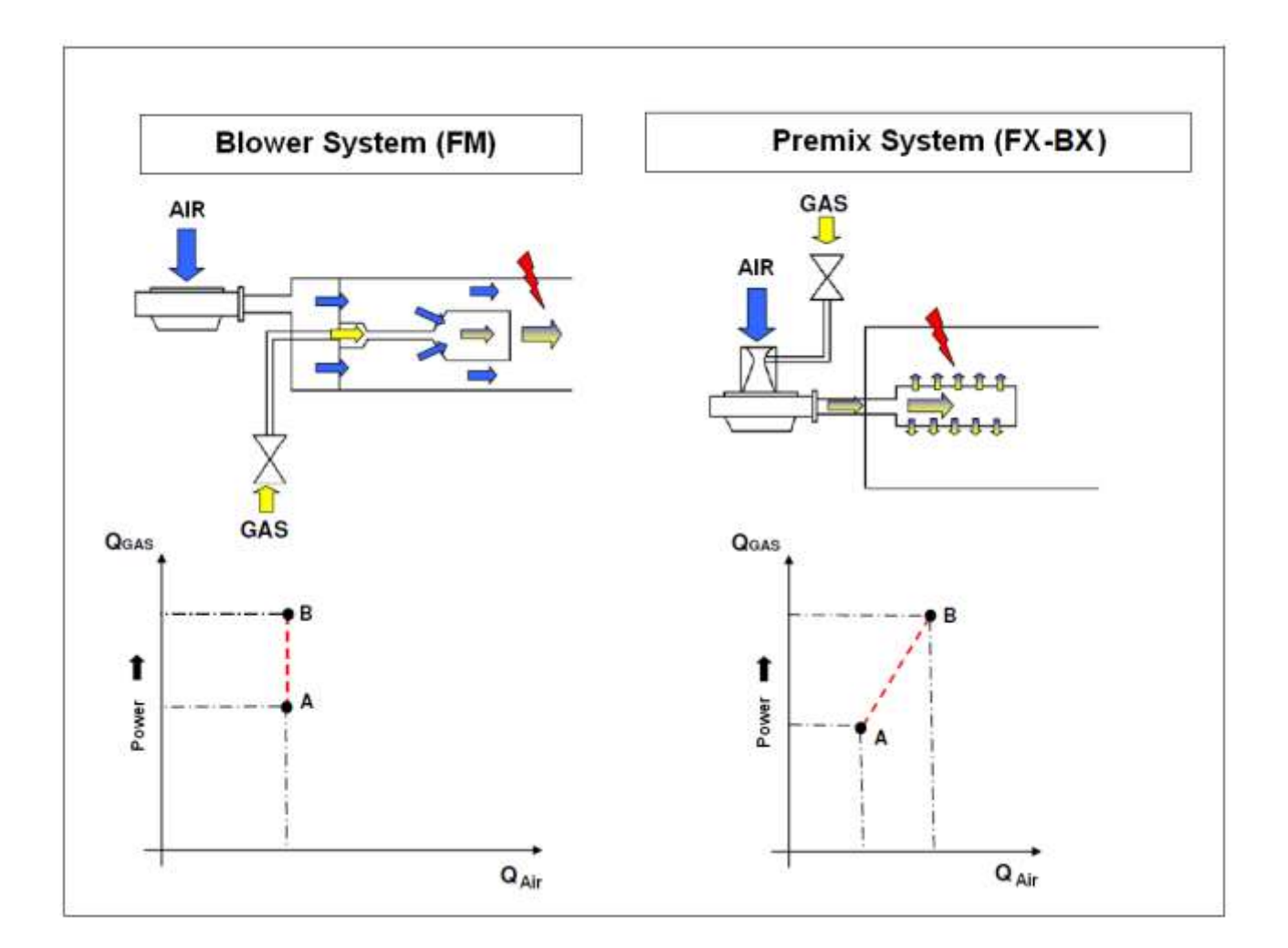

#### 4.1.2. Power schemes

As it is evident from the diagram above, in the pre-mixed system air and gas are sucked in and mixed together by a fan. It is possible control the quantity of the air-gas mix because the fan rotation speed is electronically controlled, to obtain a variation of gas flow and thus the power of the burner.

There are 3 different power levels:

 <u>Full power\*</u>: operating at maximum capacity and blower engines at full speed, the inlet gas circuit is in total decompression and the gas valve adjustment of the valve does not cause significant differences. The combustion is totally dependent on the nozzle installed.

Copyright by Servizio Clienti ANGELO PO Spa

# ANGELO PO 31

- <u>Modulation Transitional power</u>: the system is able to control all the range of power from minimum to maximum with the control of the rotation speed of the blower fan by the power board. In this way, the combustion is "good" at any range of power.
- <u>Minimum power:</u> The minimum power is set at 30-40% of maximum. In this case, the vacuum created by the blower decreases and the effect of the valve offset adjusting becomes more important. The proper adjustment of the valve is essential. For details concerning the valve adjustment, see the section 4.4.3. Valve offset adjusting.

\* With the PLUS function turned off the oven works with maximum set at 90% of maximum power, to use 100% of the power it is necessary to enable the PLUS function.

**NOTE**: the burner ignition occurs at a power of about 10% higher than the minimum (40-50%).

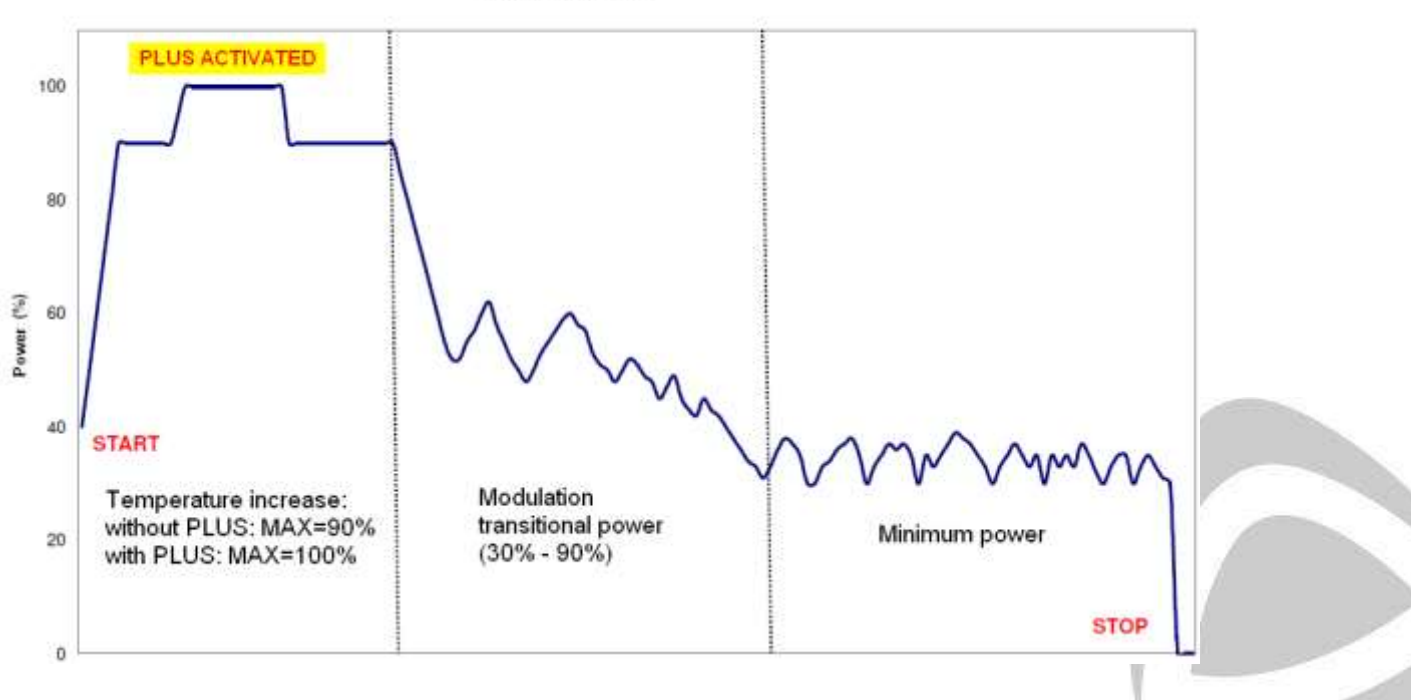

#### Power scheme

# ANGELO PO 32

#### 4.1.3. General functional diagram

The diagram shows how the major components interface each other. The power board feeds and drives the combustion control board, which during the ignition controls the blower, the gas valve and the igniter, until it receives the signal from the flame detector. Likewise, at the stop, the power board commands simultaneously the valve and turns off the blower. Power board and combustion control board continuously communicate by exchanging commands and communication status (for details see section 3. Combustion Control board logic operation).

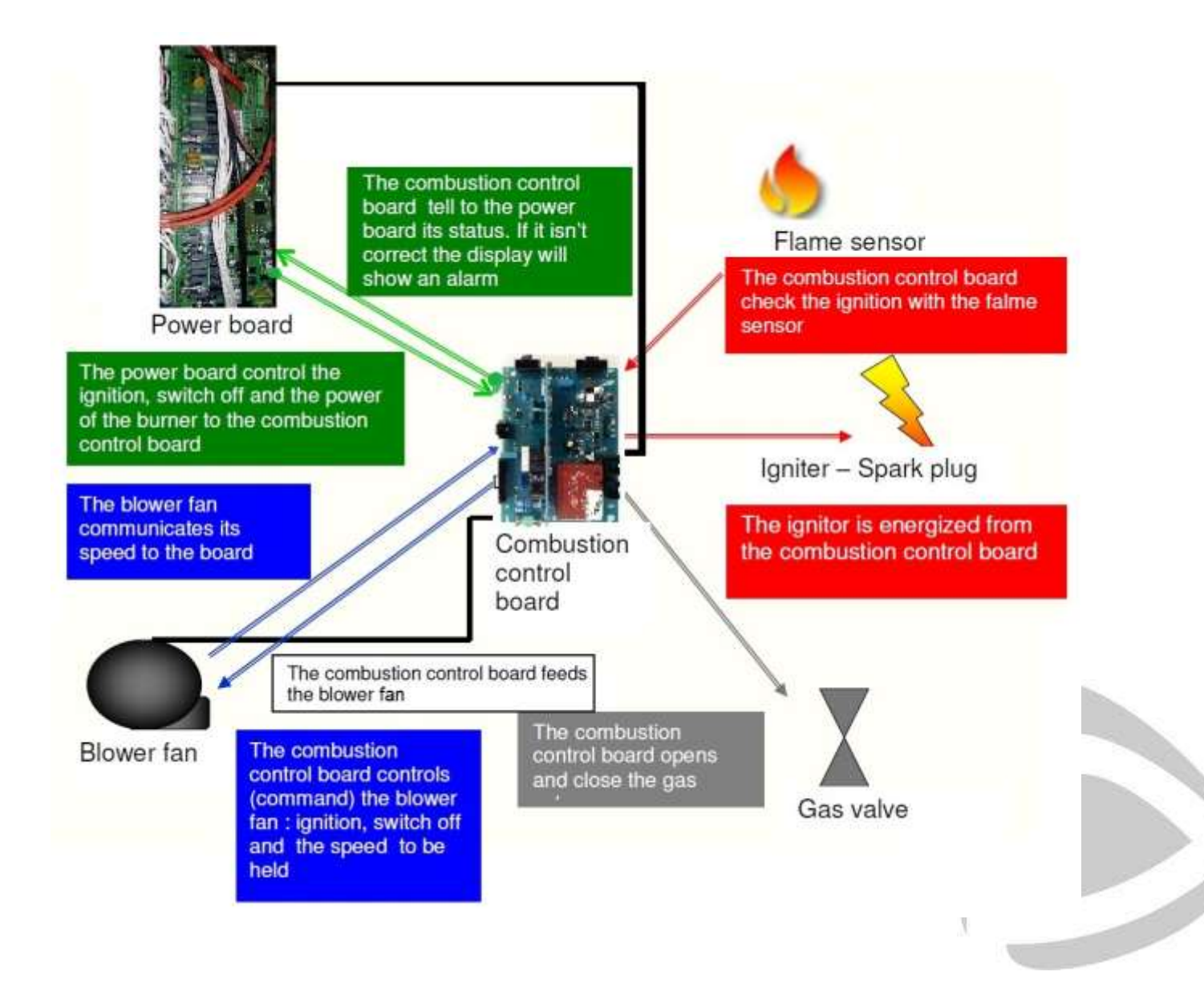

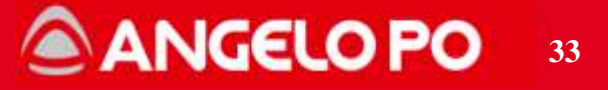

#### 4.2. System components

The picture shows all the components of the gas system.

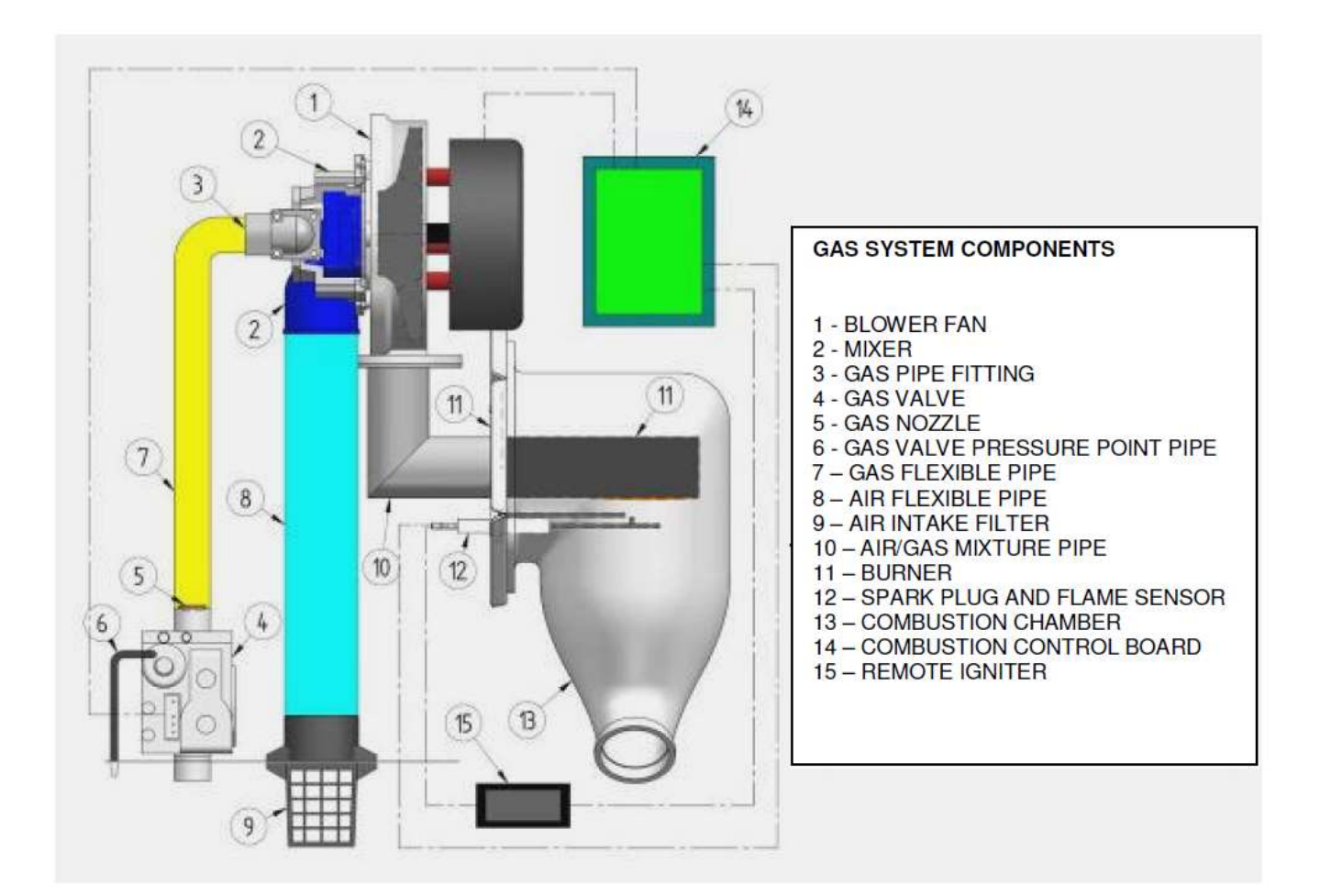

#### Attention:

- Always check before every intervention that all components are securely attached (electrical connectors, screws, clamps, fittings, insulation materials).
- Be sure the air inlet filter (9) and the exit of the gas valve pressure test point pipe (6) are totally clean (if necessary clean them properly).
- As the gas inside the tube (7) and the fitting (3) is at negative pressure, in case of leak to find it don't use flame because it could be sucked in the mixer and cause a fire / explosion.

Copyright by Servizio Clienti ANGELO PO Spa

# ANGELO PO 34

# Functional diagram gas system

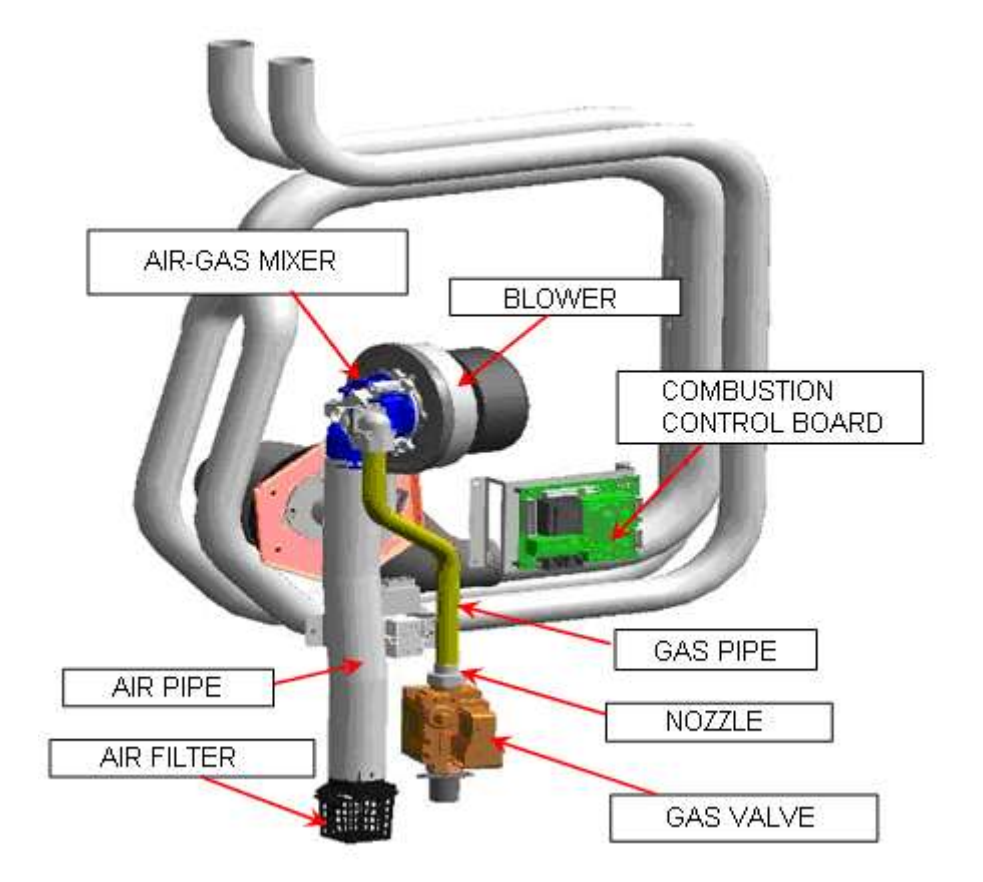

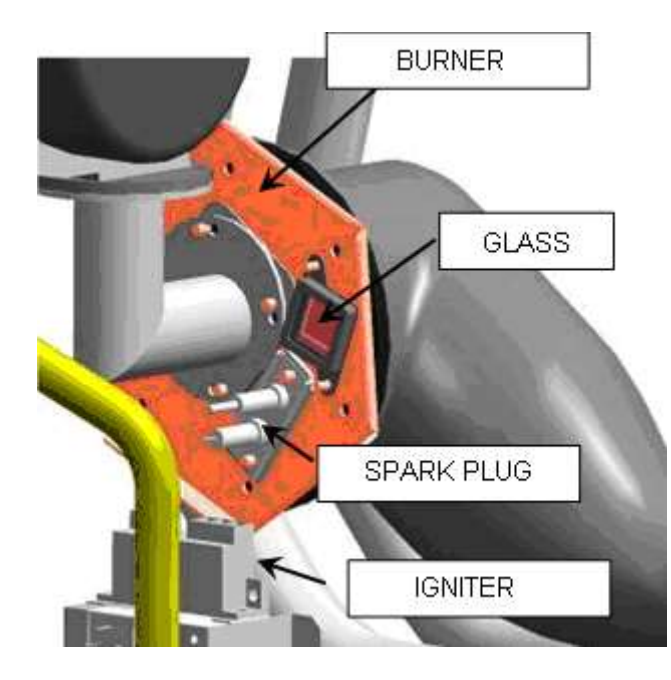

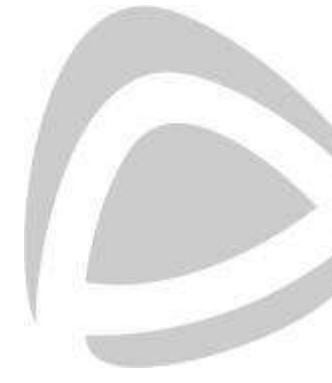

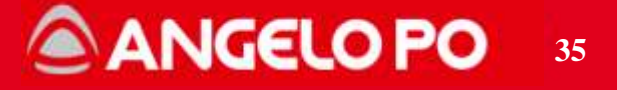

#### 4.2.1. Gas valve

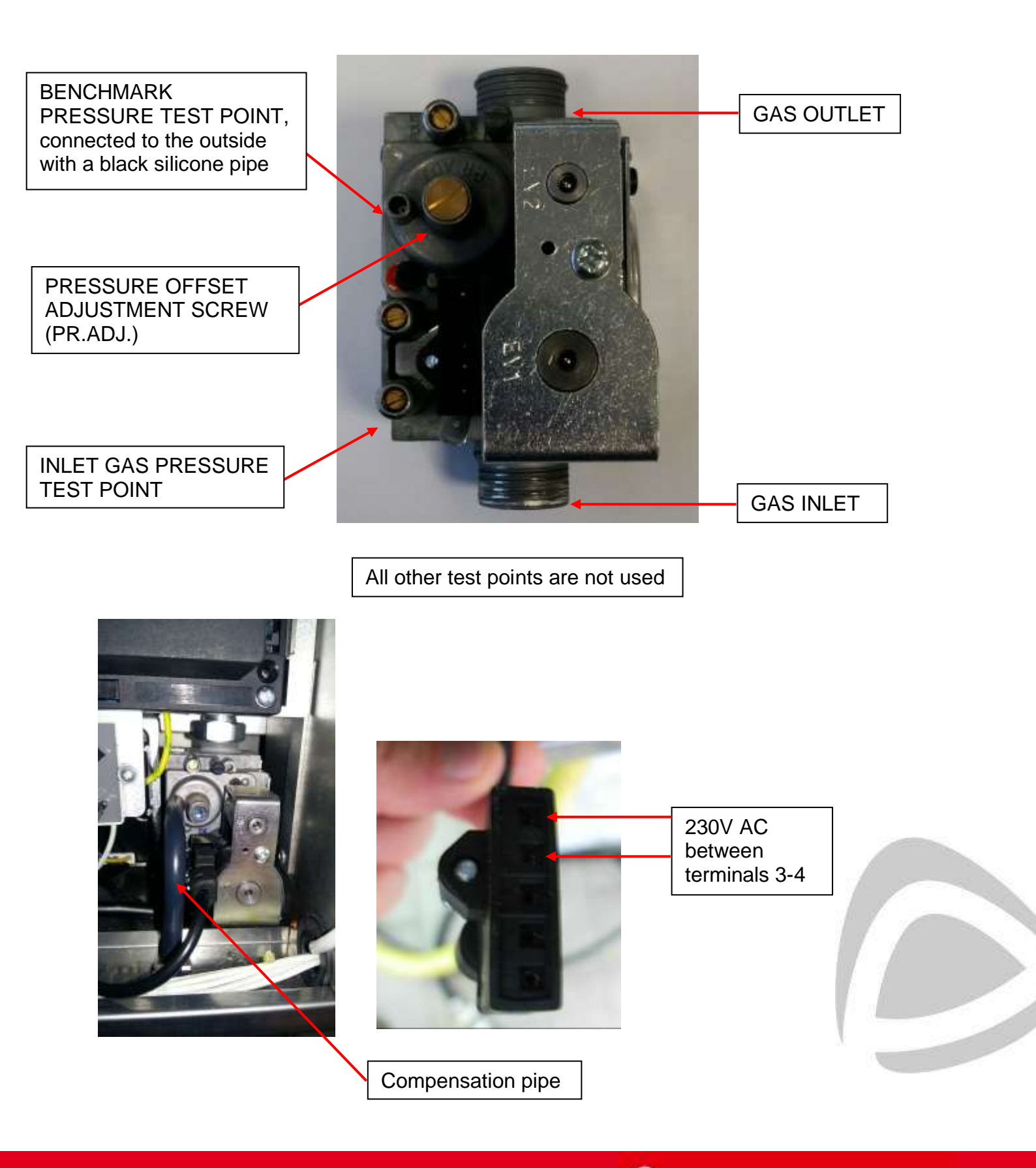

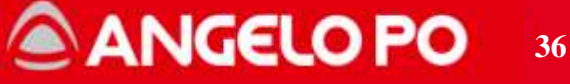
NOTE:

- For any details concerning the valve adjustment, see the section Valve offset adjusting.

- Be sure the air inlet filter (9) and the exit of the gas valve pressure test point pipe (6) are totally clean (if necessary clean them properly).

**ATTENTION!**: Each replacing of the gas valve is necessary to make the wizard test, check the combustion and even the gas valve offset adjusting.

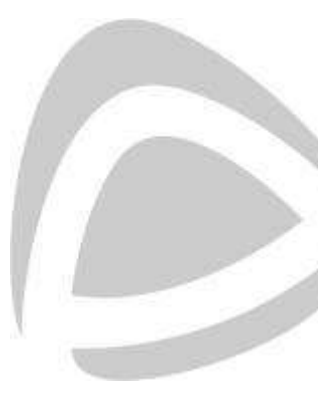

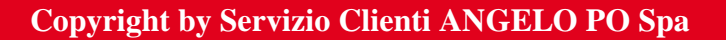

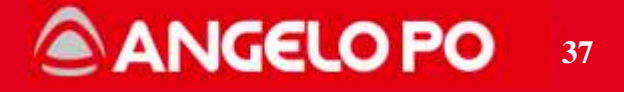

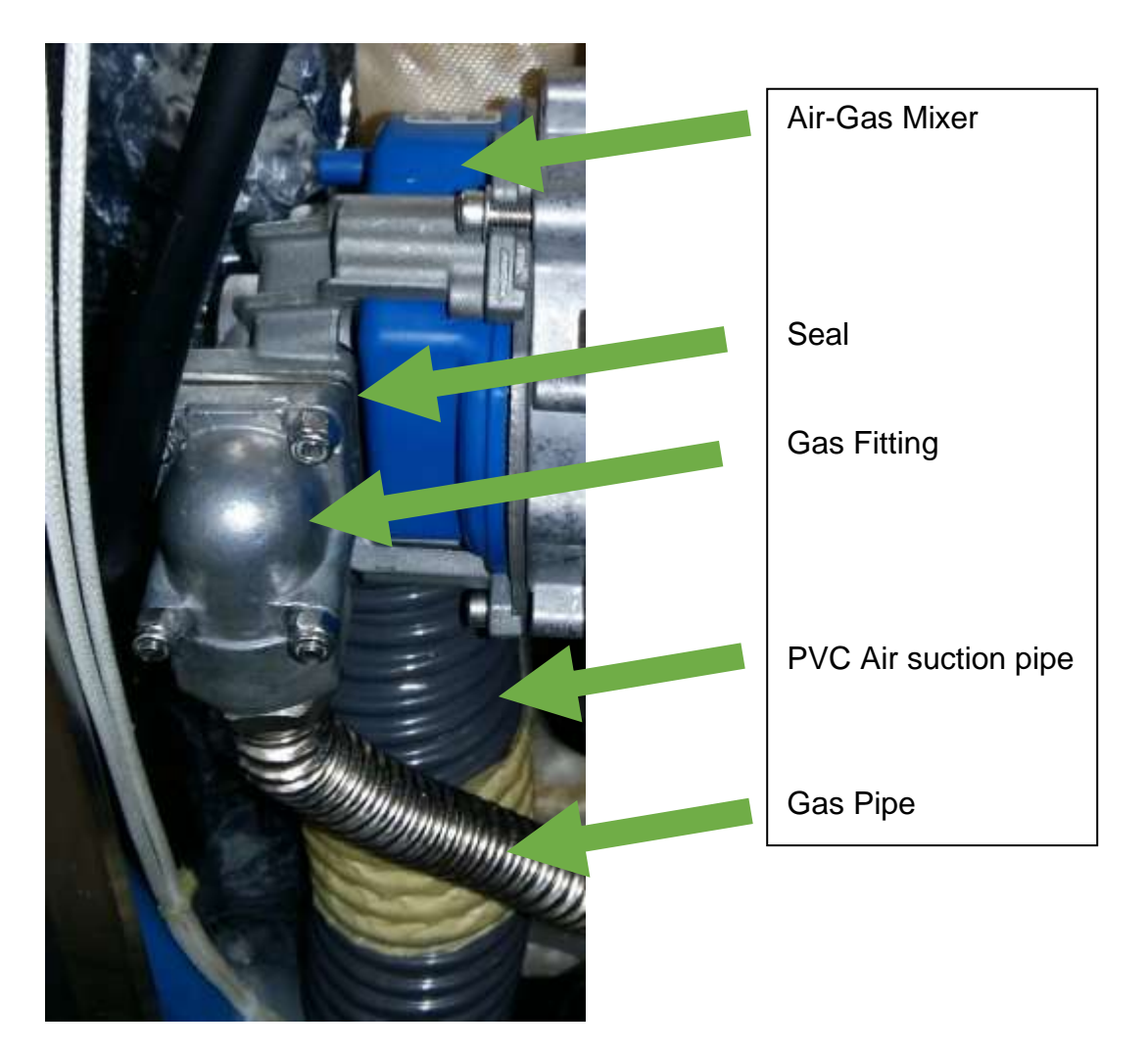

# Exploded view of the Mixer + Seal + Fitting

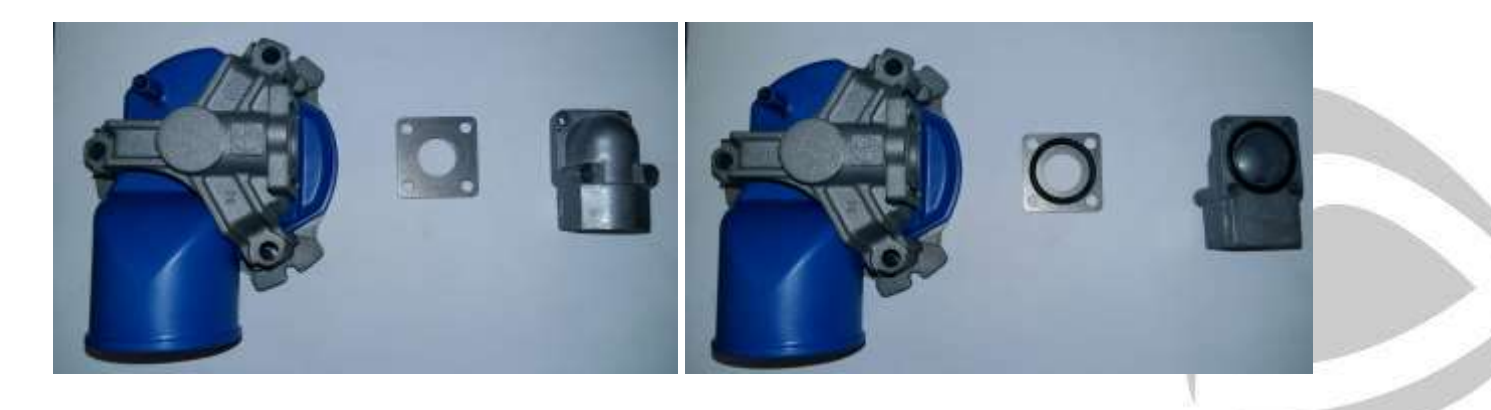

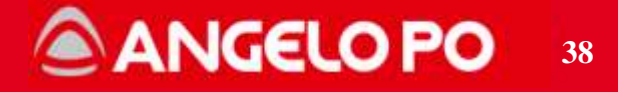

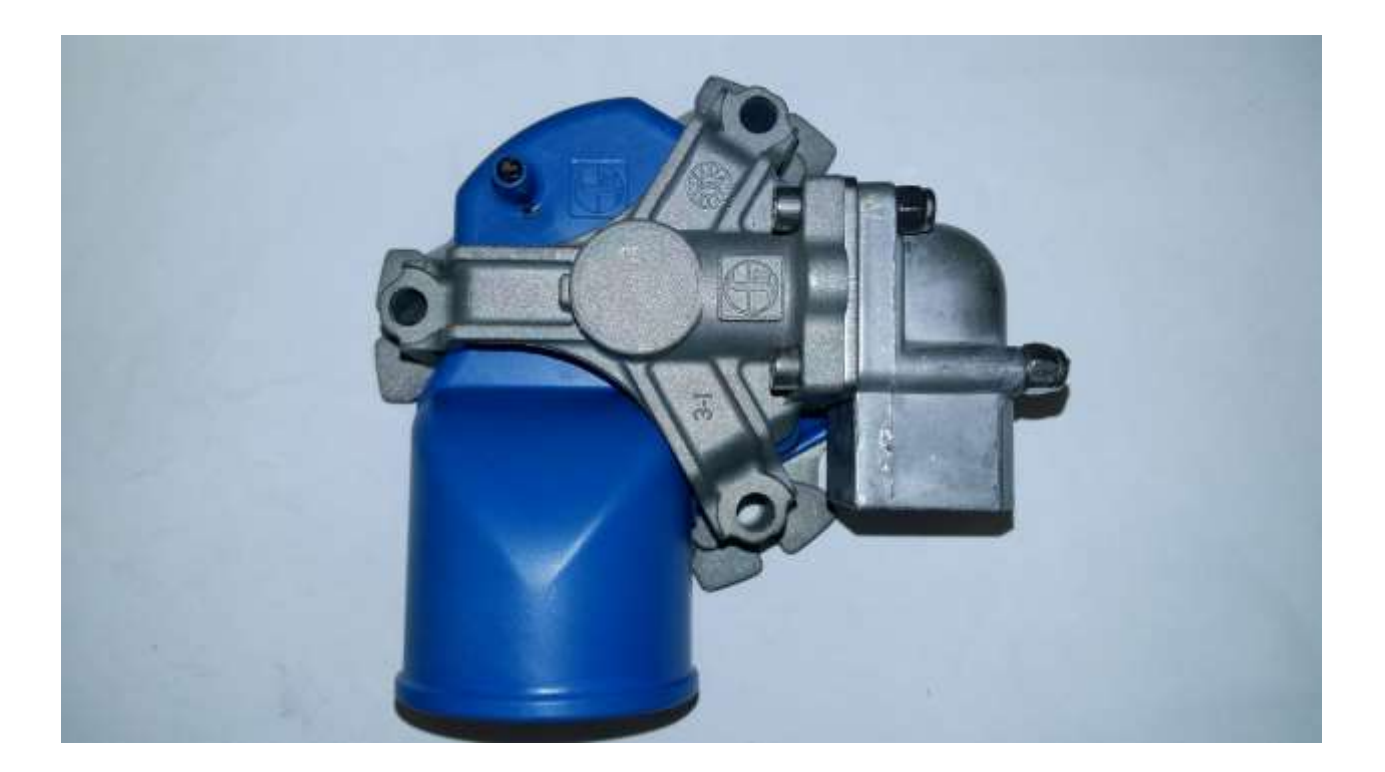

Notes:

- Check that the combustion air filter is always clean and not clogged.
- Check that the draft air tube is free of cuts or tears and that the clamps are tight
- Check the connections tightness; do not use flames on gas burner because they could be sucked into the mixing circuit and cause fire / explosion.

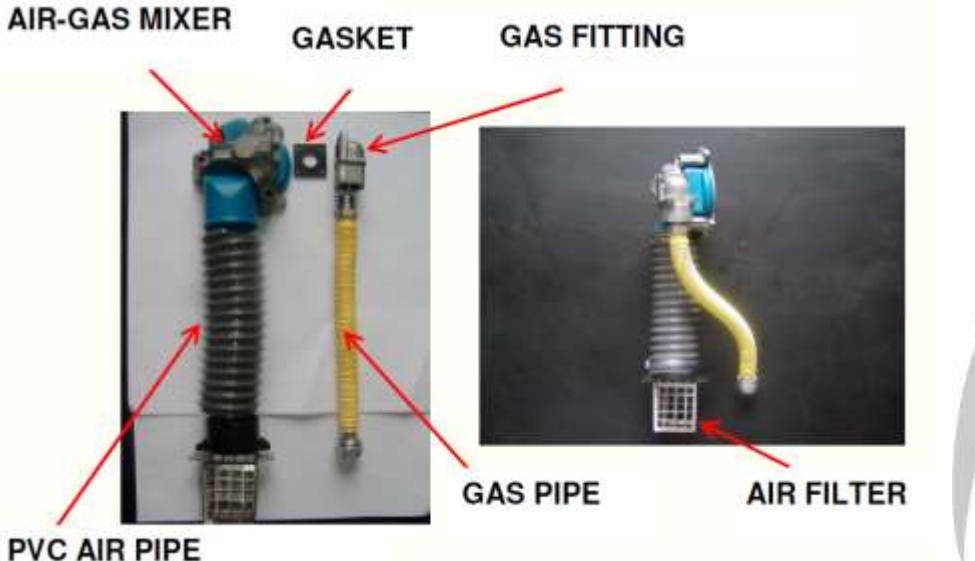

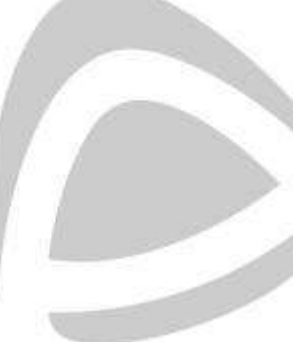

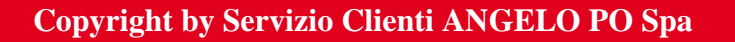

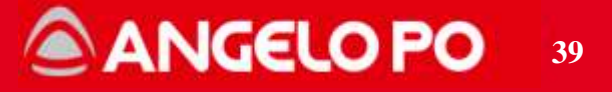

4.2.3. Blower

# 230VAC power supply plug PHASE-GROUND\_NEUTRAL

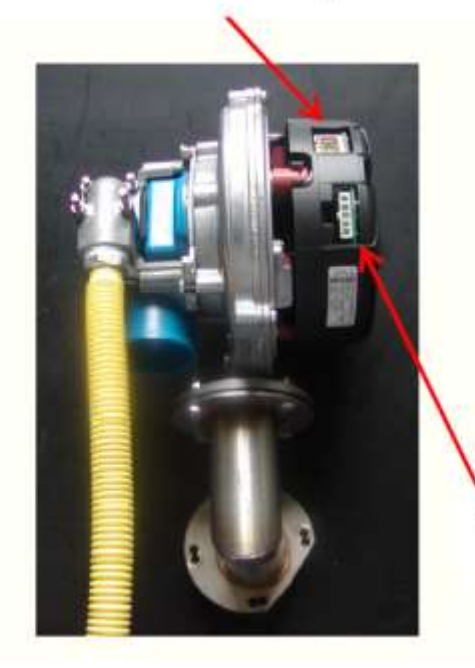

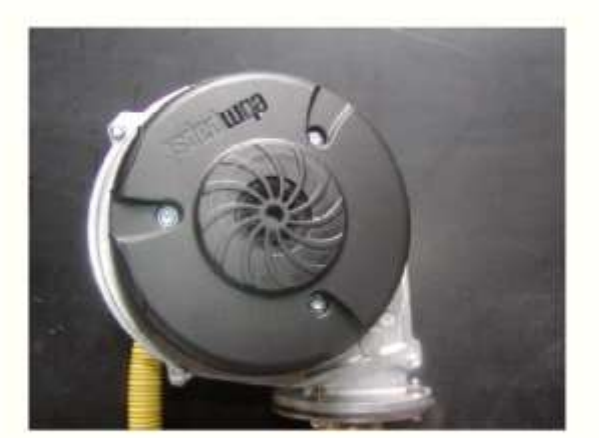

Speed control

# NOTES:

- Do not force the connector of the modulation control, it is one way inserting.
- The power supply of the fan is not polarized, remember that the ground connection is inserted in the middle.
- The blower speed is controlled by the combustion control board
- Brand's fan is **EBM**.

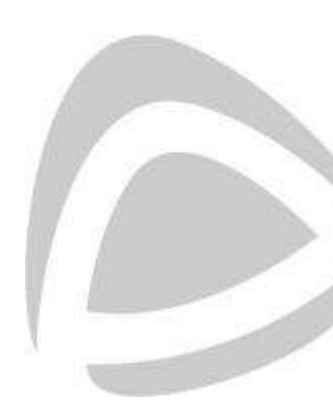

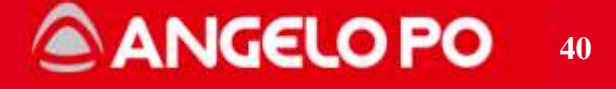

#### 4.2.4. Blower (FX/BX 2018)

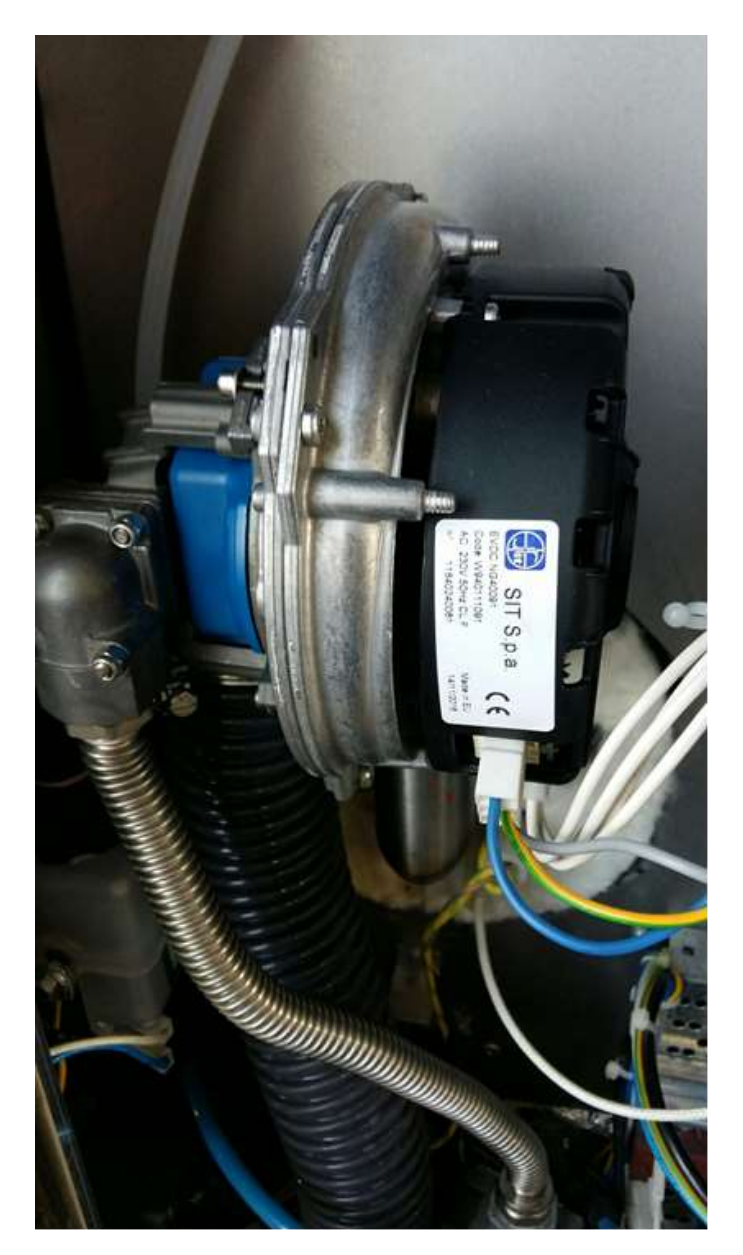

- Do not force the connector of the modulation control, it is one way inserting.
- The power supply of the fan is not polarized, remember that the ground connection is inserted in the middle.
- The blower speed is controlled by the combustion control board
- Brand's fan is SIT
- This fan must be used with the new combustion control and new burner (B200)

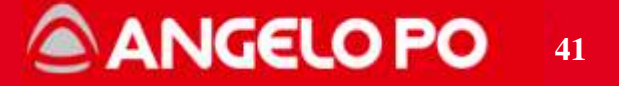

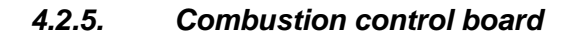

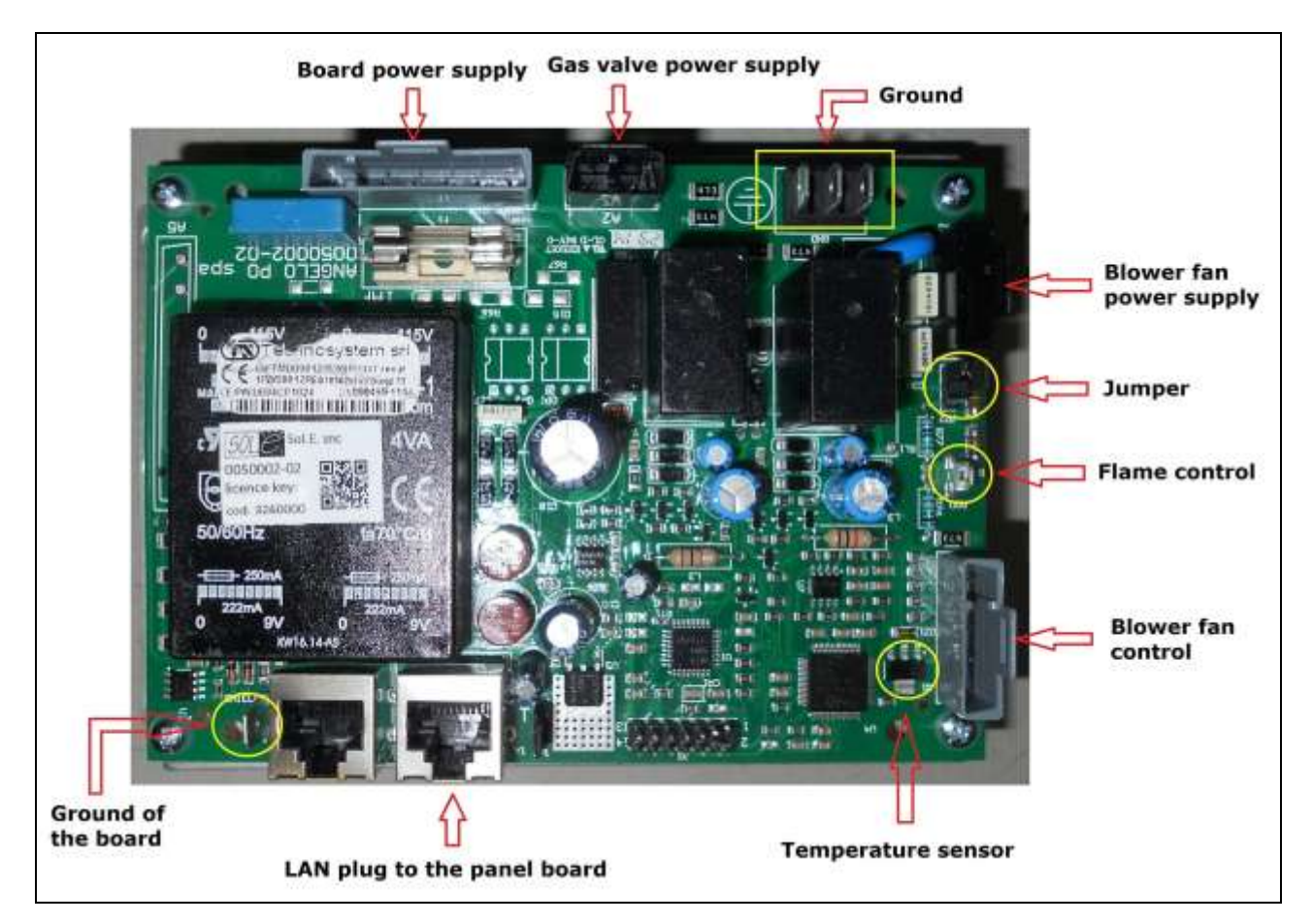

**NOTE**: during the installation, it's necessary to respect the correct connection of phase and neutral (not inverted). If the connection is inverted the microAmpere reading of the flame detector will be lower as it should be. To check, remember that the voltage measured between **NEUTRAL** and **EARTH** is **0±10 Vac** 

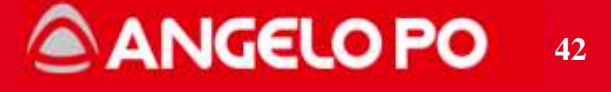

The connection cable from combustion control to the valve is equipped with an LC filter. This cable must be used only with the "old" card (the green one).

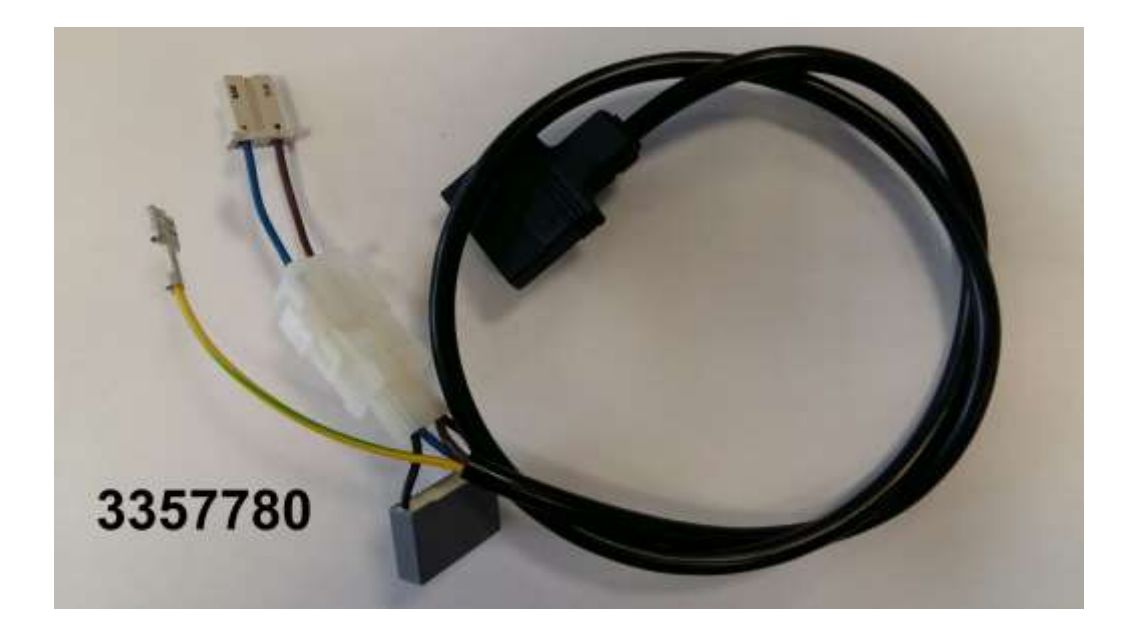

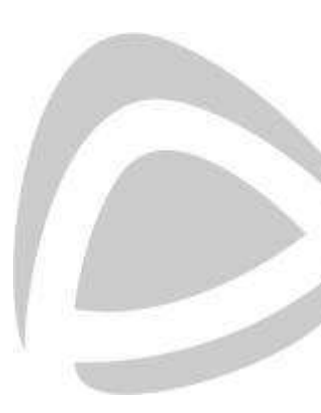

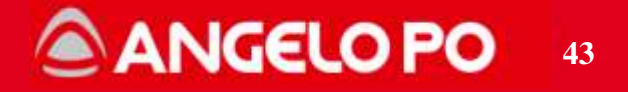

# 4.2.6. Combustion Control Board (FX/BX2018)

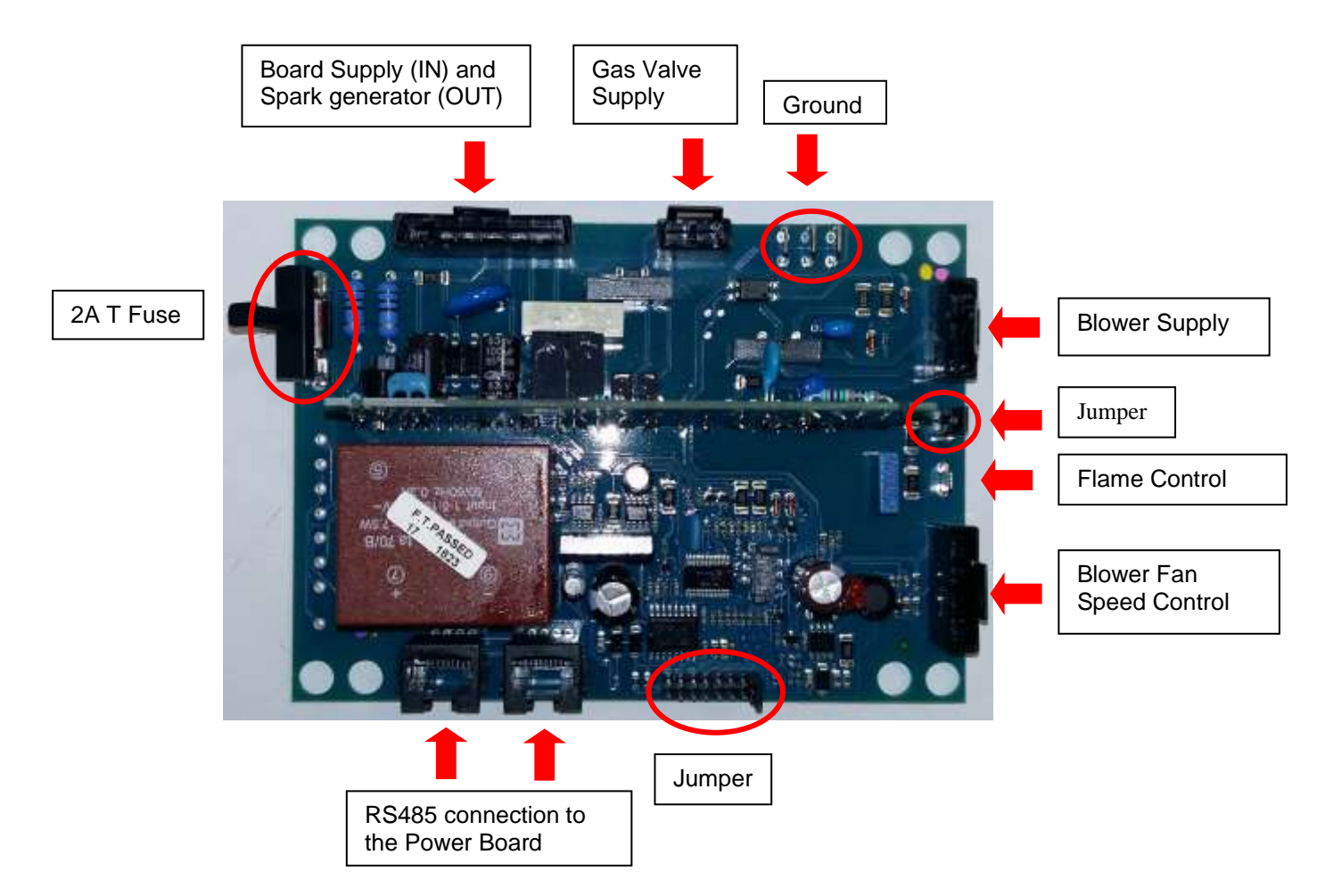

Connections are the same as the older combustion control.

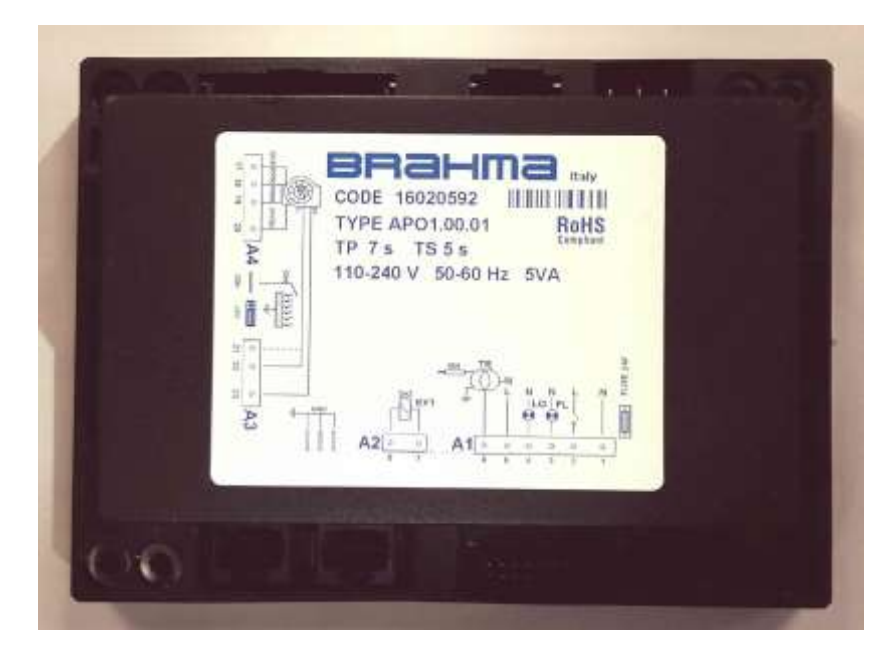

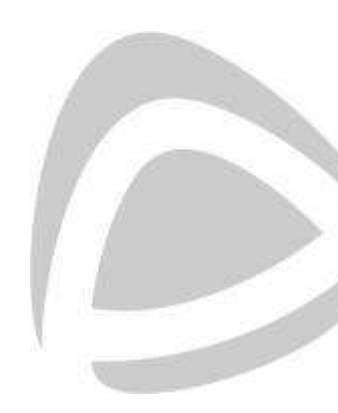

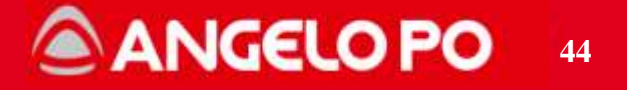

**NOTE**: during the installation, it's necessary to respect the correct connection of phase and neutral (not inverted). If the connection is inverted the microAmpere reading of the flame detector will be lower as it should be. To check, remember that the voltage measured between **NEUTRAL** and **EARTH** is **0±10Vac** 

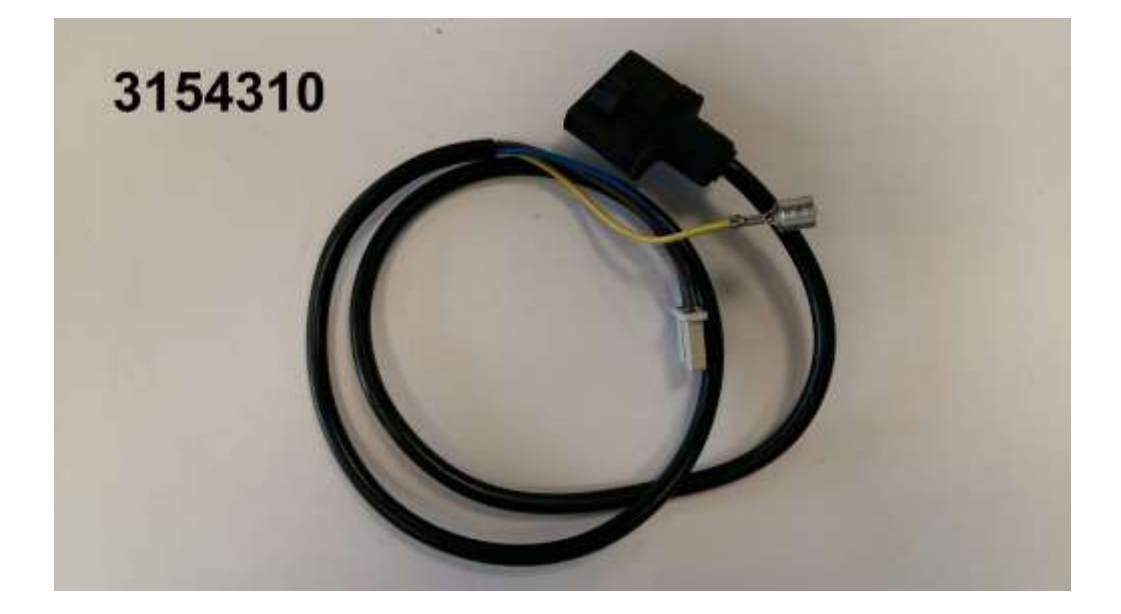

With this card must be used the cable without LC Filter

**NOTE**: the BOARDS are perfectly interchangeable, only the cable for the connection changes

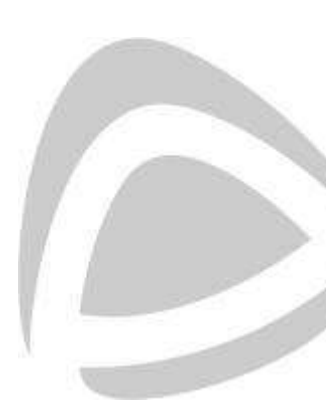

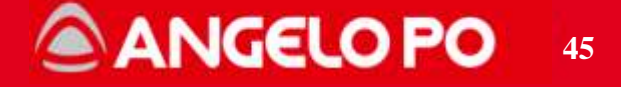

# JUMPER position

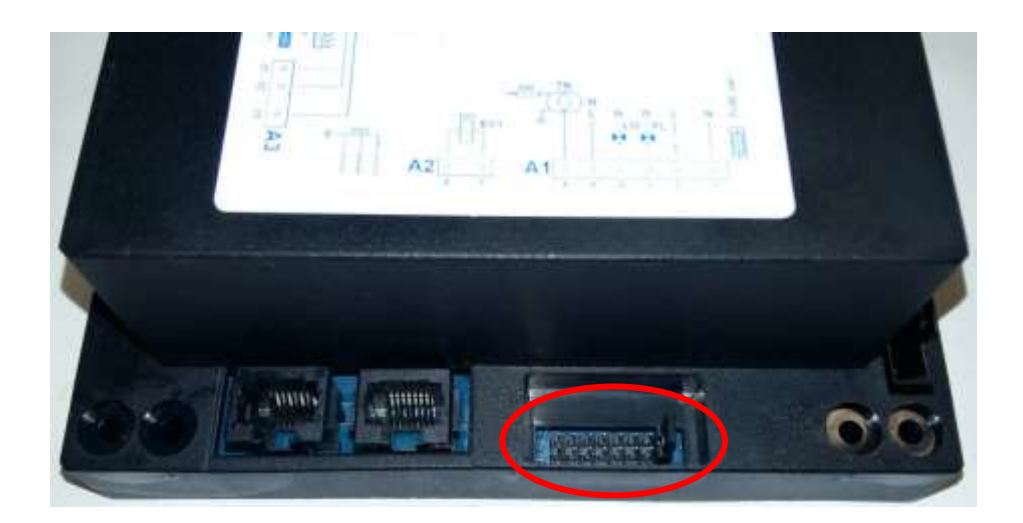

Jumper PRESENT for the CE marketJumper NOT present for the USA

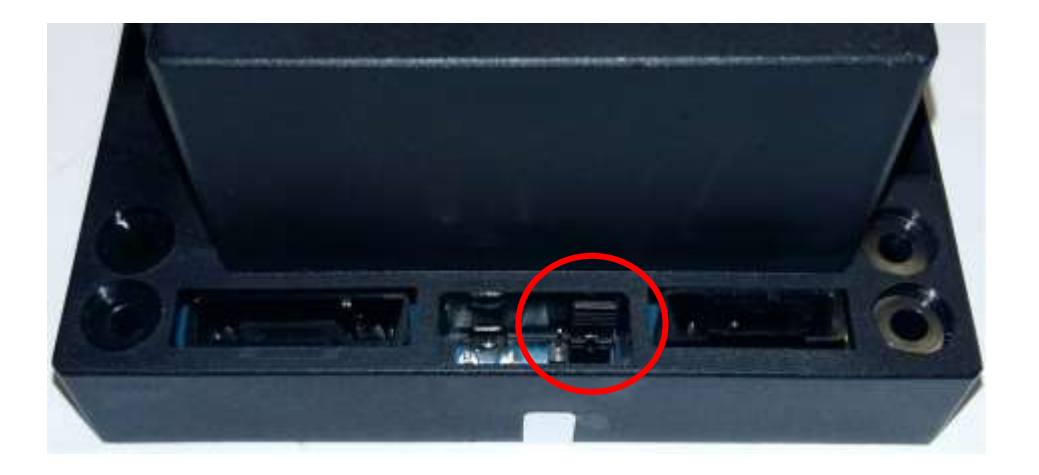

FLAME READING POLARISATION jumper (Polarized System) Put the Jumper on the left if the system is NOT Polarized

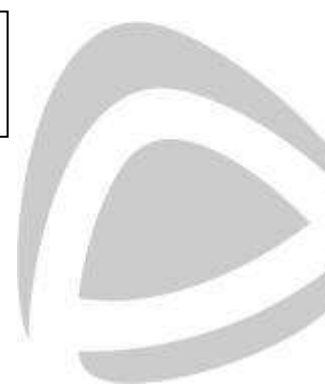

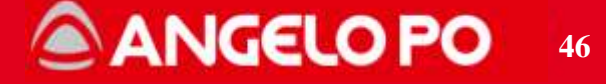

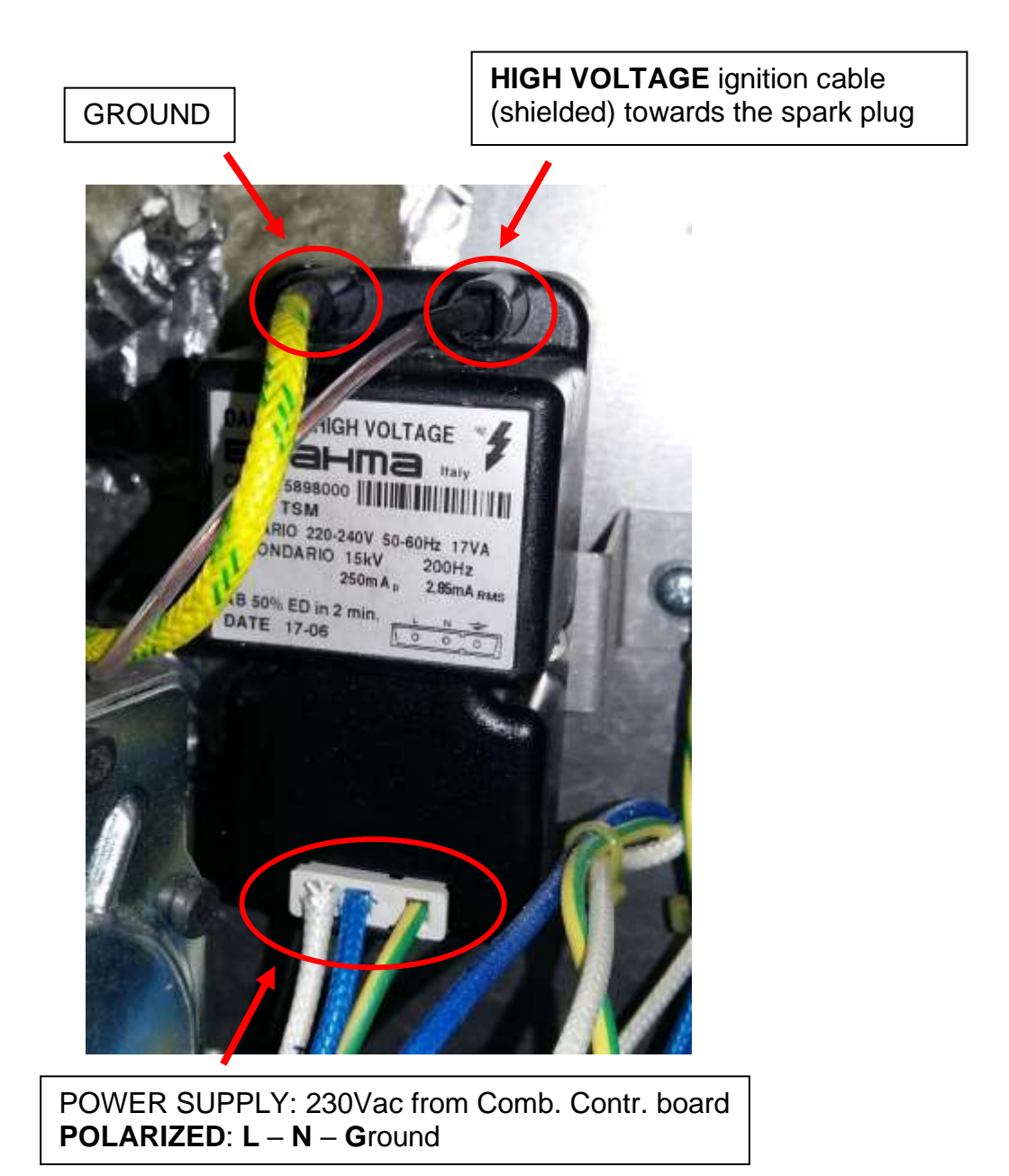

# NOTES:

- Check that the connectors are correctly fitted and that during the ignition the sparks are from the electrode and the ground and not in other different points.
- To replace connect the wires as shown on the wiring diagram on the igniter body.

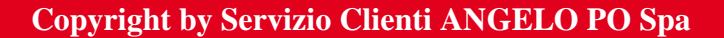

# ANGELO PO 47

# 4.2.8. Spark plug and Flame detector

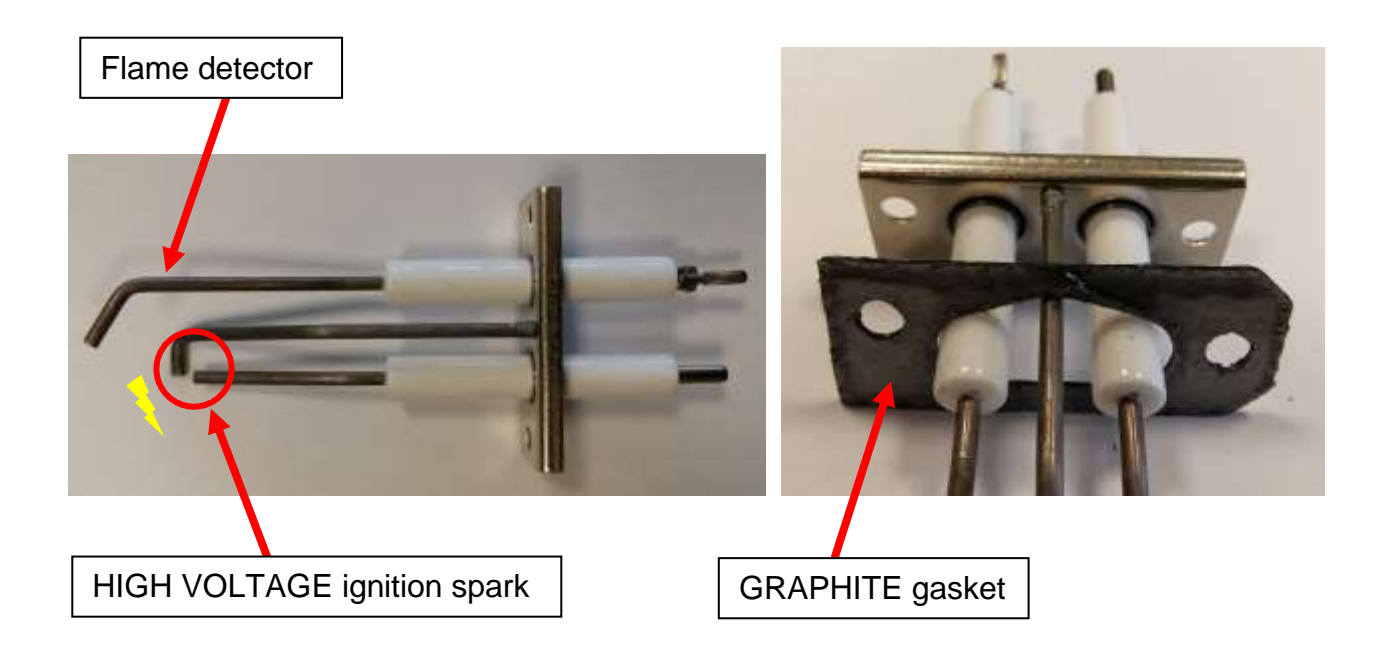

# NOTES:

- During gas system maintenance check the spark plug conditions, dismantle the part and if necessary, replace it (e.g.: if the distance between electrodes is too high or if the flame detector is deformed).
  - The spark plug needs scheduled maintenance.
  - We recommend the replacement of the gasket each spark plug replacement.
  - The spark plug kit is one way fixing (see picture).

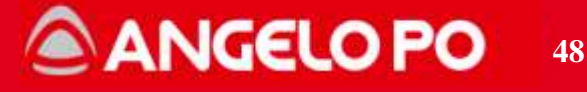

#### 4.2.9. Burner: standard and FX/BX2018

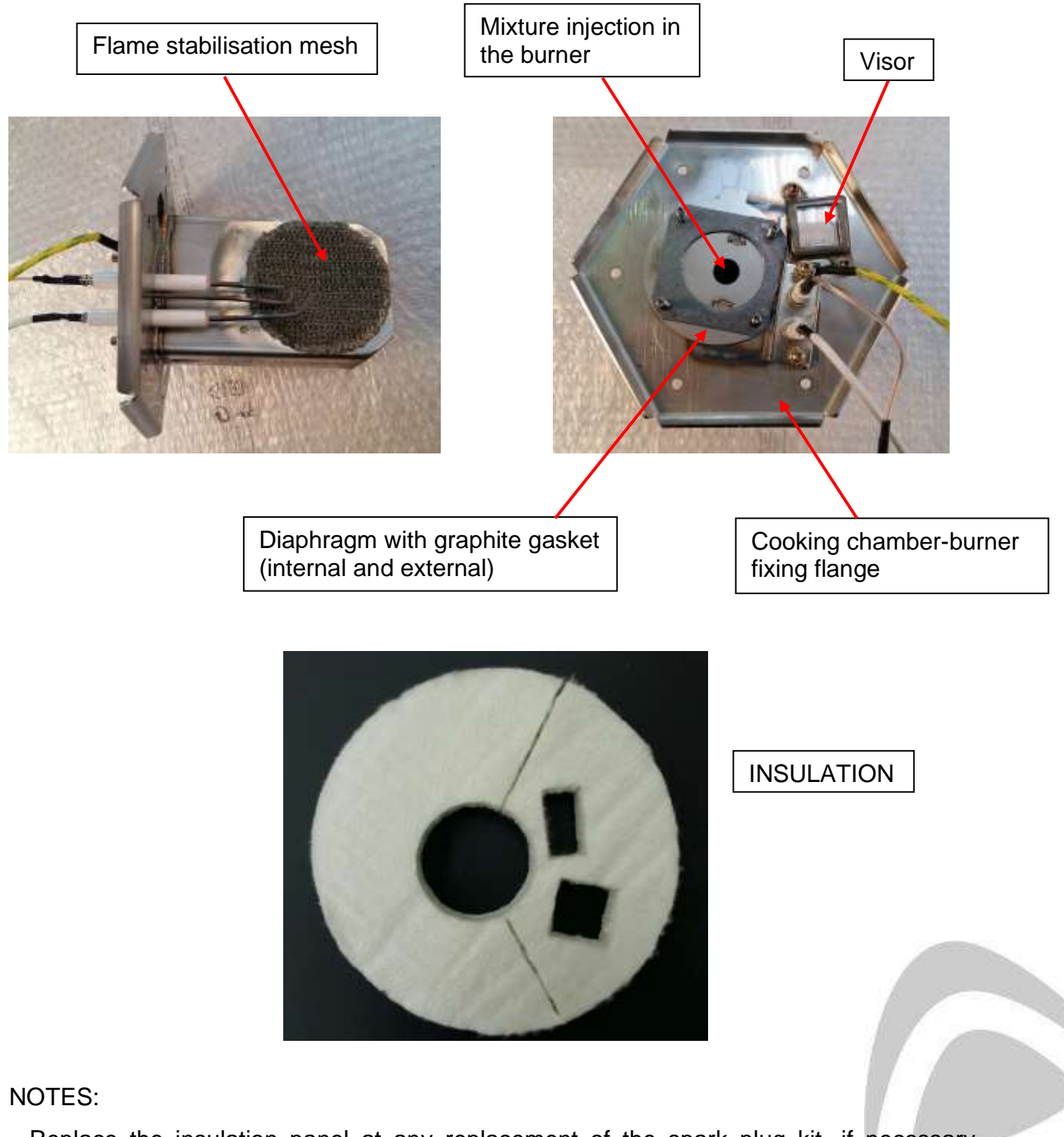

Replace the insulation panel at any replacement of the spark plug kit, if necessary.
New burner (B200) used in FX/BX2018 is different only in the mesh size: 3357120 (1/1G) et 3357130 (2/1G).

Copyright by Servizio Clienti ANGELO PO Spa

# ANGELO PO 49

# 4.2.10. Heat exchanger

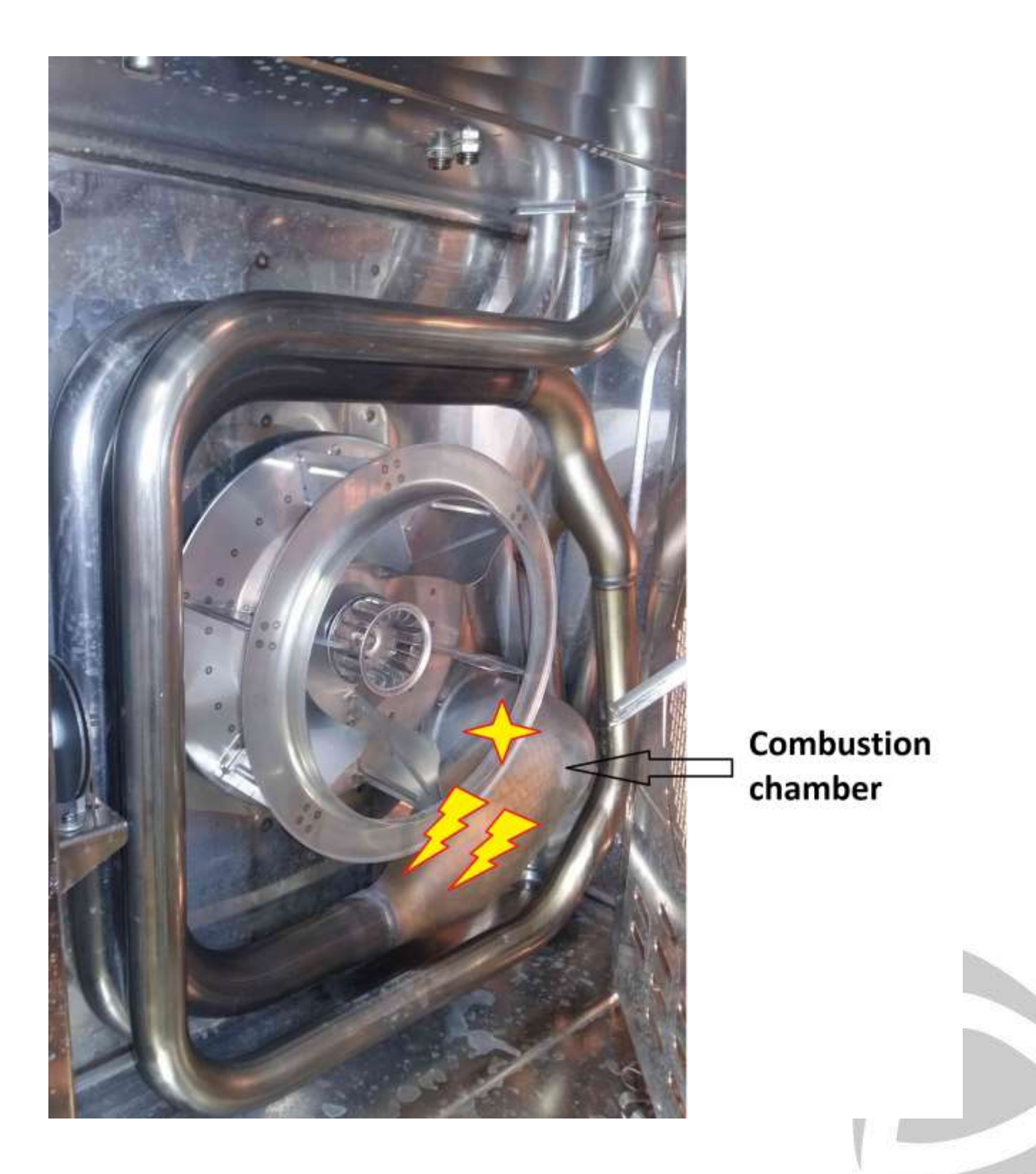

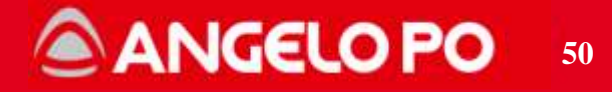

#### 4.2.11. Exhaust extraction KIT

If the oven is not positioned under a fume hood, you can use the Exhaust extraction kit to make a connection to an exhaust system. It is absolutely prohibited the direct connection to the outside.

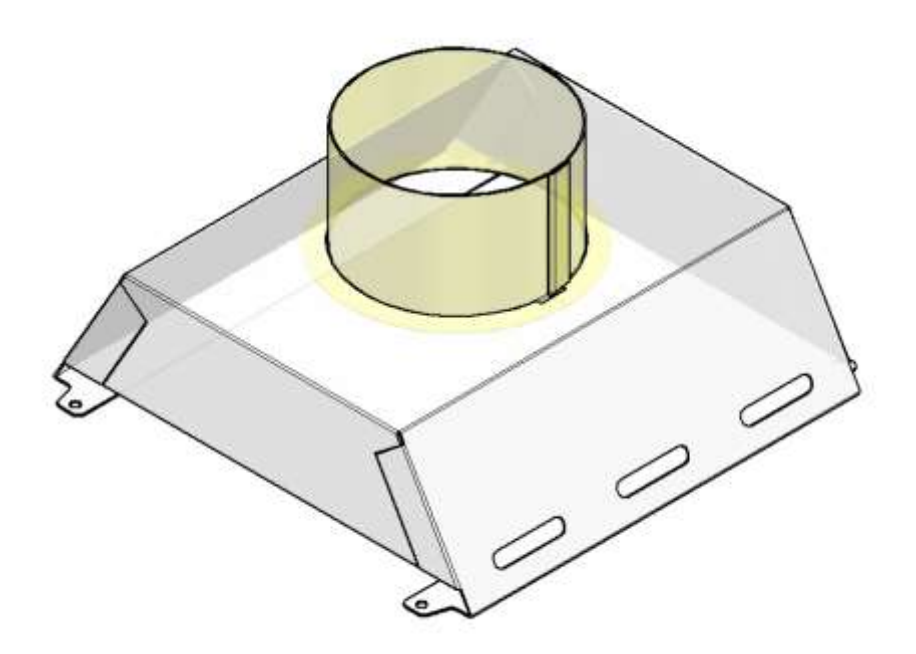

**ATTENTION**: Connection to the outside is strictly forbidden.

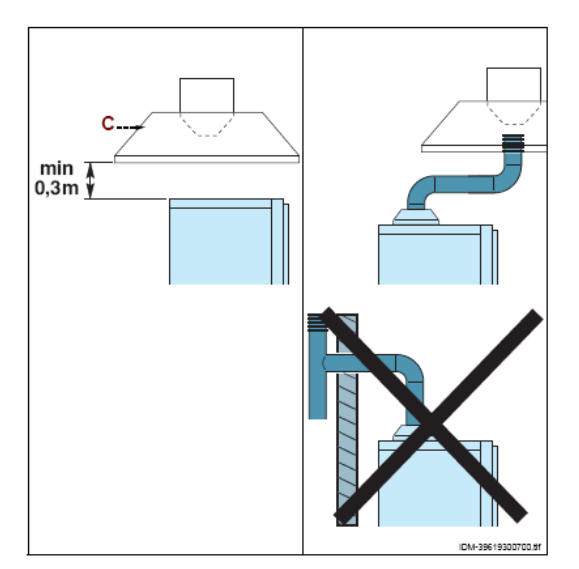

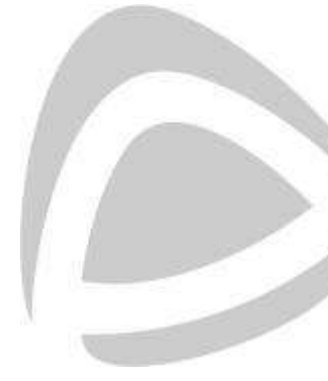

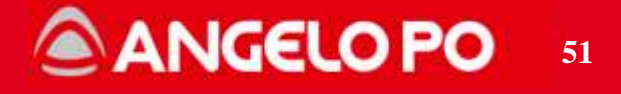

# 4.3. Combustion control board: logic operation

The logic of the Combustion control board with several steps or state: there are 10 states as reported in the table and each one of these corresponds to a check / audit and controls to the blower and to the gas.

|               |            | Blower fan     |           | Description                                              |
|---------------|------------|----------------|-----------|----------------------------------------------------------|
| STEP          | Blower fan | speed          | Gas valve | Description                                              |
| 0             | OFF        | 0              | OFF       | STANDBY: ignition not required                           |
|               |            |                |           | CONTROL: : ignition required, no flame checking and      |
| 1             | OFF        | 0              | OFF       | blower fan speed lower than 500 rpm. As soon as the      |
|               | 011        | Ū              |           | check is finished it pass to step 2, otherwise after 20" |
|               |            |                |           | appears the alarm GAS:F11 or GAS:F24.                    |
|               |            |                |           | START: blower fan start and the ignition speed has       |
| 2             | ON         | Ignition speed | OFF       | been checked. As soon as the check is finished it pass   |
| 2             |            | ignition speed |           | to step 3, otherwise after 30" appears the alarm         |
|               |            |                |           | GAS:F24.                                                 |
|               |            |                |           | PURGING: the blower fan run at the ignition speed for    |
| 3 ON Ignition |            | Ignition speed | OFF       | few seconds (7 sec) to purge the circuit from exhaust    |
|               |            |                |           | fumes.                                                   |
|               |            |                |           | IGNITION: gas valve opens and the igniter makes the      |
| 4             | ON         | Ignition speed | ON        | spark until the flame sensor recognize the flame or      |
|               |            |                |           | until the safety time (3 sec) is passed.                 |
| Б             |            | Torget apod    |           | WORKING: ignition done successfully. Power board         |
| 5             |            | raiget speed   |           | control the power.                                       |
| 6             | OFF        | 0              | OFF       | STOP: burner turn off                                    |
| Ŭ             | 011        | Ū              |           |                                                          |
| 7             | OFF        | 0              | OFF       | BLOCKAGE                                                 |
| -             | ••••       | -              |           |                                                          |
| 8             | OFF        | 0              | OFF       | BLOCKAGE: ignition lock until RESET.                     |
| Ũ             | 011        | Ū              |           |                                                          |
| ٩             | OFF        | n              | OFF       | RESET: RESET activated and pass to phase STANDRY         |
| 5             |            | <b>v</b>       |           | NEOLT NEOLT dollvatou and pass to phase of ANDBT         |

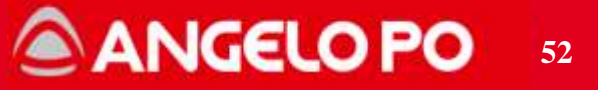

The combustion control board is controlled by the power board with the following commands:

- Burner ignition
- Burner off
- Speed modulation

The combustion control board start with the state "0" STANDBY, and when the power board requires turning on the burner, go to the state "5" OPERATIVE, once detected the presence of the flame. All intermediate states are done. When in state "5", depending on the need for power / temperature, the power board drive the combustion control board which controls the blower speed. When the oven reaches the temperature, the burner turns off and the combustion control board goes in state "6" and then returns available in the state "0".

If there are problems the board turn on state "8" BLOCK, showing alarm E12: F4 can be reset from the panel.

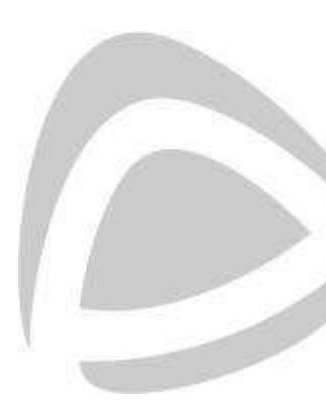

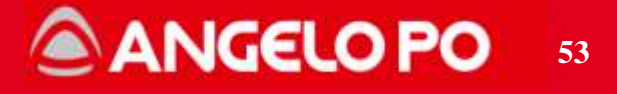

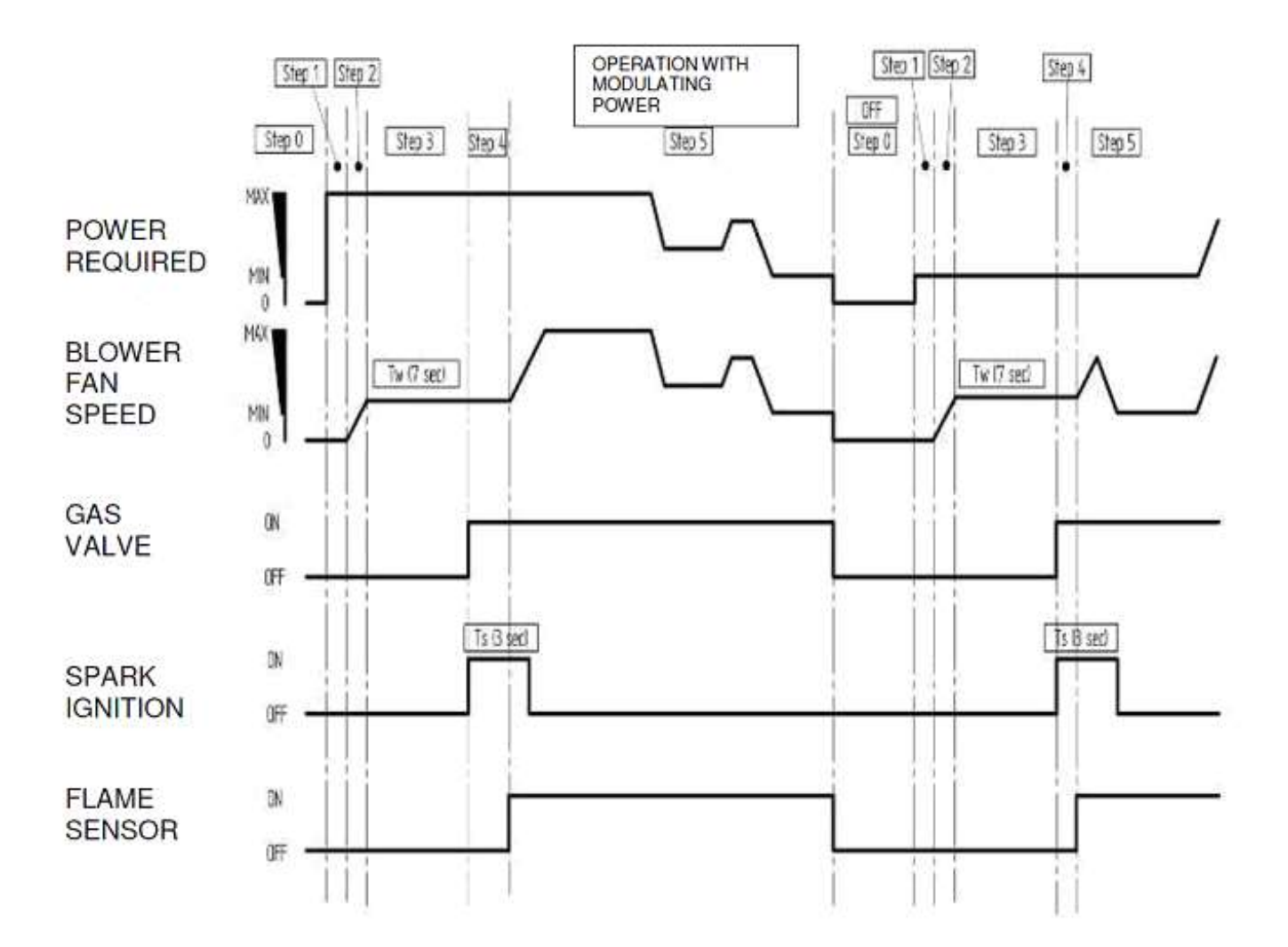

The diagram shows 2 ignition cycles (step 1-5): the first operational phase (step 5) has a modulating working, the second, the minimum power range working.

The difference between the two cycles is the speed of the blower, which varies with the required power.

ANGELO PO

54

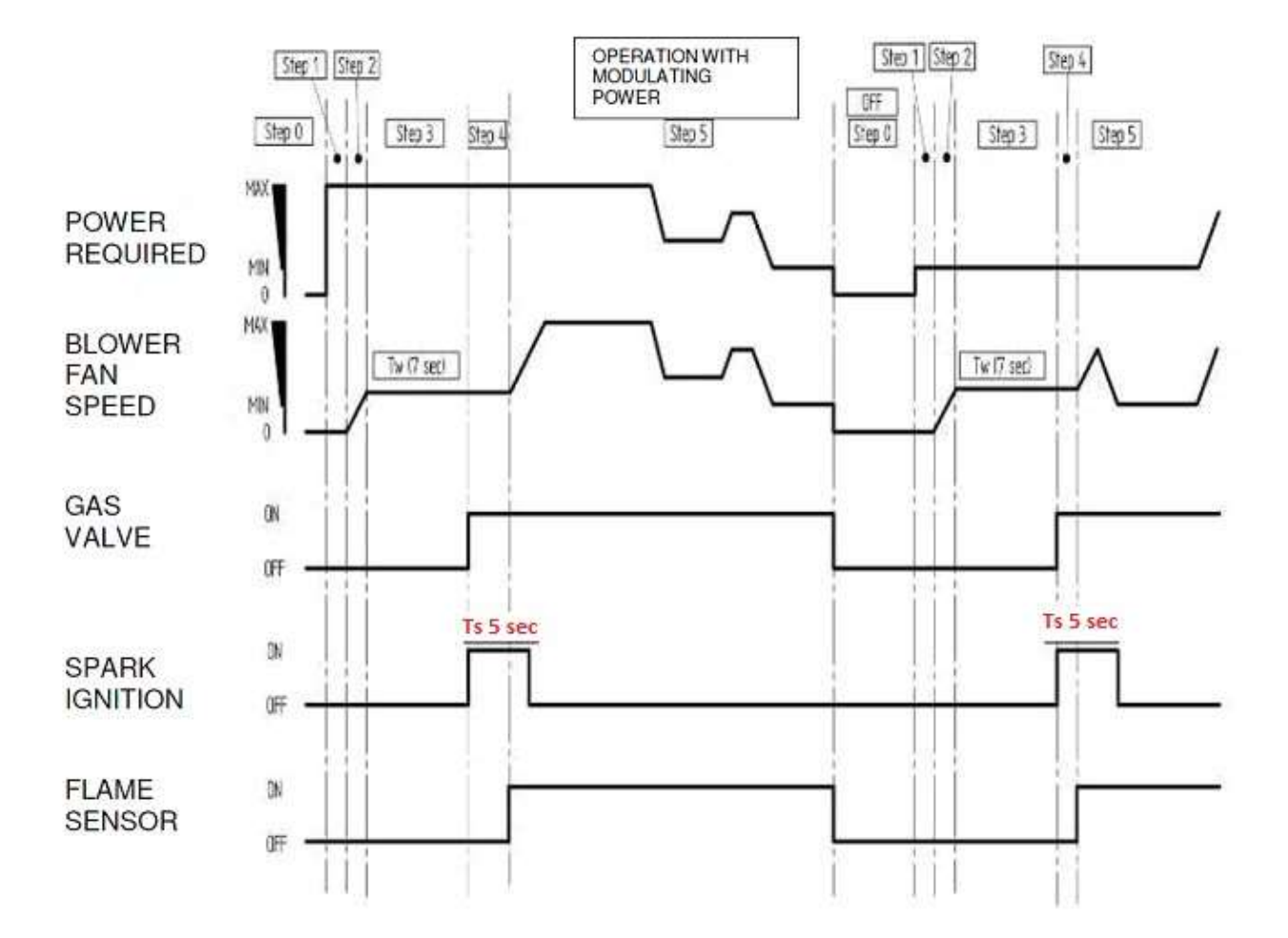

Notes are the same of above but with Ts = 5 seconds

The time mentioned above are 4+1 i.e. the gas valve is open for 5 seconds, sparks are produced only for 4 seconds

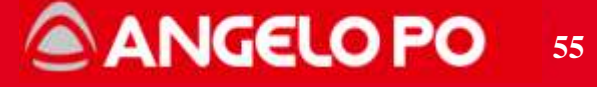

#### 4.3.3. GAS alarm: E12:F4: flame missing

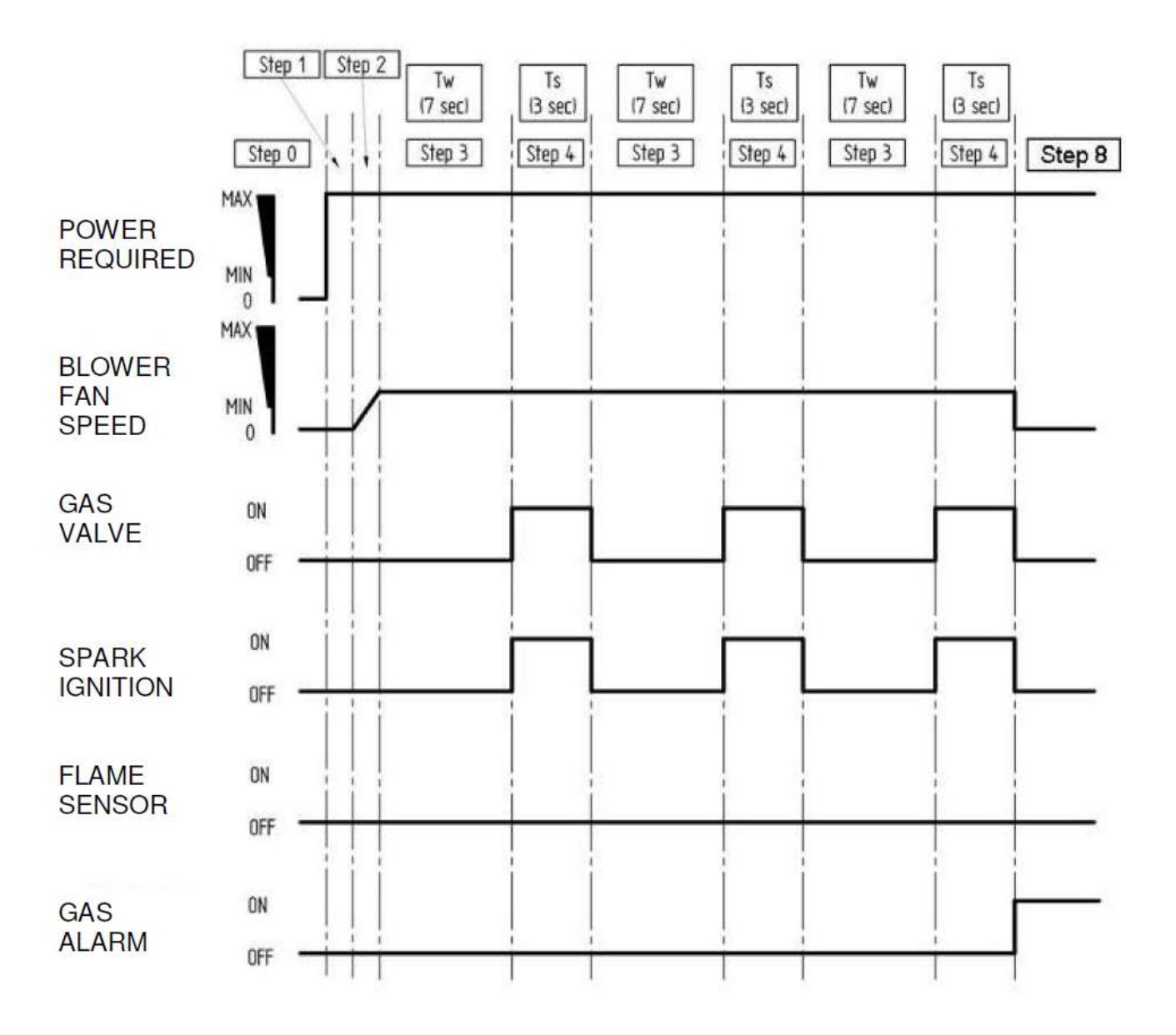

The diagram shows an ignition cycle where there is no detection of flame. During the cycle you have 3 ignition attempts (spark) 3 seconds long, each one preceded by purging of the combustion chamber (necessary for removing from the combustion chamber the gas released previously).

After these 3 attempts the combustion control board goes into state "8" the combustion is blocked and the display shows the alarm E12:F4. The alarm can be reset by the user. The causes may be different, for details please refer to section Gas Alarms.

Copyright by Servizio Clienti ANGELO PO Spa

# 56

ANGELO PO

#### 4.3.4. Gas alarm E12:F4: flame missing (FX/BX2018)

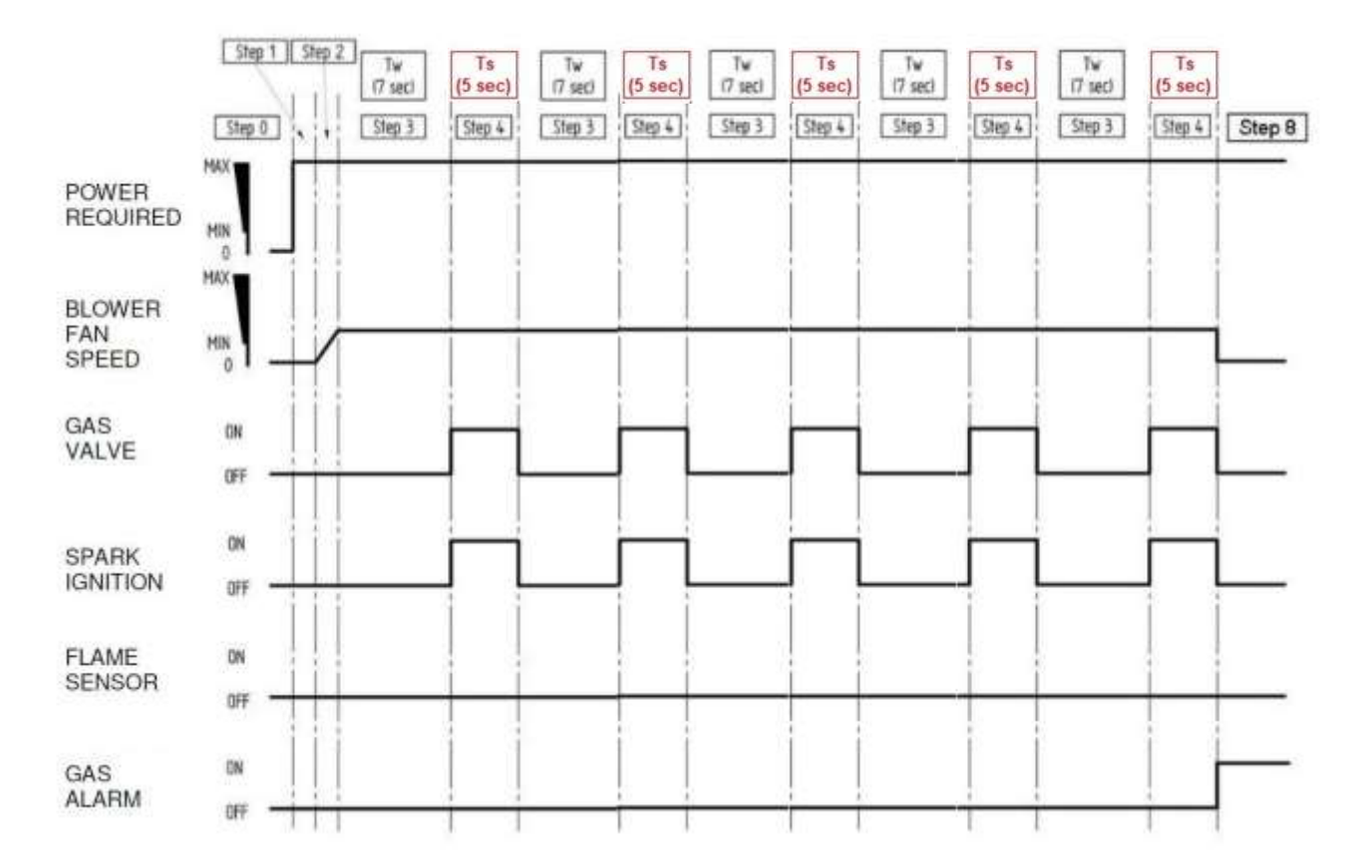

The diagram shows an ignition cycle where there is no detection of flame. During the cycle you have 5 ignition attempts (spark) 5 seconds long, each one preceded by purging of the combustion chamber (necessary for removing from the combustion chamber the gas released previously).

After these 5 attempts the combustion control board goes into state "8" the combustion is blocked and the display shows the alarm E12:F4. The alarm can be reset by the user.

The causes may be different, for details please refer to section 4.8 Gas Alarms.

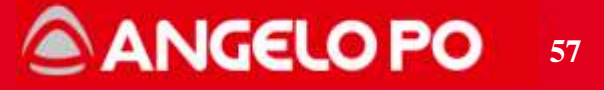

# 4.4. Gas Test

# 4.4.1. Polarity check

During the installation, it's necessary to respect the correct connection of PHASE and NEUTRAL (not inverted). If the connection is inverted the microAmpere reading of the flame detector will be lower as it should be. To check, remember that the voltage measured between **NEUTRAL** and **EARTH** is **0±10Vac** 

# 4.4.2. Gas conversion

All equipment is tested and adjusted to work with Natural gas (G20), where it is required to use a different type of gas follow the instruction below:

 Gas nozzle replacement: Unscrew the gas pipe (Pic 1), remove the Natural gas (G20) nozzle and put in place the replacement nozzle (Pic 2), then tighten the pipe. The nozzle works also as seal.

The nozzle must be mounted as shown in pic 3.

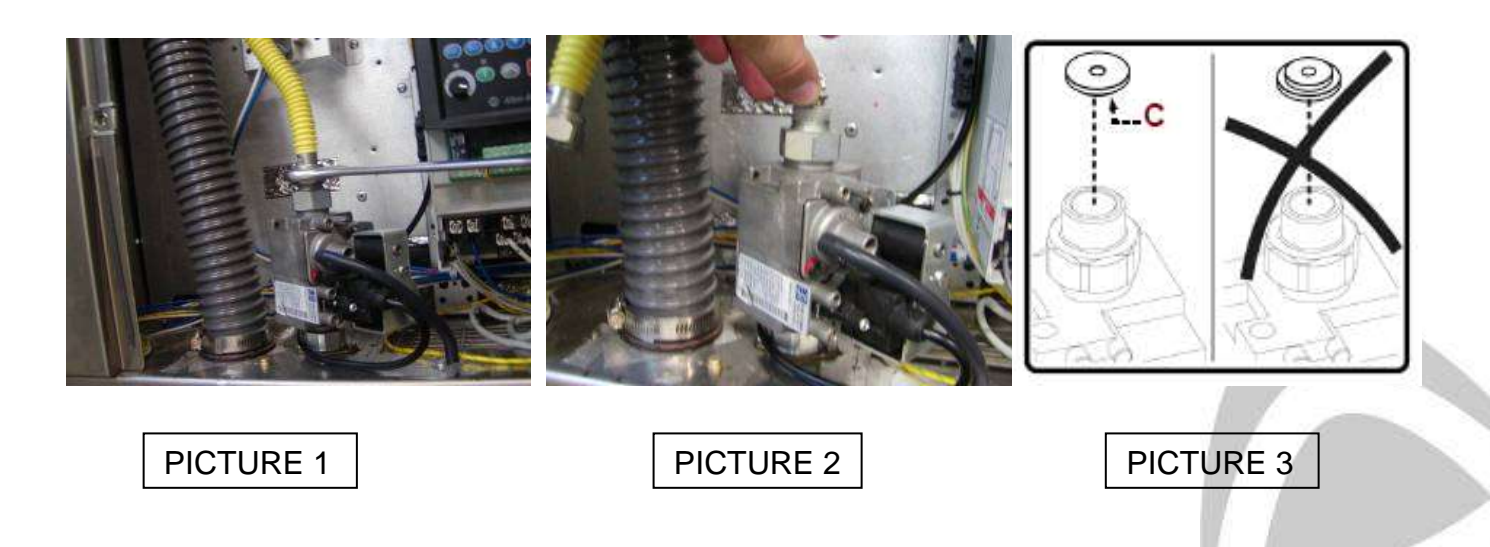

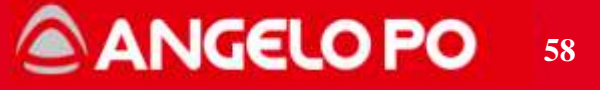

# Standard nozzles table

| Nozzles | FX-BX 61G      | FX-BX 101G     | FX-BX 82G      | FX-BX 122G     |
|---------|----------------|----------------|----------------|----------------|
| G20     | Ø635 - 3147120 | Ø605 - 3141800 | Ø635 - 3147120 | Ø640 - 3147130 |
| G25     | Ø760 - 3153040 | Ø730 - 3167710 | Ø760 - 3153040 | Ø760 - 3153040 |
| G30     | Ø435 - 3141570 | Ø455 - 3141610 | Ø445 - 3141590 | Ø465 - 3141630 |
| G31     | Ø465 - 3141630 | Ø485 - 3153010 | Ø485 - 3153010 | Ø500 - 3167720 |

FX-BX 2018 nozzles table

| Nozzles<br>2018 | FX-BX 61G      | FX-BX 101G     | FX-BX 82G      | FX-BX 122G     |
|-----------------|----------------|----------------|----------------|----------------|
| G20             | Ø575 - 3147140 | Ø575 - 3147140 | Ø615 - 3141820 | Ø615 - 3141820 |
| G25             | Ø630 - 3147110 | Ø680 - 3141880 | Ø730 - 3167710 | Ø730 - 3167710 |
| G30             | Ø410 - 3141520 | Ø435 - 3141570 | Ø455 - 3141610 | Ø445 - 3141590 |
| G31             | Ø445 - 3141590 | Ø455 - 3141610 | Ø485 - 3153010 | Ø480 - 3153000 |

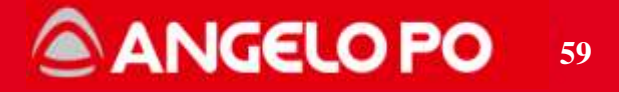

#### 4.4.3. Gas valve adjustment

Loosen the protective brass cap and prepare a 4mm Allen wrench to set the gas values.

If the combustion values at minimum power do not correspond to the recommended offset adjusting of the value is needed.

At this point, if the CO2 is lower than the recommended value, screw clockwise (see figure at right), to enrich the mixture.

If the CO2 is higher unscrew slowly to lessen the mixture.

The adjustment is very sensitive and you should make small movements (a quarter turn rotation involves a variation of about 1% CO2) and wait for the gas analyzer to detect the change and stabilize.

Once done repeat the wizard test.

When the adjustment is finished refit the protective cap of the screw.

Attention: the pressure adjustment screw PR.ADJ. has no effect on increasing the power of the oven.

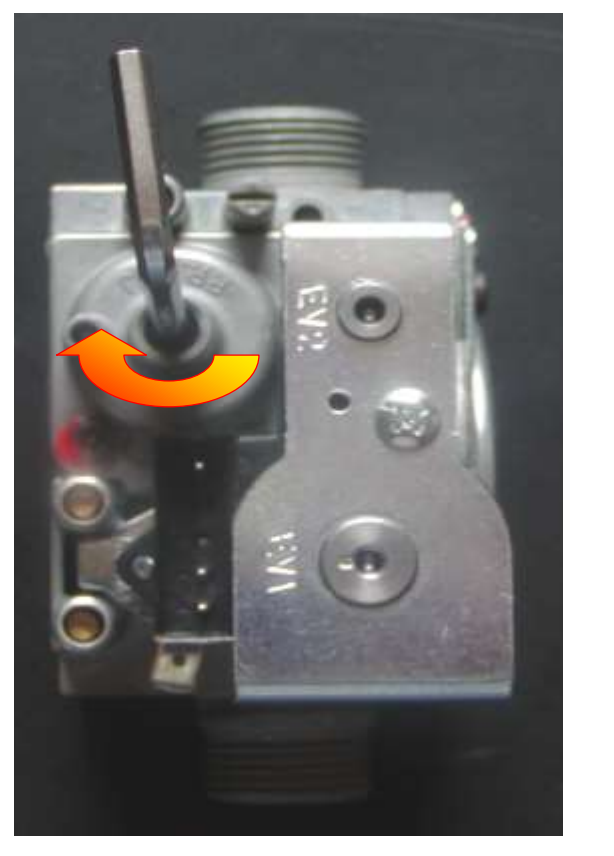

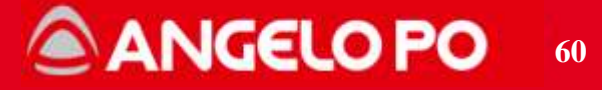

# 4.4.4. Analysis of the Combustion values

During the installation the technician is required to analyze the combusted gas. To do this a portable analyzer fitted with a probe and printer is needed. It is advisable to prepare an extension pipe in order to avoid damages to the probe, a cause of the high temperature of the gas (about 400°C).

During the setup procedure wizard (described in section 4.1), it is recommended to keep the engine speed (minimum or maximum) for 2-3 minutes and only then insert the probe for the acquisition of CO2 and CO values. Wait until the measure has stabilized (about 1 minute).

- The gas analyzer should be calibrated and checked periodically to make precise measures.
- Recommended analyzer: Testo 310 (NOT showed in the pictures)

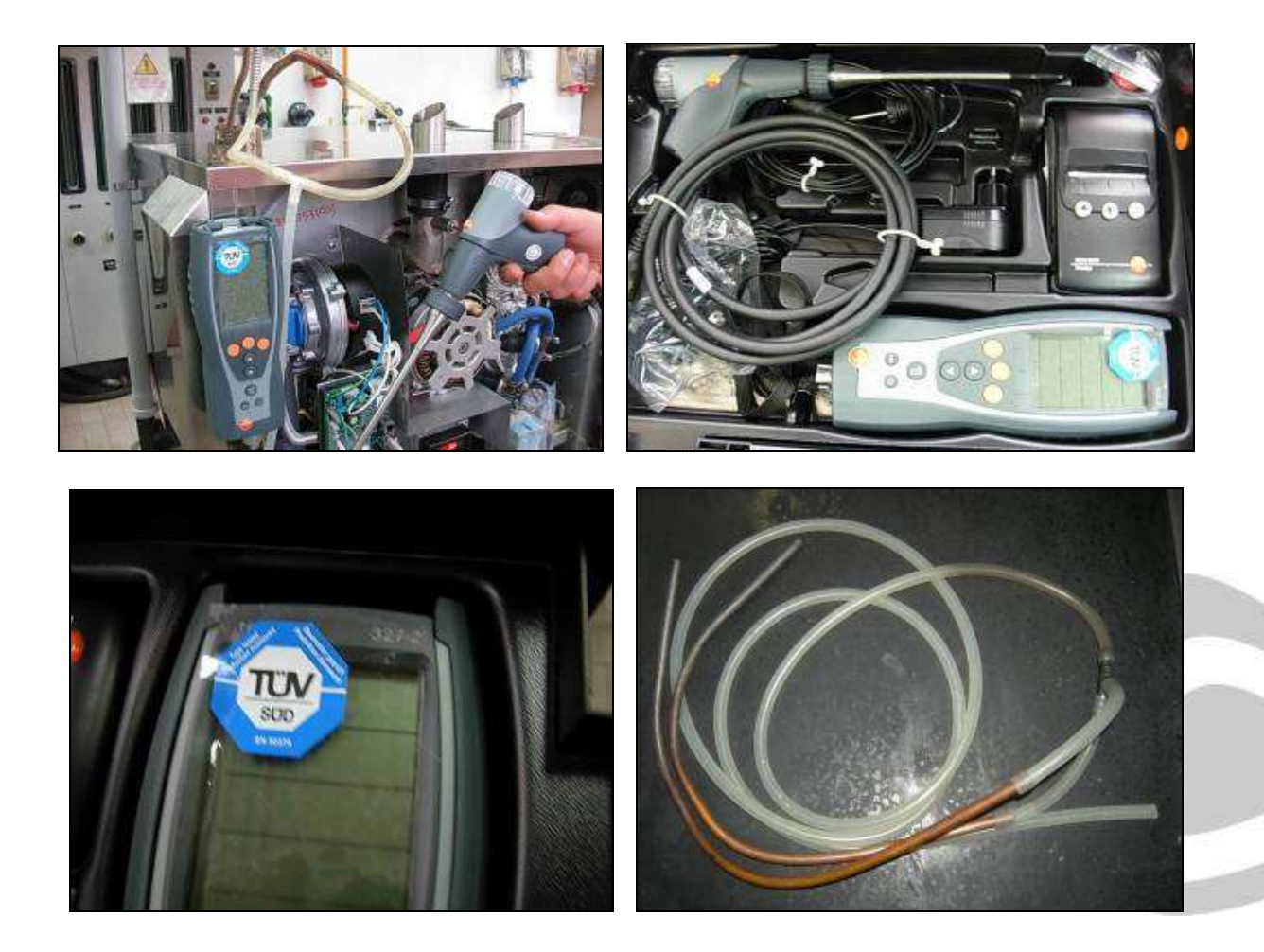

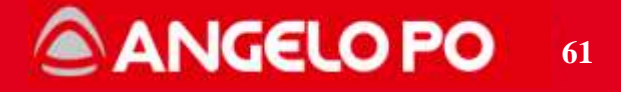

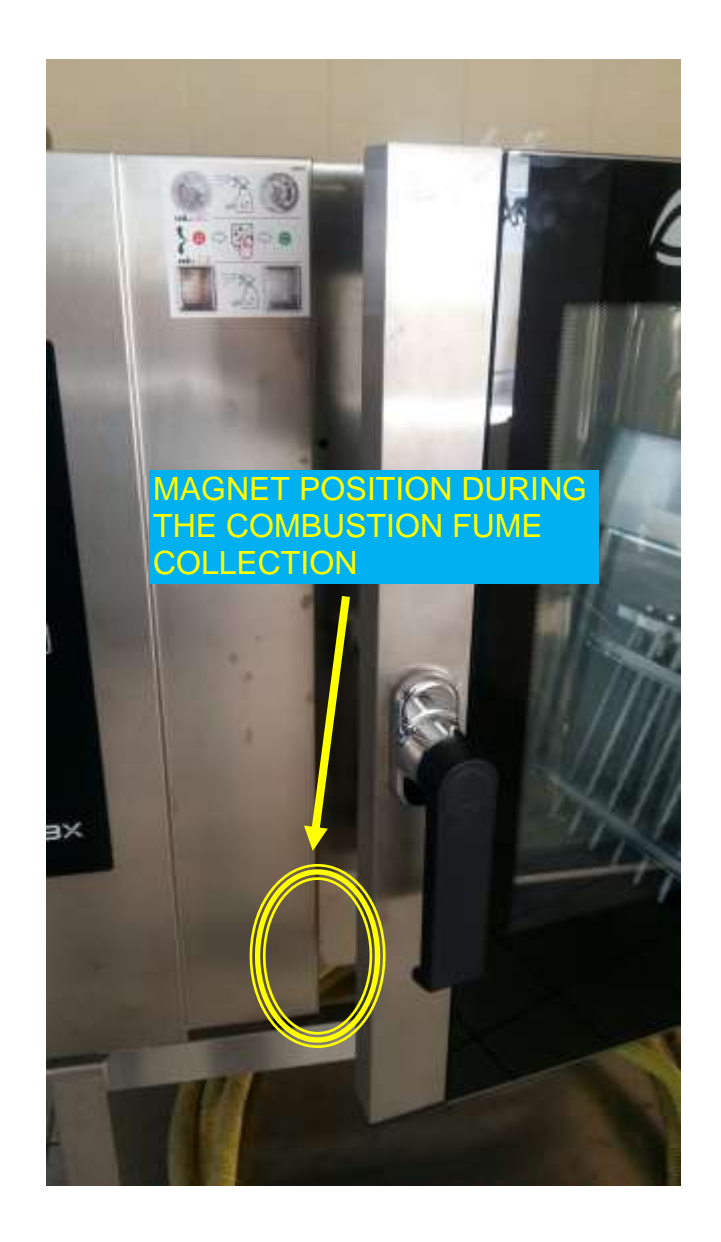

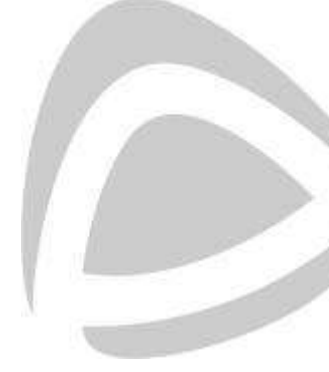

ANGELO PO 62

#### 4.4.5. Setup Gas – Wizard

The gas system has the same characteristics and the same components as the FX ovens. The interface changes during the testing procedure, but the combustion checks and measurements described must be performed in the same way as the FX ovens.

1. <u>Start Procedure</u>: when in STOP, enter the menu "GAS TEST" pushing together and holding for 3 seconds the buttons **STEAM** and **REGENERATION**.

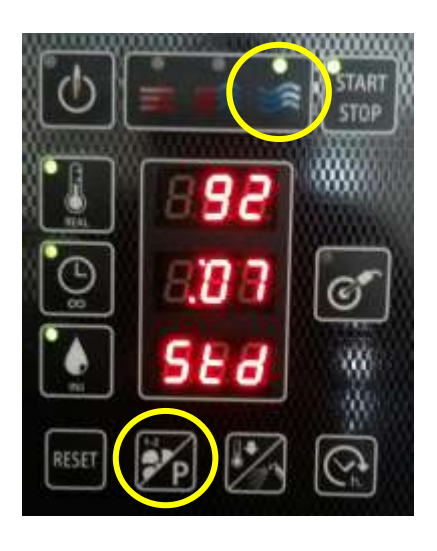

Choice of the Blower: in recent SW versions, at the beginning of the procedure you must select the type of blower (by rotating the encoder), which can be SIT or EBM. The choice is made with the enter function of the encoder. The combustion and nozzle values vary according to the choice of the blower.

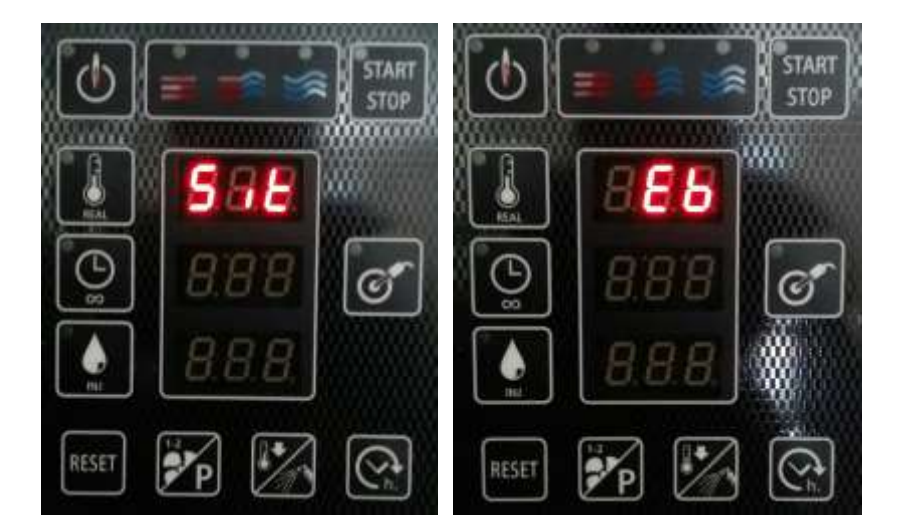

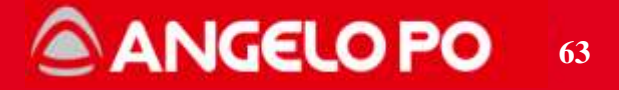

 <u>Type of gas</u>: the first display shows the kind of gas: turning the knob is possible to choose the type of gas G20, G25, G30, G31 and Out; the selection is confirmed with enter with the knob.

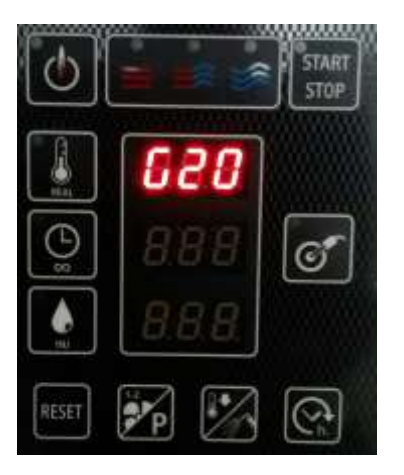

4. **Burner selection**: after the type of gas, on the first display it is possible to choose the burner to test: CC1 and Out; the selection is confirmed with enter with the knob.

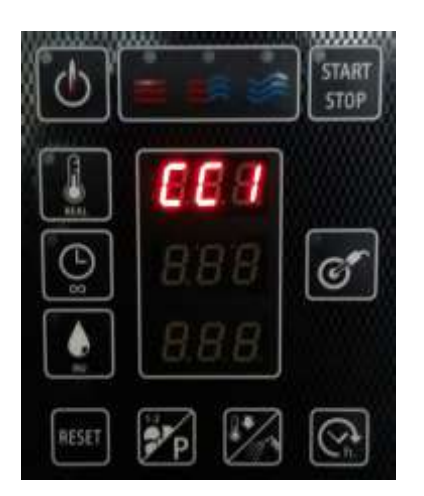

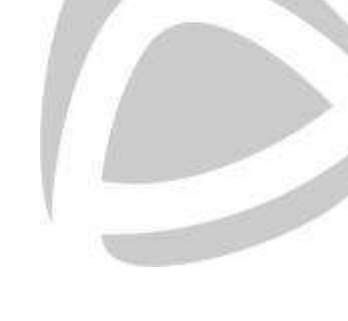

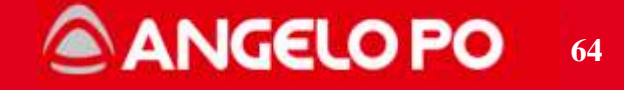

- 5. <u>Display parameters</u>: after the burner selection it is possible to see the parameters: first display shows the fan blower maximum speed, Vmax; the value is divided for 10 i.e. in the picture the speed is 6.400 rpm. The second display shows the fan blower minimum speed Vmin and the third display shows the fan blower ignition speed Vignition, both the values expressed in percentage.
- 6. **<u>Start testing</u>**: the START/STOP button is on, press it to start the testing phases.
- **<u>STEP 1</u>**: burner at minimum power (cold)
  - check correct ignition
  - check stability of the minimum
  - check combustion (CO, CO2) of the minimum when cold
  - ONLY in this phase can you adjust the valve
  - enter values on the installation report
  - go to the next step by pressing the core probe button.

**STEP 2**: burner at maximum power.

- in this step it is forbidden to act on the valve adjustment
- check stability of the maximum
- check combustion (CO, CO2) of the maximum
- enter values on the installation report
- go to the next step by pressing the core probe button.

**STEP 3**: shutdown, ignition and burner at minimum (hot).

- in this step it is forbidden to act on the valve adjustment
- check correct re-ignition
- check stability of the minimum when hot
- check combustion (CO, CO2) of the minimum when hot
- enter values on the installation report

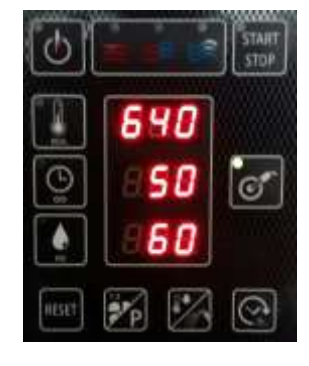

640

50

ି

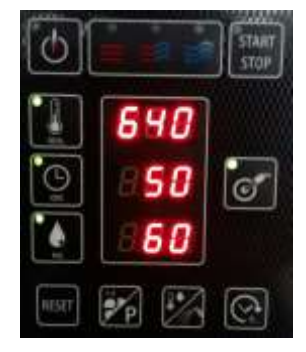

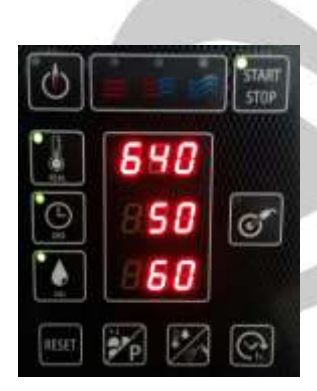

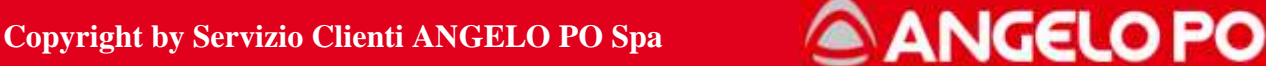

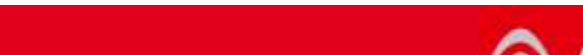

7. <u>End of procedure</u>: the test is ended by pressing the **START/STOP** key.

<u>Change the parameters of the gas board</u>: This adjustment must be done only in according with Service Angelo Po. In all the screens, the gas parameters can be changed: press the TEMPERATURE (red) button to change the maximum speed, TIME (yellow) for the minimum speed, HUMIDITY (green) for the ignition speed.

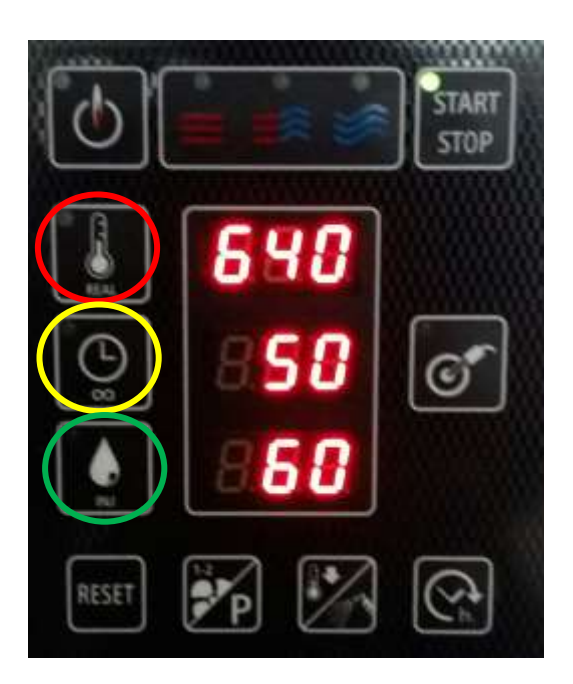

If any anomalous functioning occurs, please refer to the paragraph "Problems during the testing procedure" and to the previous ones.

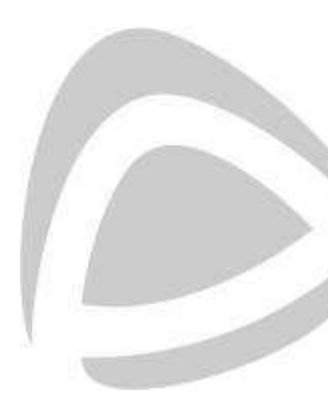

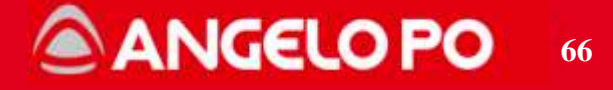

#### 4.4.6. Recommended combustion values

Here below there are listed the values of combustion (CO2, CO) recommended by "Angelo Po", values taken should be as closely as possible to these values. It is recommended to take the measure after 2-3 minutes that the flame has stabilized, in fact at the ignition it could measure higher values of CO which could affect the measurements. The system, if well adjusted, should take values of CO below 100 ppm, if they are higher act as described in the following paragraph. Similarly, if the values of CO2 have a difference greater than  $\pm$  0.5% ( $\pm$  0.8%) compared to the recommended action following the directions described in the next section.

| FX-BX 610   | CO2%    | Range CO2% | CO ppm |       |
|-------------|---------|------------|--------|-------|
| 630         | minimum | 9,3%       | ± 0,5  | 0÷100 |
| 620         | Maximum | 10,7%      | ± 0,8  | 0÷100 |
| C 25        | minimum | 9,2%       | ± 0,5  | 0÷100 |
| 625         | Maximum | 9,9%       | ± 0,8  | 0÷100 |
| 025.1       | minimum | 10,2%      | ± 0,5  | 0÷100 |
| 625.1       | Maximum | 10,8%      | ± 0,8  | 0÷100 |
| <b>C</b> 20 | minimum | 13,1%      | ± 0,5  | 0÷100 |
| 630         | Maximum | 12,8%      | ± 0,8  | 0÷100 |
| C20 50mbor  | minimum | 13,8%      | ± 0,5  | 0÷100 |
| G30 SUMDAR  | Maximum | 12,8%      | ± 0,8  | 0÷100 |
| C31         | minimum | 11,2%      | ± 0,5  | 0÷100 |
| 631         | Maximum | 12,0%      | ± 0,8  | 0÷100 |

# ANGELO PO 67

| FX-BX 101   | G       | CO2%  | CO ppm     |        |
|-------------|---------|-------|------------|--------|
| 620         | minimum | 10,1% | ± 0,5      | 0÷100  |
|             | Maximum | 10,3% | ± 0,8      | 0÷100  |
| 625         | minimum | 10,4% | ± 0,5      | 0÷100  |
|             | Maximum | 10,0% | ± 0,8      | 0÷100  |
| G25 1       | minimum | 11,1% | ± 0,5      | 0÷100  |
| 623.1       | Maximum | 10,9% | ± 0,8      | 0÷100  |
| 630         | minimum | 13,1% | ± 0,5      | 0÷100  |
|             | Maximum | 12,8% | ± 0,8      | 0÷100  |
| G30 50mbar  | minimum | 14,3% | ± 0,5      | 0÷100  |
|             | Maximum | 13,3% | ± 0,8      | 0÷100  |
| G31         | minimum | 13,0% | ± 0,5      | 0÷100  |
|             | Maximum | 12,7% | ± 0,8      | 0÷100  |
| FX-BX 820   | 3       | CO2%  | Range CO2% | CO ppm |
| 620         | minimum | 8,9%  | ± 0,5      | 0÷100  |
| 020         | Maximum | 10,0% | ± 0,8      | 0÷100  |
| C25         | minimum | 9,3%  | ± 0,5      | 0÷100  |
| 625         | Maximum | 10,3% | ± 0,8      | 0÷100  |
| 005.4       | minimum | 10,0% | ± 0,5      | 0÷100  |
| G25.1       | Maximum | 11,1% | ± 0,8      | 0÷100  |
| 000         | minimum | 12,7% | ± 0,5      | 0÷100  |
| G30         | Maximum | 12,3% | ± 0,8      | 0÷100  |
| 020 50mh ar | minimum | 13,4% | ± 0,5      | 0÷100  |
| G30 Sumbar  | Maximum | 12,2% | ± 0,8      | 0÷100  |
| 634         | minimum | 11,2% | ± 0,5      | 0÷100  |
| G31         | Maximum | 11,6% | ± 0,8      | 0÷100  |
| FX-BX 122   | G       | CO2%  | Range CO2% | CO ppm |
| C30         | minimum | 9,5%  | ± 0,5      | 0÷100  |
| G20         | Maximum | 10,5% | ± 0,8      | 0÷100  |
| 0.05        | minimum | 9,3%  | ± 0,5      | 0÷100  |
| G25         | Maximum | 10,0% | ± 0,8      | 0÷100  |
|             | minimum | 9,9%  | ± 0.5      | 0÷100  |
| G25.1       | Maximum | 10,7% | ± 0,8      | 0÷100  |
| 000         | minimum | 13,0% | ± 0,5      | 0÷100  |
| G30         | Maximum | 12,6% | ± 0.8      | 0÷100  |
| 000.50      | minimum | 13,1% | ± 0,5      | 0÷100  |
| G30 SUmbar  | Maximum | 13,6% | ± 0,8      | 0÷100  |
|             | minimum | 11,6% | ± 0.5      | 0÷100  |
| G31         | Maximum | 11,7% | ± 0,8      | 0÷100  |

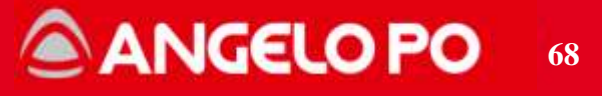

# 4.4.7. Recommended combustion values (FX/BX 2018)

Following values must be followed when unit has new elements: **combustion control board+blower+B200 burner** 

| FX-BX 610  | CO2% | Range CO2% | CO ppm |       |
|------------|------|------------|--------|-------|
| C20 (CH )  | Min  | 8,8%       | ± 0,5  | 0÷100 |
| G20 (CH4)  | Max  | 10,4%      | ± 0,8  | 0÷100 |
| C 25       | Min  | 9,0%       | ± 0,5  | 0÷100 |
| 625        | Max  | 9,4%       | ± 0,8  | 0÷100 |
| C 25 4     | Min  | 10,0%      | ± 0,5  | 0÷100 |
| 625.1      | Max  | 10,4%      | ± 0,8  | 0÷100 |
| C 25 2     | Min  | 9,7%       | ± 0,5  | 0÷100 |
| 625.5      | Max  | 9,9%       | ± 0,8  | 0÷100 |
| C 20       | Min  | 12,4%      | ± 0,5  | 0÷100 |
| 630        | Max  | 11,6%      | ± 0,8  | 0÷100 |
| C20 50mbor | Min  | 12,6%      | ± 0,5  | 0÷100 |
| GSU SUMBAI | Max  | 11,8%      | ± 0,8  | 0÷100 |
| C21 (  PC) | Min  | 11,2%      | ± 0,5  | 0÷100 |
| 631 (LPG)  | Max  | 11,5%      | ± 0,8  | 0÷100 |

| FX-BX 101    | CO2% | Range CO2% | CO ppm |       |
|--------------|------|------------|--------|-------|
|              | Min  | 8,5%       | ± 0,5  | 0÷100 |
| G20 (CH4)    | Max  | 8,9%       | ± 0,8  | 0÷100 |
| C 25         | Min  | 8,5%       | ± 0,5  | 0÷100 |
| 625          | Max  | 9,1%       | ± 0,8  | 0÷100 |
| 0.25.4       | Min  | 9,0%       | ± 0,5  | 0÷100 |
| G25, I       | Max  | 8,9%       | ± 0,8  | 0÷100 |
| C 25 2       | Min  | 8,5%       | ± 0,5  | 0÷100 |
| 625,5        | Max  | 9,3%       | ± 0,8  | 0÷100 |
| C 20         | Min  | 12,5%      | ± 0,5  | 0÷100 |
| 630          | Max  | 12,1%      | ± 0,8  | 0÷100 |
| C20 F0mbor   | Min  | 12,6%      | ± 0,5  | 0÷100 |
| G30 Sollibal | Max  | 12,1%      | ± 0,8  | 0÷100 |
| C21 (LPC)    | Min  | 10,9%      | ± 0,5  | 0÷100 |
| 031 (LF0)    | Max  | 11,0%      | ± 0,8  | 0÷100 |

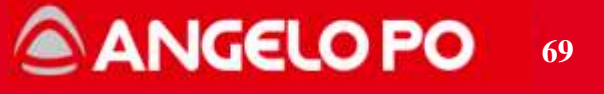

| FX-BX 820  | CO2% | Range CO2% | CO ppm |       |
|------------|------|------------|--------|-------|
| C 20 (CH ) | Min  | 9,2%       | ± 0,5  | 0÷100 |
| G20 (CH4)  | Max  | 9,1%       | ± 0,8  | 0÷100 |
| C 25       | Min  | 8,7%       | ± 0,5  | 0÷100 |
| 625        | Max  | 9,7%       | ± 0,8  | 0÷100 |
| C 25 4     | Min  | 9,3%       | ± 0,5  | 0÷100 |
| 623,1      | Max  | 10,8%      | ± 0,8  | 0÷100 |
| C 25 2     | Min  | 9,3%       | ± 0,5  | 0÷100 |
| G25,5      | Max  | 10,8%      | ± 0,8  | 0÷100 |
| C 20       | Min  | 11,9%      | ± 0,5  | 0÷100 |
| 630        | Max  | 11,7%      | ± 0,8  | 0÷100 |
| C20 50mbor | Min  | 12,0%      | ± 0,5  | 0÷100 |
| GSU SUMbar | Max  | 12,1%      | ± 0,8  | 0÷100 |
| C21 (I PC) | Min  | 11,1%      | ± 0,5  | 0÷100 |
| GST (LPG)  | Max  | 10,9%      | ± 0,8  | 0÷100 |

| FX-BX 122  | CO2% | Range CO2% | CO ppm |       |
|------------|------|------------|--------|-------|
| C 20 (CH.) | Min  | 8,7%       | ± 0,5  | 0÷100 |
| G20 (CH4)  | Max  | 9,9%       | ± 0,8  | 0÷100 |
| C 25       | Min  | 8,7%       | ± 0,5  | 0÷100 |
| 625        | Max  | 9,7%       | ± 0,8  | 0÷100 |
| C 25 4     | Min  | 9,3%       | ± 0,5  | 0÷100 |
| 625,1      | Max  | 10,8%      | ± 0,8  | 0÷100 |
| C 25 2     | Min  | 8,7%       | ± 0,5  | 0÷100 |
| 625,5      | Max  | 10,2%      | ± 0,8  | 0÷100 |
| C 20       | Min  | 11,2%      | ± 0,5  | 0÷100 |
| 630        | Max  | 11,8%      | ± 0,8  | 0÷100 |
| C20 50mhor | Min  | 11,5%      | ± 0,5  | 0÷100 |
| GSU SUMbar | Max  | 11,8%      | ± 0,8  | 0÷100 |
| C21 (I PC) | Min  | 10,7%      | ± 0,5  | 0÷100 |
| GST (LPG)  | Max  | 11,8%      | ± 0,8  | 0÷100 |

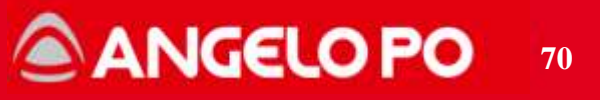

#### 4.4.8. Gas board parameters

This adjustment must be carried out only and exclusively after contacting Service Angelo Po.

Attention: never increase the maximum blower speed over the value set by the factory.

|--|

| Board Parameters FX-BX Gas |          |           |        |           |         |           |                   |  |  |  |  |  |
|----------------------------|----------|-----------|--------|-----------|---------|-----------|-------------------|--|--|--|--|--|
| Speed (rpm)                | F X61G 3 | F X101G 3 | FX82G3 | F X122G 3 | FX201G3 | F X202G 3 | Range             |  |  |  |  |  |
| VMin G20 - G31             | 40%      | 40%       | 30%    | 30%       | 40%     | 30%       |                   |  |  |  |  |  |
| VMin G25 - G25.1           | 40%      | 40%       | 30%    | 30%       | 60%     | 30%       | 30% - 65%         |  |  |  |  |  |
| VMin G30                   | 60%      | 60%       | 30%    | 30%       | 60%     | 30%       |                   |  |  |  |  |  |
|                            |          |           |        |           |         |           |                   |  |  |  |  |  |
| VMax G20 - G25 - G25.1     | 6500     | 7000      | 6500   | 6500      | 7000    | 6700      |                   |  |  |  |  |  |
| VMax G30                   | 6000     | 6000      | 6000   | 6000      | 6200    | 6000      | 5500rpm - 7000rpm |  |  |  |  |  |
| VMax G31                   | 6000     | 6000      | 6000   | 6000      | 6500    | 6000      |                   |  |  |  |  |  |
|                            |          |           |        |           |         |           |                   |  |  |  |  |  |
| VAcc G20 - G31             | 50%      | 50%       | 40%    | 40%       | 50%     | 40%       |                   |  |  |  |  |  |
| VAcc G25 - G25.1           | 50%      | 50%       | 40%    | 40%       | 60%     | 40%       | 35 - 60%          |  |  |  |  |  |
| VAcc G30                   | 60%      | 60%       | 40%    | 40%       | 60%     | 40%       |                   |  |  |  |  |  |
|                            |          |           |        |           |         |           |                   |  |  |  |  |  |
| Ramp                       |          |           | 3      | 0000      |         |           | 10000-30000       |  |  |  |  |  |

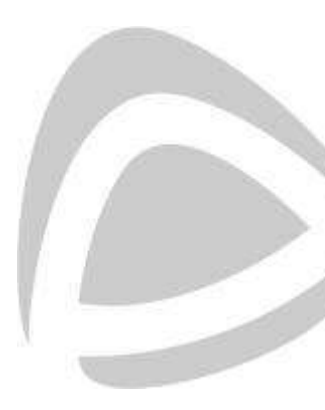

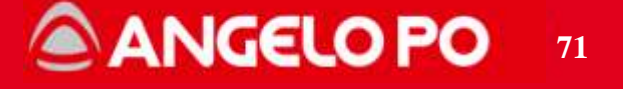

| Board Parameters FX-BX GAS 2018 |                        |      |       |          |                |   |        |          |          |        |     |        |      |     |       |               |
|---------------------------------|------------------------|------|-------|----------|----------------|---|--------|----------|----------|--------|-----|--------|------|-----|-------|---------------|
| V max (rpm - %)                 |                        |      |       |          |                |   |        |          |          |        |     |        |      |     |       |               |
| GAS                             | FX                     | K61G |       | FX<br>FX | (101G<br>(201G |   | F      | FX82G    |          | FX122G |     | FX202G |      | 47  | Range |               |
| G20                             | 6400                   | 100  | %     | 6600     | 100            | % | 6400   | 100      | %        | 6000   | 100 | %      | 6500 | 100 | %     |               |
| G25 - G25.1 -<br>G25.3          | 7000                   | 100  | %     | 6600     | 100            | % | 6400   | 100      | %        | 5800   | 100 | %      | 6600 | 100 | %     | 5500 ÷ 7000   |
| G30                             | 6600                   | 100  | %     | 5700     | 100            | % | 5800   | 100      | %        | 5500   | 100 | %      | 5900 | 100 | %     |               |
| G31                             | 6500                   | 100  | %     | 6200     | 100            | % | 6100   | 100      | %        | 5500   | 100 | %      | 5900 | 100 | %     |               |
| V min (rpm - %)                 |                        |      |       |          |                |   |        |          |          |        |     |        |      |     |       |               |
| GAS                             | FX61G FX101G<br>FX201G |      | FX82G |          | FX122G         |   | FX202G |          | <b>1</b> | Range  |     |        |      |     |       |               |
| G20                             | 3200                   | 50   | %     | 2640     | 40             | % | 3840   | 60       | %        | 2100   | 35  | %      | 3900 | 60  | %     |               |
| G25 - G25.1 -<br>G25.3          | 3500                   | 50   | %     | 2640     | 40             | % | 3840   | 60       | %        | 2030   | 35  | %      | 3960 | 60  | %     | 30 ÷ 65%      |
| G30                             | 3960                   | 60   | %     | 2850     | 50             | % | 3480   | 60       | %        | 1925   | 35  | %      | 3540 | 60  | %     |               |
| G31                             | 3250                   | 50   | %     | 2480     | 40             | % | 3660   | 60       | %        | 1925   | 35  | %      | 3540 | 60  | %     |               |
|                                 |                        |      |       |          |                |   | V acc  | rpı      | n -      | %)     |     |        |      |     |       |               |
| GAS                             | FX                     | K61G |       | FX<br>FX | (101G<br>(201G |   | F      | FX82G FX |          | FX122G |     | FX202G |      | 4.7 | Range |               |
| G20                             | 3840                   | 60   | %     | 3300     | 50             | % | 3840   | 60       | %        | 2700   | 45  | %      | 3900 | 60  | %     |               |
| G25 - G25.1 -<br>G25.3          | 4200                   | 60   | %     | 3300     | 50             | % | 3840   | 60       | %        | 2610   | 45  | %      | 3960 | 60  | %     | 35 ÷ 60%      |
| G30                             | 3960                   | 60   | %     | 3420     | 60             | % | 3480   | 60       | %        | 2475   | 45  | %      | 3540 | 60  | %     |               |
| G31                             | 3900                   | 60   | %     | 3100     | 50             | % | 3660   | 60       | %        | 2475   | 45  | %      | 3540 | 60  | %     |               |
| Ramp                            |                        | -    |       |          |                |   | 3      | 0000     |          |        |     |        |      |     |       | 10000 ÷ 30000 |

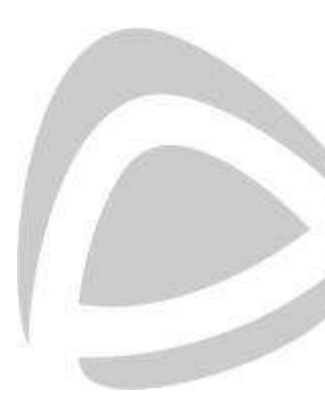

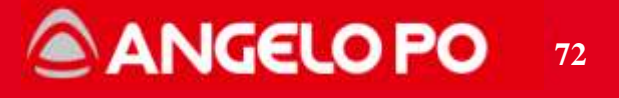
#### 1. Increase the pressure adjustment (PR.ADJ.) until the oven stays on at the minimum 2. Check type of gas and inlet gas pressure. 3. Check gas nozzle. The oven at minimum 4. Check the gas pipe fixing. turns off 5. Check the flame detector wiring. 6. Check the pipe of benchmark pressure test point is clear. 7. Clean the blower fan air intake is clean. 8. Check electrical connections At maximum power the 1. Check gas nozzle. flame blows out or 2. Verify type of gas and inlet gas pressure. "break away" from the 3. Measure the CO and CO2 values and compare them with min/max value in the table. burner. Check that the chamber temperature has not exceeded ALARM E27: 200°C in which case do a cool down, and then rerun the test. Gas test missed Check that the 10 minutes timeout is not expires.

# 4.5. Problems during the test setup wizard

#### In case of other alarms see "GAS ALARM TABLE"

Important: At the end of each intervention on the gas system must perform the procedure for testing gas by measuring the CO and CO2, and verify that the data is within the fields declared by the manufacturer.

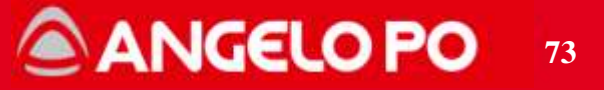

## 4.6. Installation report

When first installed, the installer must fill in all parts of the following installation report and send it to "Angelo Po" within 7 days for the activation of the Warranty.

It presents data connection, and in particular must show the power supply, if possible, the mains water pressure (and other available data, e.g. Water hardness or presence of water treatment system) and the type of vent (if directly under a hood or connection).

The type of gas and the combustion gas analysis must be indicated.

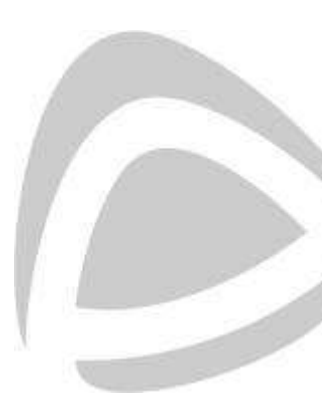

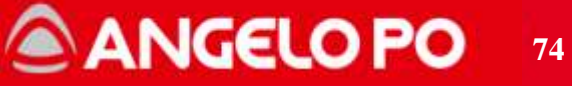

# INSTALLATION/WARRANTY REPORT

Date of Installation: ...\...

| Customer    |        |                |         |
|-------------|--------|----------------|---------|
| Address:    |        |                |         |
| Town/City   |        | Post Code      | Country |
| Telephone:  |        | Fax:           |         |
| Invoice nº: | Model: | Serial Number: |         |

#### CONNECTION DATA

Electric power supply Voltage: V

Voltage: V Frequency: 50Hz 60Hz

Water connection (as per manual and WRAS regulations)
Pressure: Bar

Type of flue (see chap.7 of manual)

□ A3 direct discharge under extraction canopy.

□ A3 direct discharge under extraction canopy with fumes evacuation fittings kit.

Type of Gas and Supply Pressure (see chap. 7 manual)

Note: the appliance is inspected in the factory and set-up for power supply with G20. If used with other gas, replace the nozzle.

| X | TYPE OF GAS                                    | INJECTOR<br>REPLACED | TYPE OF GAS<br>SET | PRESSURE<br>MEASURED |
|---|------------------------------------------------|----------------------|--------------------|----------------------|
|   | G20 (Natural gas) $-P = 17-25$ mbar            |                      |                    |                      |
|   | G25 (methane -nitrogen) – P = 20-30<br>mbar    |                      |                    |                      |
|   | G25.1 (methane - nitrogen) – P = 18-33<br>mbar |                      | 2                  | 8<br>8               |
|   | G30 (butane) – P = 25-35 mbar                  | 2                    | 2                  | 0                    |
|   | G30 (butane) – P = 42.5-57.5mbar               |                      |                    |                      |
|   | G31 (propane) – P = 25-45 mbar                 | 2<br>2               | 2<br>2             | 2.<br>2:             |

#### INSPECTION

System Sealing Check (see chap. 7 of manual)

□ Performed

#### Exhaust Analysis (see chap. 7 of manual)

Note: Activate the fumes control procedure from the control panel. The analysis of the combustion products must be carried out by an authorised technician. If the values of CO measured exceed the max limit indicated contact the after-sales centre.

| PHASE                                         | CO2 (%) | CO (ppm) |                 |
|-----------------------------------------------|---------|----------|-----------------|
| Phase 1 – minimum warm-up phase,<br>oven cold |         |          | CO max: 100 ppm |
| Phase 2 – maximum                             |         |          | CO max:100 ppm  |
| Phase 3 - minimum oven hot                    |         |          | CO max: 100 ppm |

Instrument Used (make and model):....

This form is relative to the appliance indicated above. It must be filled-in completely and must be sent to Angelo Po SpA within 7 days from installation in order to activate the warranty.

<u>Certification</u>: the under-signed, is an engineer of an Angelo Po authorised dealer and certifies that all of the items on this form have been checked and verified and confirms that the unit is installed correctly.

Installer Technician:..... AAC:..... Sig

Signature.....

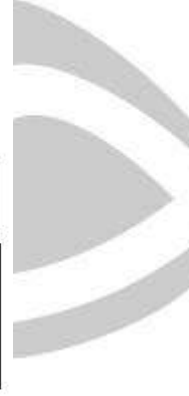

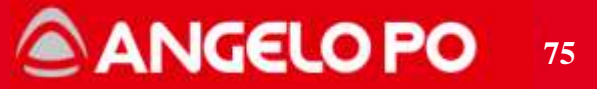

# 4.7. Gas alarms

|        | GAS al                                                                          | arms table                                                                                                    |  |  |  |  |  |
|--------|---------------------------------------------------------------------------------|----------------------------------------------------------------------------------------------------|--|--|--|--|--|
| Code   | PROBLEM                                                                         | SOLUTION                                                                                                    |  |  |  |  |  |
|        | The blower fan is working but there<br>is no ignition spark                     | <ol> <li>Check the spark generator and spark plug<br/>wirings/connection.</li> <li>Check that the high-voltage cables do not<br/>discharge to ground.</li> <li>Check the spark plug ground cable connection</li> <li>Remove the spark plug and check the state of<br/>the electrodes.</li> <li>Check that the spark generator is fed (the<br/>power supply).</li> <li>Replace the spark generator.</li> </ol> |  |  |  |  |  |
| E12:F4 | The blower fan is working and the spark is good but there is no flame ignition. | <ol> <li>Check the inlet gas pressure.</li> <li>Check gas nozzle</li> <li>Increase the valve adjustment (PR.ADJ) until<br/>the oven turns on.</li> <li>Check gas pipe fixing</li> <li>Check gas valve power supply</li> <li>Check the pipe of benchmark pressure test<br/>point is clear</li> <li>Clean the blower fan air intake</li> </ol>                                                                  |  |  |  |  |  |
|        | Detonation at the ignition                                                      | <ol> <li>Remove the spark plug and check its status.</li> <li>Check combustion and gas parameters.</li> </ol>                                                                                                    |  |  |  |  |  |
|        | The flame is lighting but after some seconds the flame goes off.                | <ol> <li>Check the flame detector cable</li> <li>Check the electrical connection</li> <li>Replace the flame detector and/or the combustion control</li> </ol>                                                                                                    |  |  |  |  |  |
| E12:F5 | Flame signal missing during the working                                         | <ol> <li>Check the flame sensor</li> <li>verify the correct power connection</li> </ol>                                                                                                    |  |  |  |  |  |
| E12:F6 | Overheating combustion control board                                            | Check that the cooling fans in the components compartment are working properly. Check and cleaning air vents under the dashboard and below the components compartment.                                                                                                    |  |  |  |  |  |

Copyright by Servizio Clienti ANGELO PO Spa

# ANGELO PO 76

|                                                                         | GAS alarms table                                                                            |                                                                                                    |  |  |  |  |  |
|-------------------------------------------------------------------------|---------------------------------------------------------------------------------------------|----------------------------------------------------------------------------------------------------|--|--|--|--|--|
| Code                                                                    | PROBLEM                                                                                     | SOLUTION                                                                                                |  |  |  |  |  |
| E12:F10                                                                 | Internal breakage of the combustion control board                                           | Replace the combustion control board                                                                    |  |  |  |  |  |
| E12:F11                                                                 | Flame signal detected before start                                                          | Check the wirings to the flame sensor. If necessary replace the combustion control board.               |  |  |  |  |  |
| E12:F20                                                                 | Flame signal detected after the stop.                                                       | Check the wirings to the flame sensor. If necessary replace the combustion control board.               |  |  |  |  |  |
| E12:F24                                                                 | Blower fan speed out of control or blower fan blocked.                                      | Check the power supply and control wirings to the air blowing fan. If necessary replace the blower fan. |  |  |  |  |  |
| E12:F26                                                                 | Blower fan out of control: the<br>blower fan doesn't stop after 30<br>seconds from its off. | Check the correct wirings to the blower fan. If necessary replace the combustion control board.         |  |  |  |  |  |
| E12:F30 Operating parameters of the combustion control board corrupted. |                                                                                             | Replace the combustion control board.                                                                   |  |  |  |  |  |

Note: the general gas alarm has been changed from the word GAS into E12

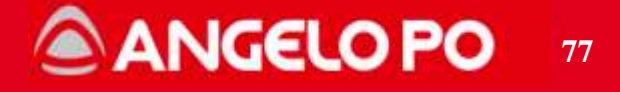

#### 4.7.1. Combustion gas periodic inspection

For gas ovens only, a warning is provided for the analysis of fumes (CO2 and CO): at the end of 2500 working hours from the last execution of the "GAS setup" procedure, each time the oven is switched on, an "Att" "Ctr" "GAS" warning appears. This warning is eliminated only after the completion of the "gas setup" procedure made by the local Service.

When this screen appears, the RESET button lights up flashing (the other buttons are off), pressing the RESET button returns to normal oven operation until the oven is turned on again, which returns the warning and so on until the "GAS setup" procedure is performed.

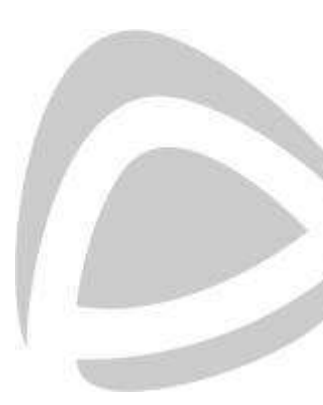

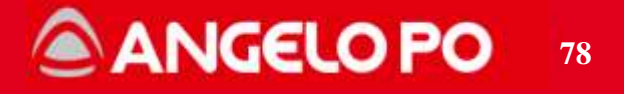

# **5. WASHING CYCLES**

### 5.1. Washing circuit operating and components of BXW

The washing circuit consists of the following components:

- Non-return valve (in the water inlet assembly) prevents the contamination of the water mains. If there is a decompression in the water supply network the valve drains the fluid outside of the circuit downstream of itself, preventing a possible flow back into the water network.
- Pressure adjustment (in the water inlet assembly).
- Water solenoid valve (in the water inlet assembly).
- Detergent dispenser (pump unit): peristaltic pump type.
- Sanitizer dispenser (pump unit): same as previous.
- Mixing tank.
- Drain solenoid valve (pump unit): normally close valve. It drains the contents of the tank into the pipe connected to the siphon.
- Fixed sprinkler into the cooking chamber: 8 nozzles sprinkler.
- Fixed sprinkler closed to the heat exchanger: it is near to the pipe for the steam production. Through this pipe the chemical reaches the nebulizer cleaning in the heat exchanger compartment.
- Additional water injector behind the fun which has appropriate holes.

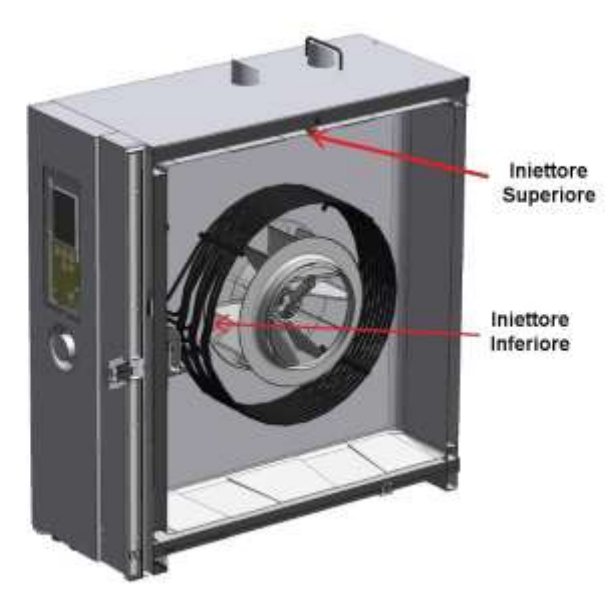

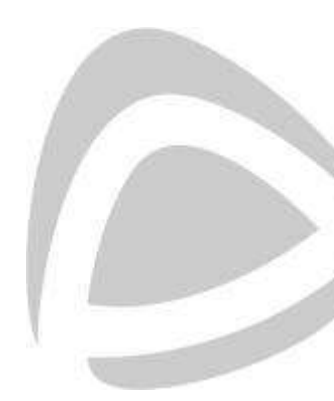

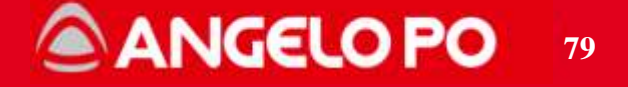

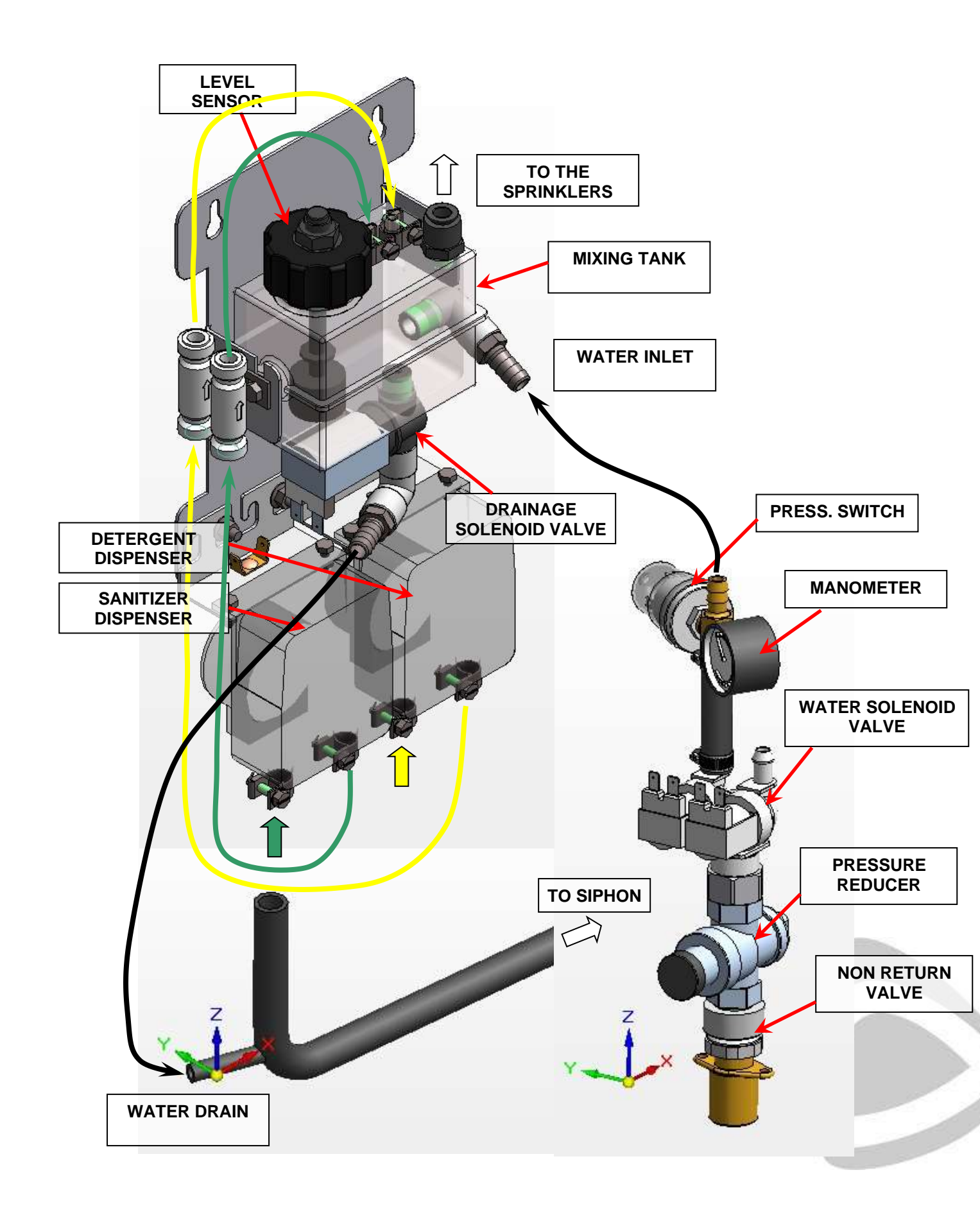

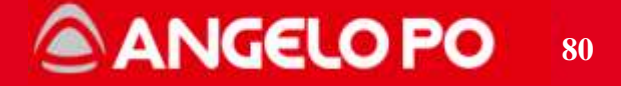

**NOTE:** The rubber hose that leads to the condensation to the siphon is fitted with a diaphragm closing the branch connection to the drain circuit of the washing. In case of replacement, before proceeding to the assembly must drill the diaphragm with a bit of appropriate diameter (Ø 9-10 mm). On BX standard (w/o autocleaning) the diaphragm must not have to be drilled.

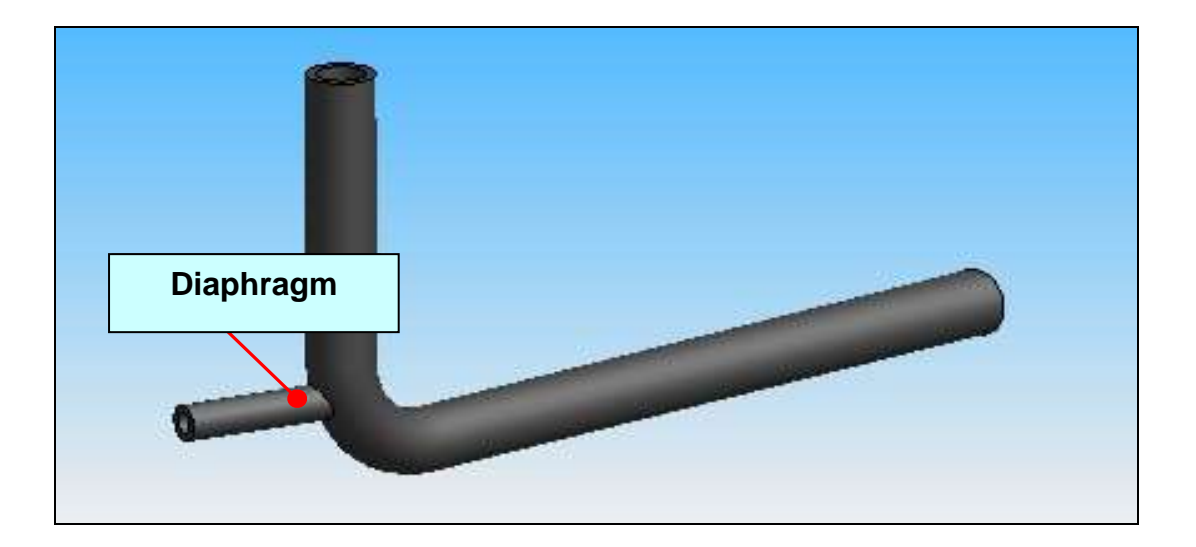

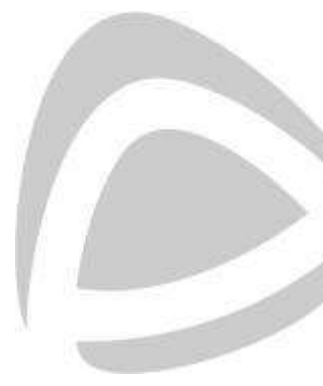

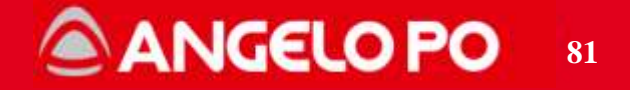

#### 5.1.1. Functional Diagram of Washing circuit

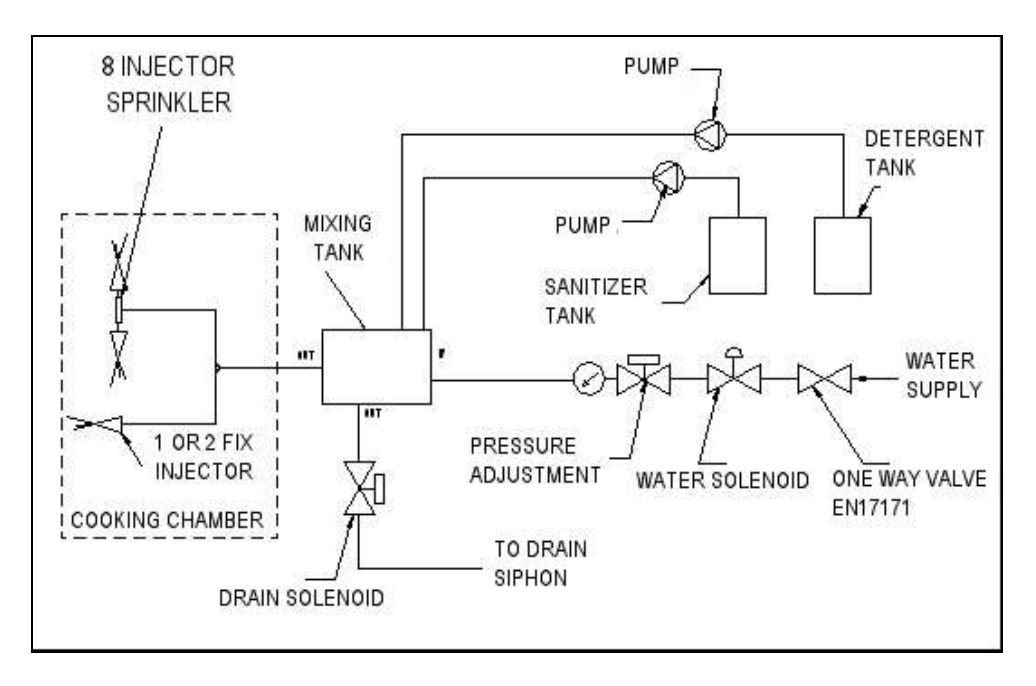

In general, the washing cycle has the following stages:

- 1 initial rinsing
- 2 detergent sprinkling
- 3 intermediate rinsing
- 4 sanitizer sprinkling
- 5 final rinsing

#### 6 - drying

All these stages are separated by operating at low temperature with steam to soften the fat in the cooking chamber.

The washing cycle doesn't start if the temperature into the cooking chamber is more than 100°C.

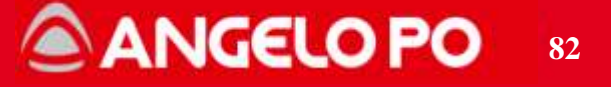

In the more intensive cleaning programs, the dosing of the cleaning products is repeated several times depending on the program.

Available cleaning programs:

| Programs | Total time | Description                                                                                                    |  |
|----------|------------|----------------------------------------------------------------------------------------------------|--|
| P01      | 2:22′      | Cleaning program recommended for dealing with very stubborn residues (e.g.: af-<br>ter convection cooking of meat with high fat content, such as chickens, roasts, etc.) |  |
| P02      | 1:35′      | Cleaning program recommended for dealing with stubborn residues (e.g.: at convection cooking of meat and/or fish).                                                       |  |
| P03      | 1:10′      | Cleaning program recommended for dealing with easily removed residues (e.g.: after mixed or convection cooking up to 150°C).                                             |  |
| P04      | 0:30′      | Cleaning program recommended for removing small amounts of residue (e.g.: af-<br>ter steam cooking)                                                                      |  |
| dEC      | 0:34′      | For removing limescale deposits from the cooking chamber.                                                                                                    |  |
| SA       | 0:24′      | Manual type wash.                                                                                                    |  |
| tcl      | 0:12′      | For rinsing the cooking chamber without using detergent.                                                                                                    |  |
| SPI      | 0:03′      | For rinsing the cooking chamber without using detergent.                                                                                                    |  |

The detergent and sanitizing distribution is made as follows:

- <u>Product load</u>. The pump sends the chemicals into the empty tank, this phase takes a few minutes. The total amount of chemicals is less than the tank capacity.
- <u>Distribution</u>. After stopping the pump, the water solenoid valve opens for a few seconds. The water pressure (1.5 bar nominal Max 2 bar) passes through the tank and mixed with the product, carries it into the chamber through the appropriate sprinklers.
- <u>Emptying the tank</u>. After finishing the distribution, the tank, still full of water and residual chemical, is flushed through the solenoid valve until the next stage.

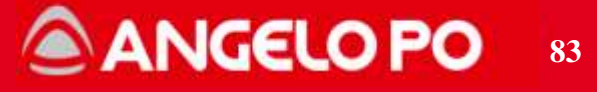

Rinsing is accomplished by operating the solenoid water for several minutes. The water circulates through the tank and the dispensing circuit, and finally is distributed in the chamber through the sprinklers.

The circuit is also fitted the following safety:

- Water pressure switch: it is downstream of the solenoid water and detects the presence of pressure in all the phases in which the water valve is open (or supply rinsing detergent / sanitizer).
- Level sensor: it is a float sensor located inside the tank. It checks the chemicals loading and the emptying phases of the tank. During loading, if the level sensor doesn't switch, after a predetermined time, the display shows alarm (E21 or E22). During the emptying phase of the tank, after a fixed time the display, if the level sensor doesn't switch, shows an alarm (alarm E24).

**NOTE:** each time you switch on the oven, it runs for 5 seconds the dosing pumps, then it opens for 0.5 seconds the rinsing solenoid valve and then it empties the tank for 20 seconds.

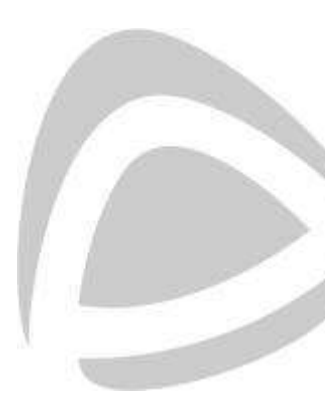

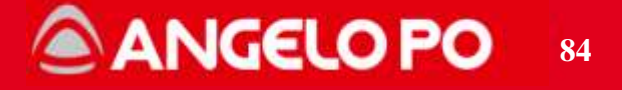

#### 5.1.2. Clean test

The Clean Test procedure is used to verify the functioning of the washing system. To enter, with the oven in STOP, press the **RESET + WASH** keys until the word "**CLT**" appears. To proceed and to move step by step, press the "**Humidity**" key.

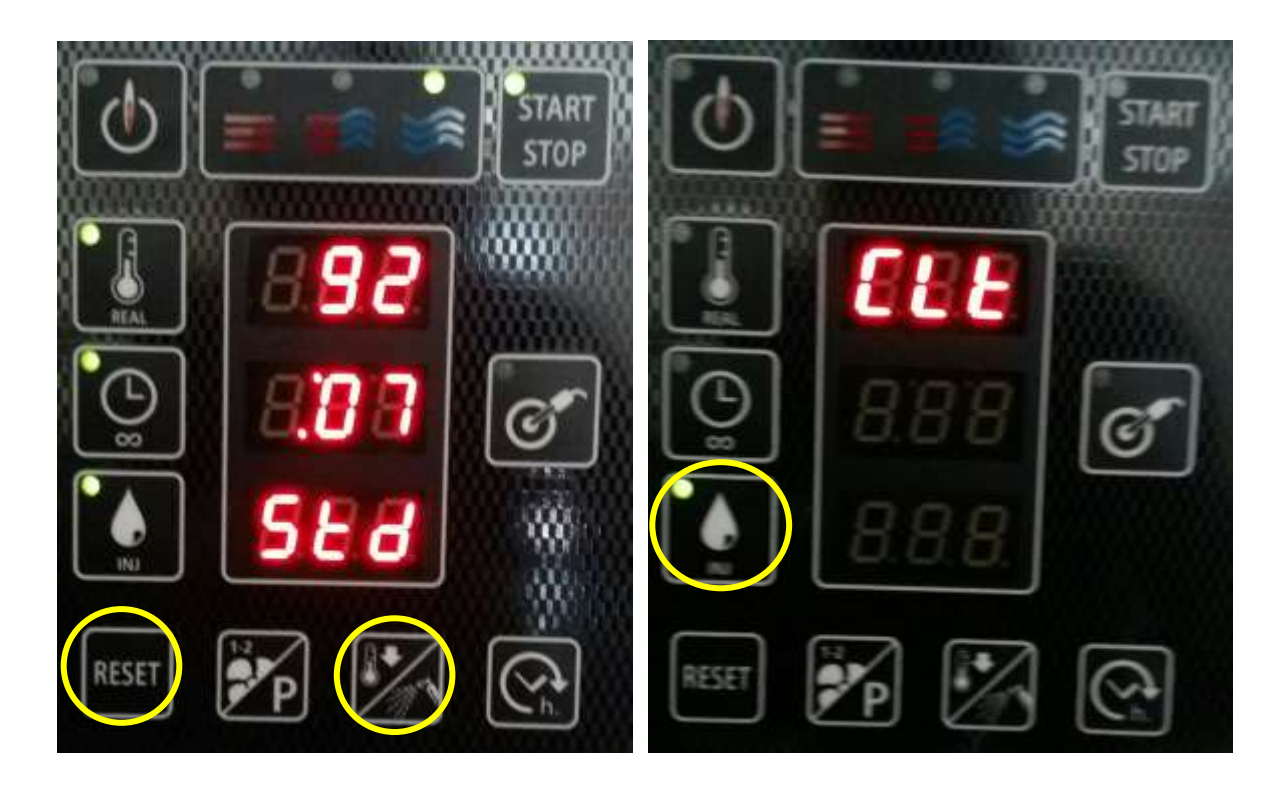

It consists of 4 steps:

Step 1 – detergent pump working

During this stage it is possible to check that the detergent pump works and that after a few minutes the liquid level in the tank increases (if the suction pipe is empty, it takes about 2-3 minutes to fill it).

Step 2 – sanitizer pump working

During this stage it is possible to check that the sanitizer pump works and after a few minutes the liquid level in the tank increases (if the suction pipe is empty, it takes about 2-3 min to fill it).

Copyright by Servizio Clienti ANGELO PO Spa

# ANGELO PO 85

#### Step 3 - rinsing

During this stage it is possible to check that there are no leaks in the connections of the pipes, no obstructions into the nozzles and that the water pressure is regulated. The level sensor have to switch in ON.

#### Step 4 – tank emptying

During this stage it is possible to check that the liquid level into the tank drops until the tank is empty. The level sensor have to switch in OFF.

During all stages the status of the float shows on the display: it must be open when the tank is empty (OFF), it must be closed when the liquid level in the tank exceeds half (ON).

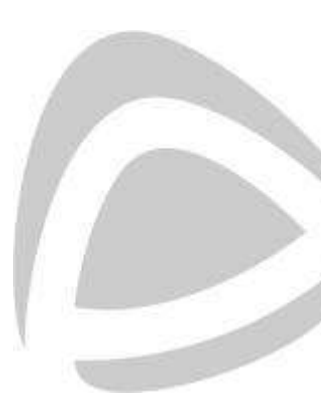

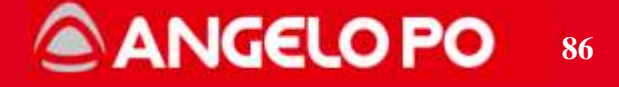

#### 5.1.3. Recommended procedure

- 1. Activate the Clean Test.
- 2. Proceed directly to the activation of STEP 3.
- 3. Check on the display the level sensor switches its status from OFF to ON.
- 4. Check the pressure of the rinse circuit (min 1.5 max 2.0 bar).
- 5. Check for leaks along the entire circuit.
- 6. Proceed directly to the END of the test.
- 7. At this point the tank is under pressure, so check that the level remains at least for one minute.
- 8. If you see the level go down, check the tightness of the drain valve
- 9. If everything is fine, start to check the dispensers.
- 10. Reactivate the Clean Test by going directly to STEP 3
- 11.Go to STEP 4, checking the level indication on the display and go to END as soon as it changes from ON to OFF, in this way there will remain a minimum quantity of water in the tank.
- 12. Activate STEP 1 and wait for the indication on the display to return to ON, if it does not occur, check the detergent dispenser (rotation, suction, etc.).
- 13. Repeat steps 10 and 11
- 14. Activate STEP 2 and wait for the indication on the display to return to ON, if it does not occur, check the rinse aid dispenser (rotation, suction, etc.)
- 15. Go to STEP 4 and wait for the complete emptying of the system.

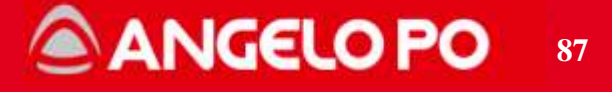

#### 5.1.4. Washing interruption

If a washing is interrupted, appears "**int**" and the oven remains in the washing menu (it is impossible to access the cooking menus). To be able to exit the washing menu it is necessary to carry out one of these operations:

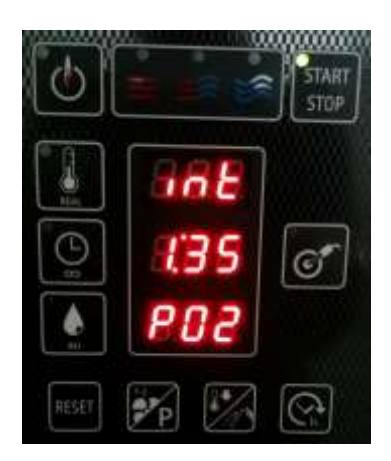

- Perform and let end a wash program
- Perform the "rinse" "tcl" or "SPI"

#### WASHING ALARM RESET

Below are the 2 procedures to exit the wash if the emergency rinse does not work or if it is interrupted ("int" appears):

- hold the TEMPERATURE key for 6 sec. ATTENTION: Then rinse thoroughly to avoid leaving chemical residues.
- Switch the oven OFF and ON again. ATTENTION: Then rinse thoroughly to avoid leaving chemical residues.

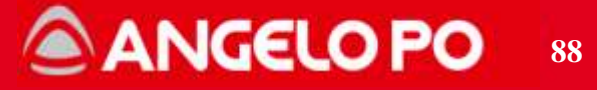

#### 5.1.5. Washing alarms table

|   | Washing cycle control alarms table |                                                                                                    |                                                                                                    |  |  |  |  |
|---|------------------------------------|----------------------------------------------------------------------------------------------------|----------------------------------------------------------------------------------------------------|--|--|--|--|
|   | Alarm<br>code                      | Problem                                                                                                    | Solution                                                                                                    |  |  |  |  |
| 1 | E21                                | The washing cycle has been<br>interrupted because the float didn't<br>switch during the detergent load<br>phase. | Check the pipe position and the level of cleaner in the tank; top up if necessary and restart the washing cycle. Carry out the PUMP TEST |  |  |  |  |
| 2 | E22                                | The washing cycle has been<br>interrupted because the float didn't<br>switch during the sanitizer load<br>phase. | Check the pipe position and the level of cleaner in the tank; top up if necessary and restart the washing cycle. Carry out the PUMP TEST |  |  |  |  |
| 3 | E24                                | The washing cycle has been<br>interrupted because the float didn't<br>switch during the tank unload<br>phase.    | Possible obstruction in the oven drain. Carry out the PUMP TEST                                                                          |  |  |  |  |
| 4 | E26                                | The washing cycle has been<br>interrupted during the rinsing stage,<br>caused by "missing water"                 | Carry out the PUMP TEST                                                                                                    |  |  |  |  |

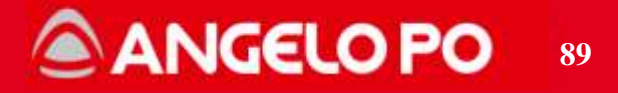

| Problems during the "CLEAN TEST" |   |                                                                                   |                                                                                                    |  |  |
|----------------------------------|---|-----------------------------------------------------------------------------------|----------------------------------------------------------------------------------------------------|--|--|
| 5                                | - | During phase 1 the detergent pump<br>doesn't work. (the motor doesn't<br>turn).   | Check pump wiring. Check voltage on pole 68 on<br>power board. Check fuse F1. Check power supply on<br>pump cables. Chamber temperature must be under<br>100°C.                                                                                     |  |  |
| 6                                | - | During phase 1 the detergent pump<br>works but the tank is not filled on<br>time. | Check the pipe position and the level of cleaner in the tank. Check if there is a leakage on the piping. If previous check are OK, replace the pump inner tube or the whole pump.                                                                   |  |  |
| 7                                |   | During phase 1 the detergent pump works but the float doesn't switch.             | Wait until the tank is filled until at least half. Check the wiring of the float (inputs 81 and 82 on power board). Unplug the connector and check that the resistance of the float (with the tank above half) must be in short. Replace the float. |  |  |
| 8                                | - | During phase 2 the sanitizer pump<br>doesn't work. (the motor doesn't<br>turn).   | Check pump wiring. Check voltage on pole 66 on<br>power board. Check fuse F1. Check power supply on<br>pump cables. Chamber temperature must be under<br>100°C.                                                                                     |  |  |
| 9                                | - | During phase 2 the sanitizer pump<br>works but the tank is not filled on<br>time. | Check the pipe position and the level of cleaner in the<br>tank. Check if there is a leakage on the piping. If<br>previous check are OK, replace the pump inner tube or<br>the whole pump.                                                          |  |  |
| 10                               | - | During phase 2 the sanitizer pump works but the float doesn't switch.             | See point 9                                                                                                    |  |  |
| 11                               | - | During phase 3 the water doesn't fill the tank.                                   | Check the pressure of water supply, control the power<br>supply rinse solenoid (terminal 17 on the power<br>board), check fuse F5, check the pressure regulator.<br>Replace the solenoid.                                                           |  |  |

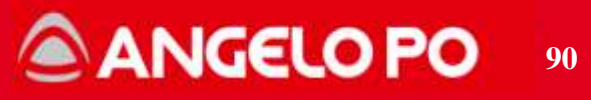

|    |   | Problems during                                                                                          | the "CLEAN TEST"                                                                                                    |
|----|---|----------------------------------------------------------------------------------------------------|----------------------------------------------------------------------------------------------------|
| 12 | - | During Phase 3 the water reaches<br>the tank regularly but it appears the<br>alarm E26.                  | Check the pressure of water supply, check that the injectors are still present in the chamber, check the pressure regulator (it must be calibrated to 1.5 bar), check wiring and switching of pressure switch (must be wired to the C and NO to terminals 37 and 41 of the power board)                                                                   |
| 13 | - | During Phase 4 the water level into the tank doesn't flow down.                                          | Check wiring and power supply of the drain solenoid<br>valve (terminal 63), check fuse F1, make sure the<br>drain pipe is not crushed, check that the sprinklers in<br>the chamber not all clogged, check the siphon of the<br>oven is not obstructed, replace the coil of the drain<br>solenoid valve (if not just replace the whole solenoid<br>valve). |
| 14 | - | During Phase 4 the liquid level into<br>the tank flow down but the float<br>level sensor doesn't switch. | Replace the float level sensor.                                                                                                    |

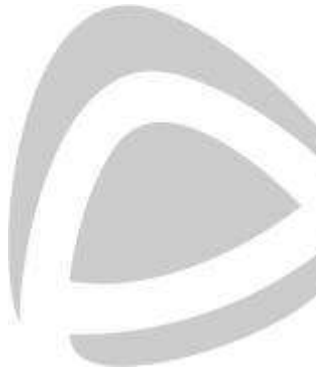

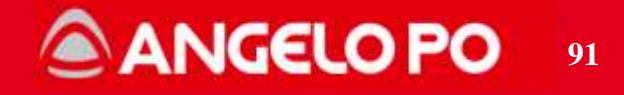

#### 5.1.6. Washing consumption table

| 6                  |                  | W         | ASHIN           | G CONS    | SUMPTI  | ON BX    | W                    |               |                       |           |
|--------------------|------------------|-----------|-----------------|-----------|---------|----------|----------------------|---------------|-----------------------|-----------|
| BYOL INI           | Consumption (Kg) |           | Consumption (L) |           |         | Duration | n° of Washes for 10L |               | n" of Washes for 2gal |           |
| BA61-101           | Det              | Rinse Aid | Det             | Rinse Aid | H2O [L] | Minutes  | Det                  | Rinse Aid     | Det                   | Rinse Aid |
| Standard           | 0,72             | 0,51      | 0,56            | 0,50      | 73      | 142      | 18                   | 20            | 13                    | 15        |
| Medium             | 0,50             | 0,27      | 0,39            | 0,26      | 63      | 95       | 26                   | 39            | 19                    | 29        |
| Basic              | 0,25             | 0,26      | 0,19            | 0,25      | 63      | 70       | 52                   | 40            | 40                    | 30        |
| Soft               | 0,25             | 0,28      | 0,19            | 0,27      | 52      | 46       | 52                   | 37            | 40                    | 28        |
| Decalcificazione   | 0,00             | 0,28      | 0,00            | 0,27      | 23      | 34       |                      | 37            |                       | 28        |
| Lav. Semiauto      | man              | 0.00      | man             | 0,00      | 28      | 24       |                      |               |                       |           |
| Risc. Lungo TMP    | 0,00             | 0,00      | 0,00            | 0,00      | 16      | 12       |                      |               |                       |           |
| Risc. Breve splash | 0,00             | 0.00      | 0,00            | 0,00      | 11      | 3        |                      |               |                       |           |
| BY00 400           | Consumption (Kg) |           | Consumption (L) |           |         | Duration | n° of Washes for 10L |               | n" of Washes for 2gal |           |
| BX82-122           | Det              | Rinse Aid | Det             | Rinse Aid | H20 [L] | Minutes  | Det                  | Rinse Aid     | Det                   | Rinse Aid |
| Standard           | 0,90             | 0,64      | 0,70            | 0,62      | 82      | 142      | 14                   | 16            | 11                    | 12        |
| Medium             | 0,68             | 0,33      | 0,53            | 0,32      | 70      | 95       | 19                   | 31            | 14                    | 24        |
| Basic              | 0,30             | 0.32      | 0,23            | 0,31      | 70      | 70       | 43                   | 32            | 32                    | 25        |
| Soft               | 0,30             | 0,32      | 0,23            | 0,31      | 57      | 46       | 43                   | 32            | 32                    | 25        |
| Decalcificazione   | 0,00             | 0,32      | 0,00            | 0,25      | 25      | 34       |                      | 40            | ***                   | 30        |
| Lav. Semiauto      | man              | 0,00      | man             | 0,00      | 31      | 24       |                      |               |                       |           |
| Risc. Lungo TMP    | 0,00             | 0,00      | 0,00            | 0,00      | 17      | 12       |                      | 5 <u>22</u> . |                       | 22.8      |
| Risc. Breve splash | 0,00             | 0,00      | 0,00            | 0,00      | 12      | 3        |                      |               |                       |           |

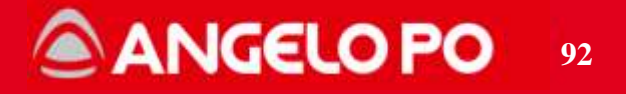

# 5.2. Components and functioning of BX washing system 1st and 2nd gen.

In the 1st and 2nd generation ovens, the operation of the system works in this way: the oven automatically heats and keeps at the most suitable temperature for the softening of the cooking residues, but the application of the washing product and rinsing must be done manually by the operator when **CLE** and **H2O** appears on the display.

# 5.3. Components and functioning of BX washing system MY2016

The washing system of the BX ovens consists of the following components:

- Rinse solenoid valve (in the water inlet unit).
- A hose connector (to connect the rubber pipe with the Teflon pipe)
- A "sprinkler" rinse dispenser

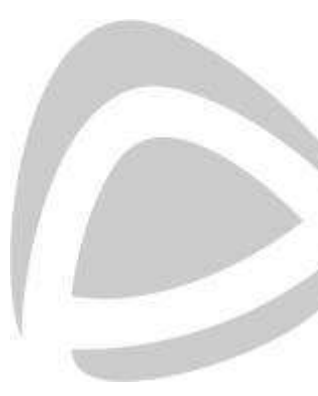

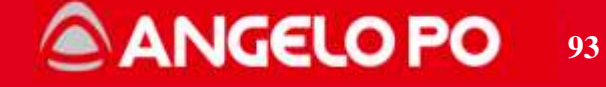

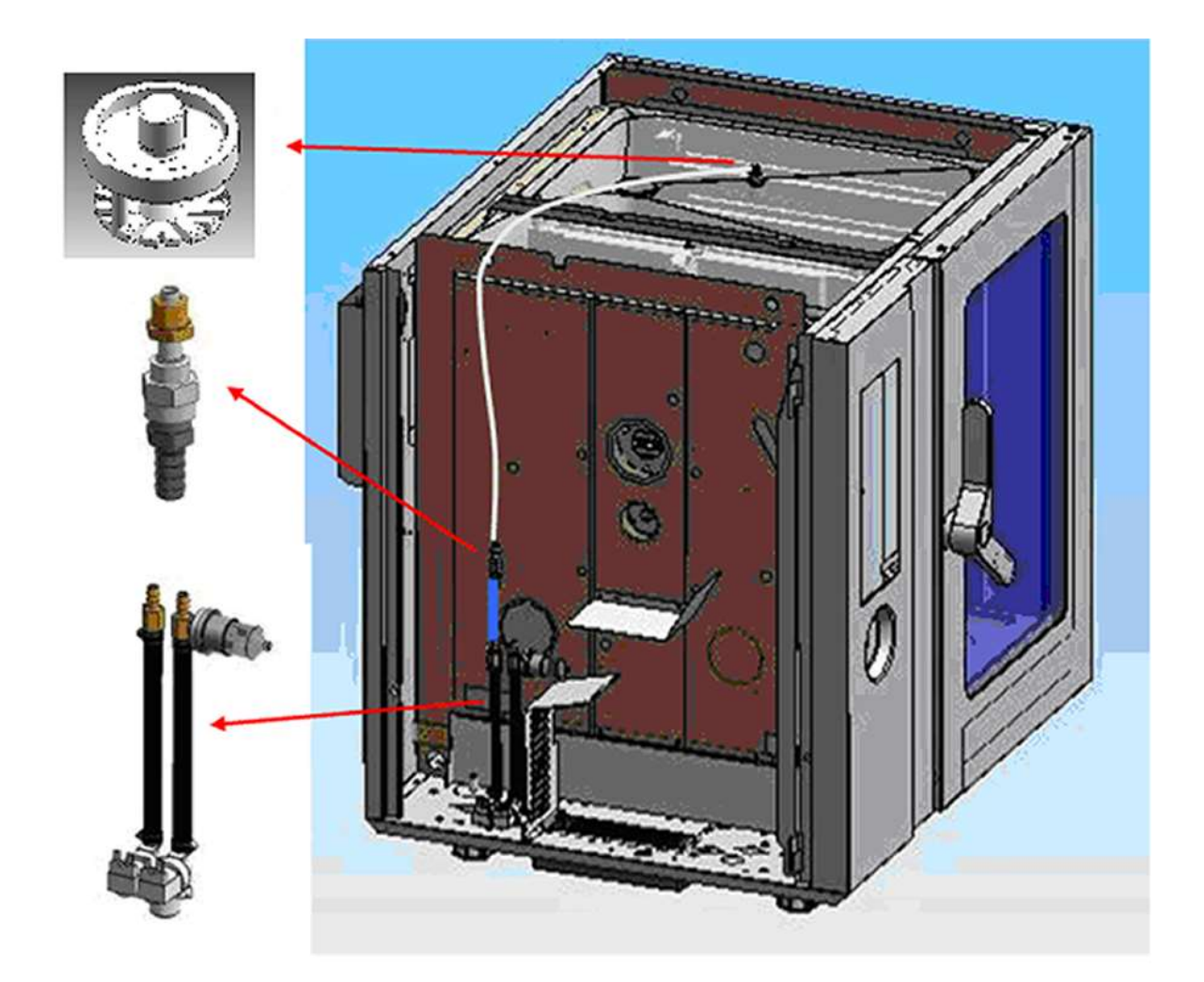

The operation of the circuit is similar to the FM: the oven is running automatically heated and holding the temperature most suitable for washing and rinsing, while the application of the chemicals must be done manually by the operator when the display shows the **CLE**.

The automatic rinsing is made simultaneously by opening the solenoid valves for rinsing and steam production.

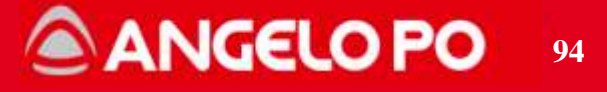

# **CLEANING CONSUMPTION BX MY2016**

| BX61-101    | H2O [L] |
|-------------|---------|
| CLE-STD-P01 | 28      |
| BX82-122    | H2O [L] |
| CLF-STD-P01 | 31      |

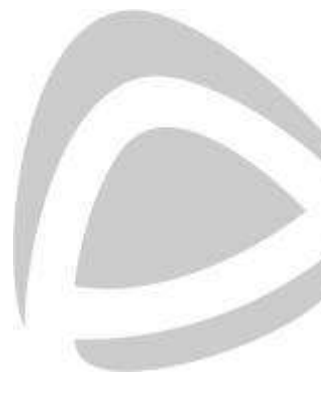

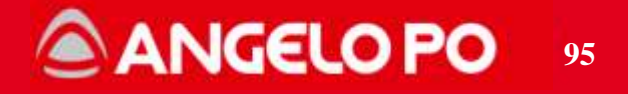

# 5.4. CLE and dEC Warning

**Washing**: after 12 hours of cooking and without having ever run a Semiautomatic washing program, the oven shows the following WARNING on the display: **CLE** If the operator does not wash the oven within 12 hours, the warning reappears.

**Descaling:** after 15 hours of use of the steam mode and without having ever run a Semiautomatic washing program, the oven shows the following WARNING on the display: **dEC** 

If the operator does not wash the oven within 15 hours, the warning reappears.

In support of the BX ovens there will be, respectively, the following plates which summarize what described above (PH < 7 = descaler - PH > 7 = detergent):

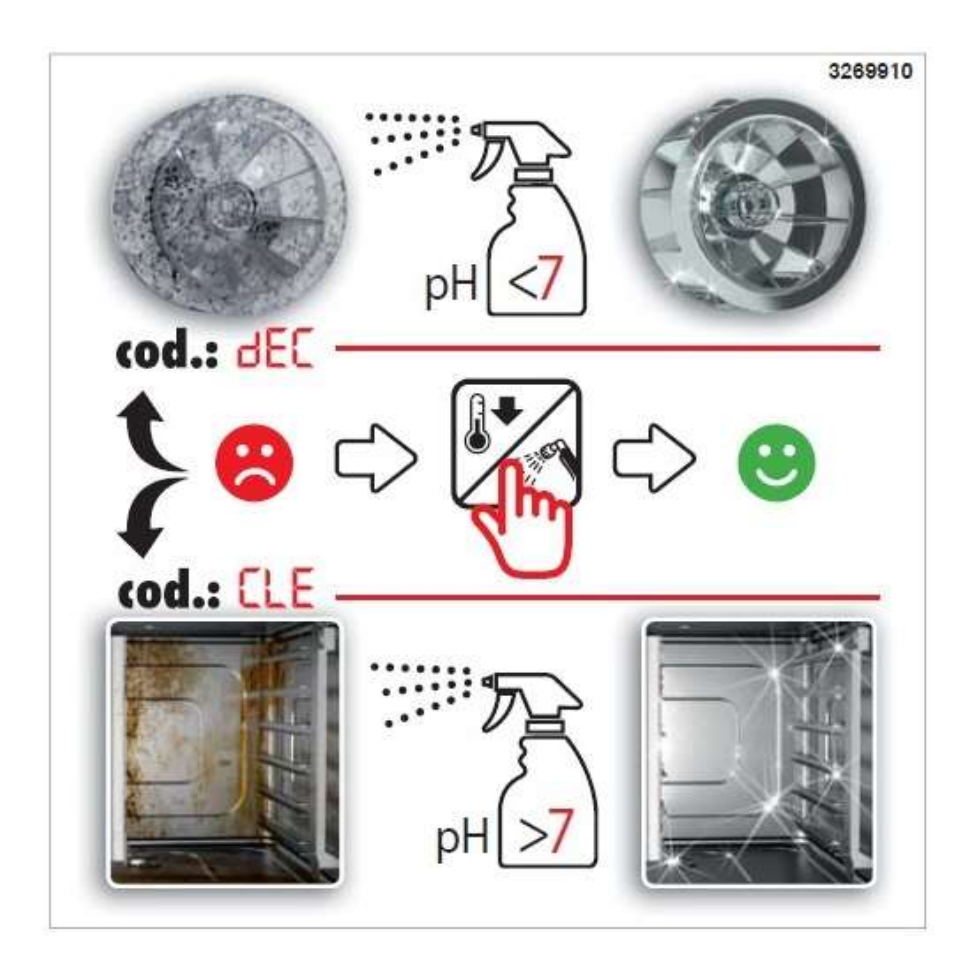

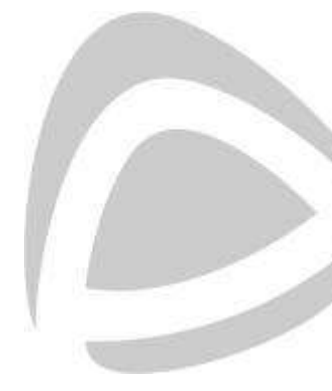

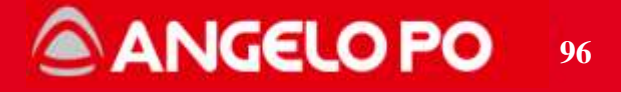

# 6. DISMANTLE AND REASSEMBLY COMPONENTS

# 6.1. Encoder

To replace the encoder, follow the instruction below:

- 1. Encoder from the back (PIC 1);
- 2. Encoder from the front; remove the knob and the silicon protection (PIC 2) and fixing nut (PIC 3);
- 3. All the assembly should be put in place with the pin into the hole on the dashboard (PIC 3).

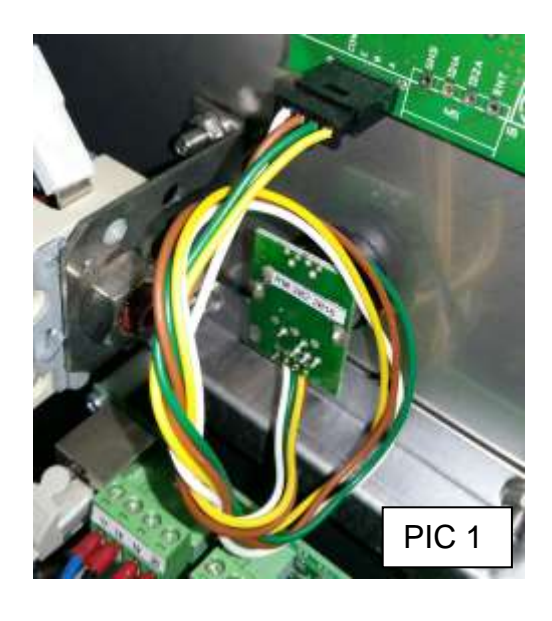

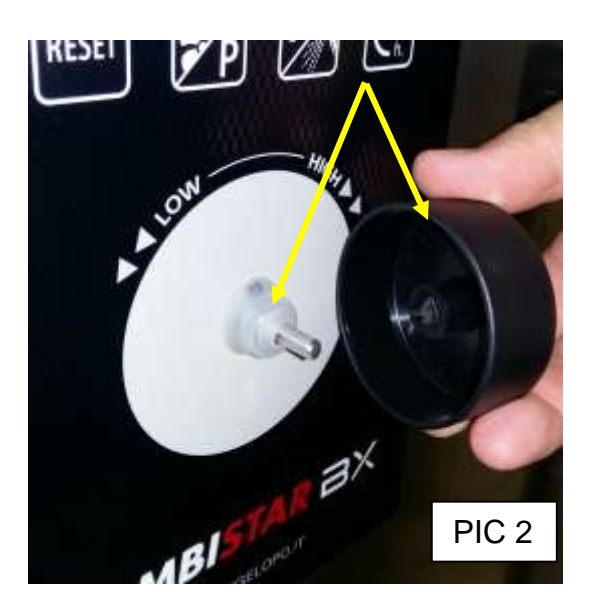

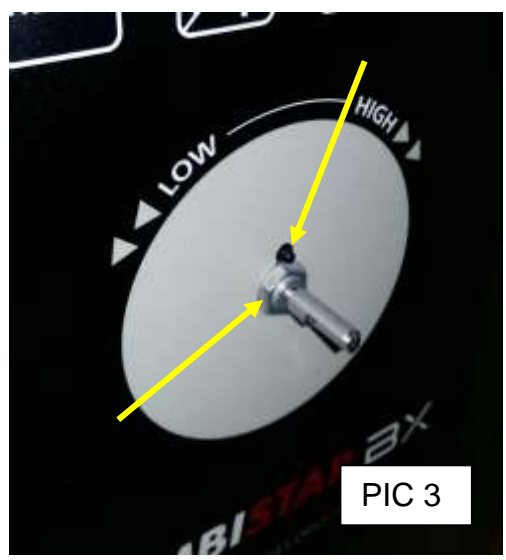

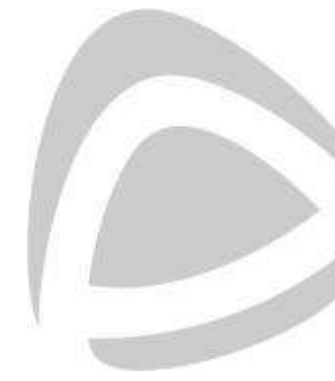

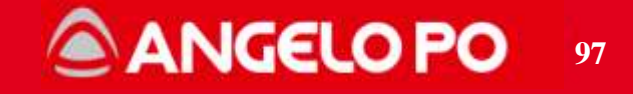

### 6.2. Motor

Proceed as follows to replace the motor:

- 1. front left side view of the motor from the component compartment (PIC 1);
- 2. to disassemble the motor, loosen the fixing screw (PIC 2), the only fixing between the motor shaft shaft and the fan (it may be necessary to heat the shaft and the hub).
- 3. fixing sequence of the clamping washer, change them if the motor is replaced (PIC 3);
- assembly sequence of the motor shaft sealing system: brass bushing, sealing ring (CORTECO), VITON gasket in the component compartment (PIC 4). When replacing the sealing ring, it must be greased with MOLIKOTE 41.

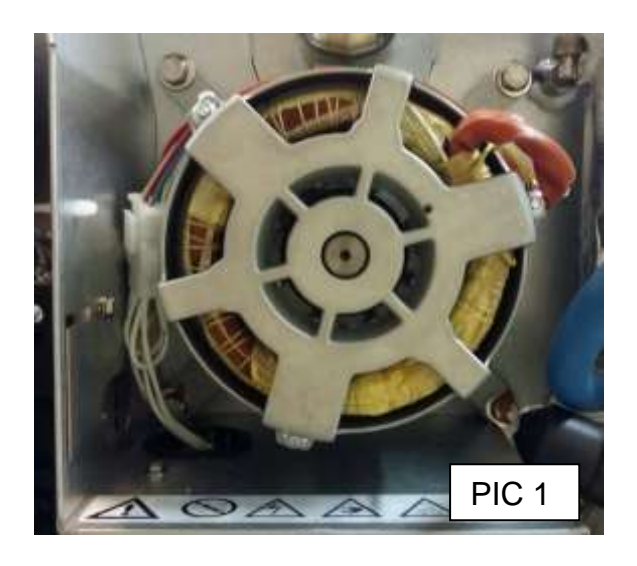

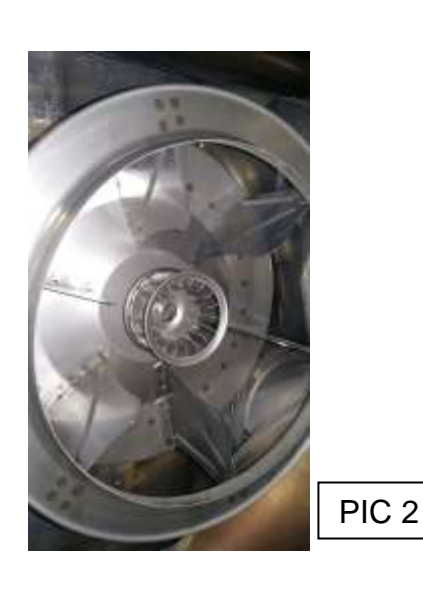

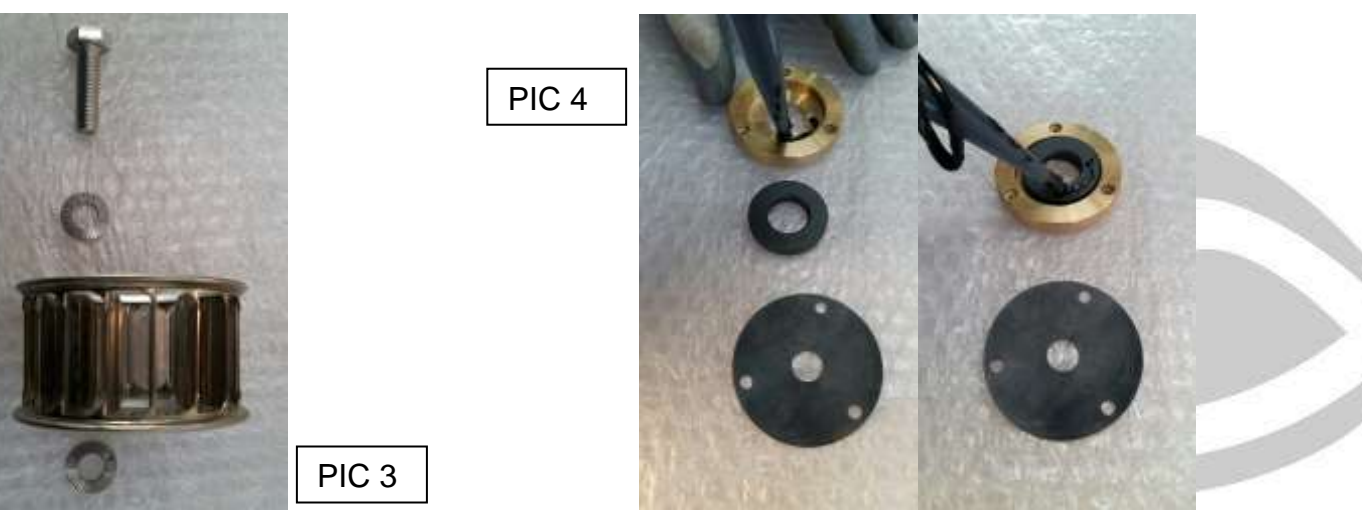

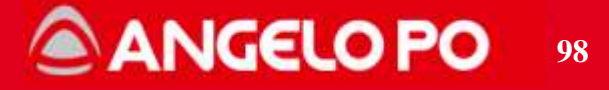

# 6.3. Door micro-switch

To replace the door micro-switch, follow the instruction below:

- 1. micro-switch position in the dashboard inner side (PIC 1);
- 2. to access and replace the micro, remove the air inlet plate located under the dashboard (PIC 2);

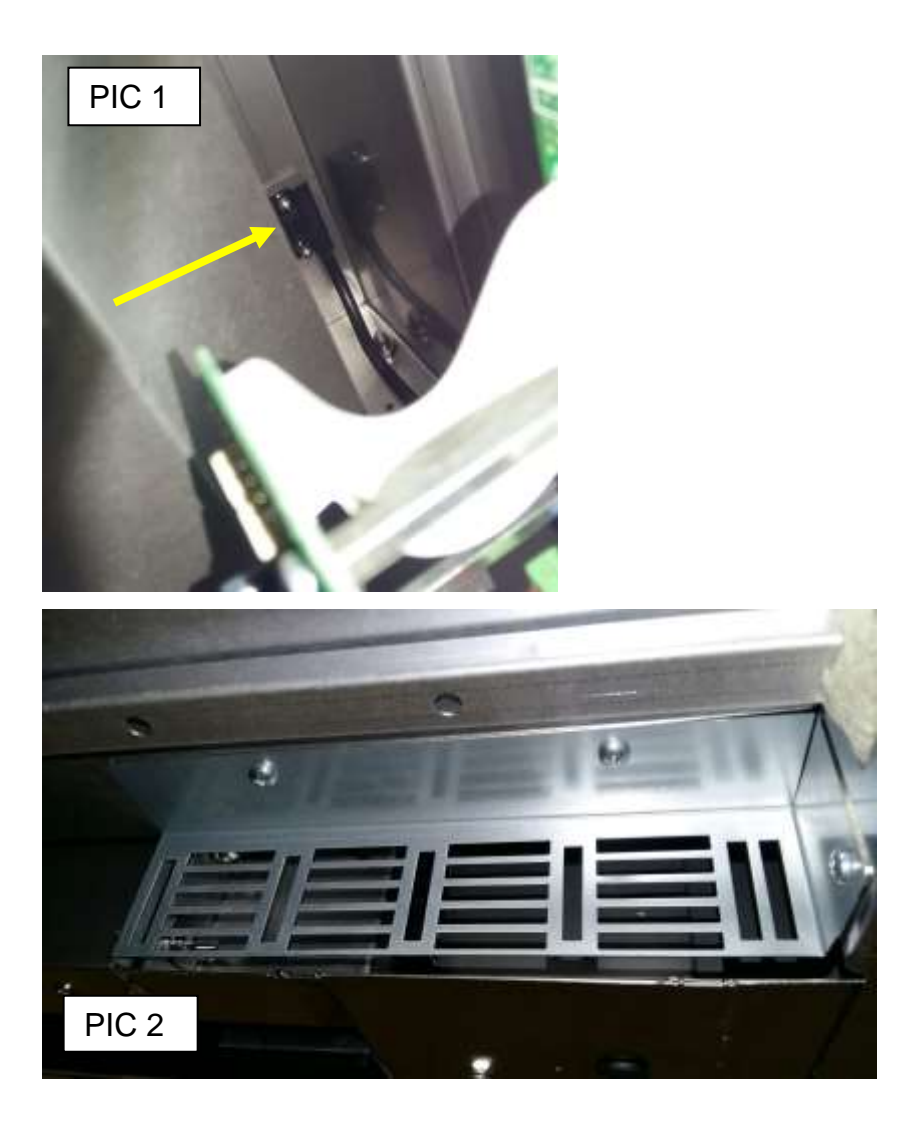

**NOTE**: the magnet for the micro switch is inside the door assembly.

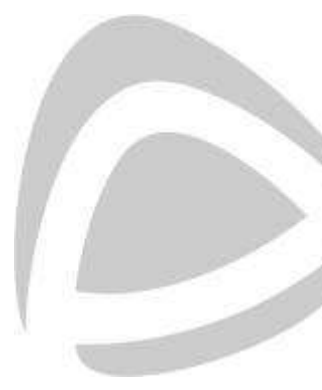

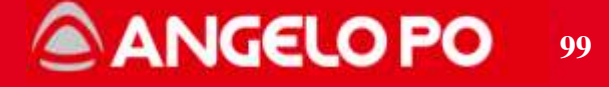

# 6.4. Door glass frame disassembly

Once the door is open, release the glass and remove the screw and nut of the hinges (upper and lower) and then remove the glass frame

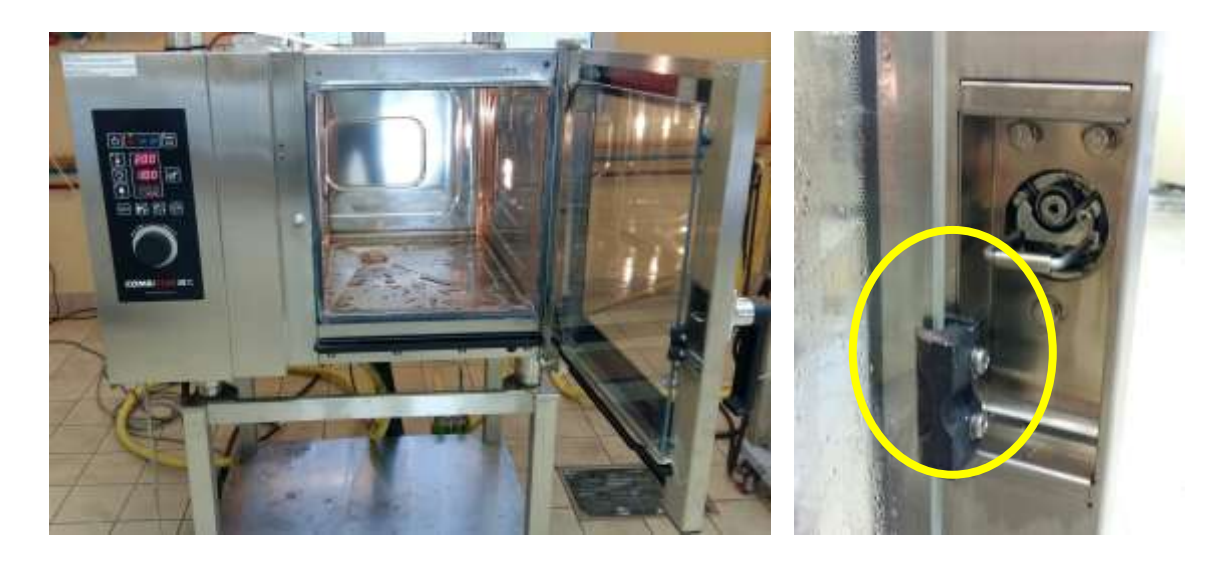

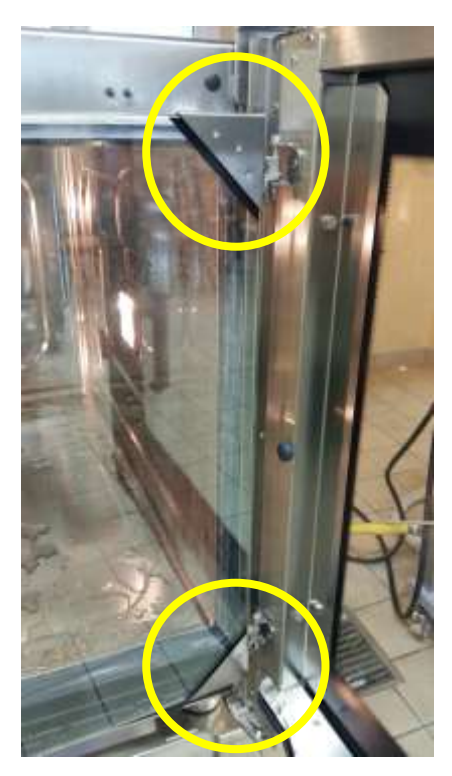

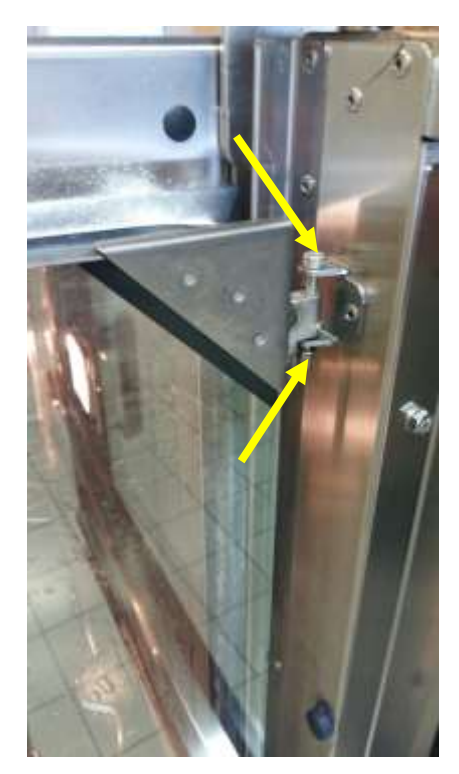

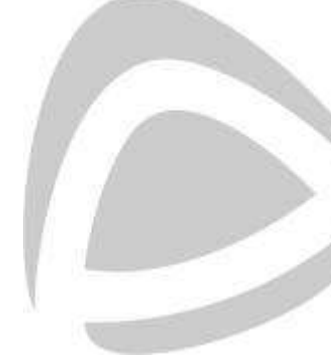

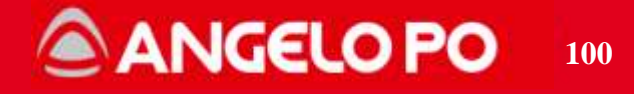

# 6.5. Component compartment cooling system

Explanation of the cooling system of the component compartment with relative cleaning of the air intake slots:

- component compartment cooling fan (PIC 1) always ON even even with the oven in the STOP mode;
- 2. ventilation slots inside the component compartment (PIC 2);
- 3. air conveying box to the slots located inside the component compartment (PIC 3), cleaning is recommended;
- 4. ventilation slots located outside the lower side dashboard, cleaning is recommended (PIC 4);
- 5. gas air inlet filter and gas valve air inlet filter (PIC 5).

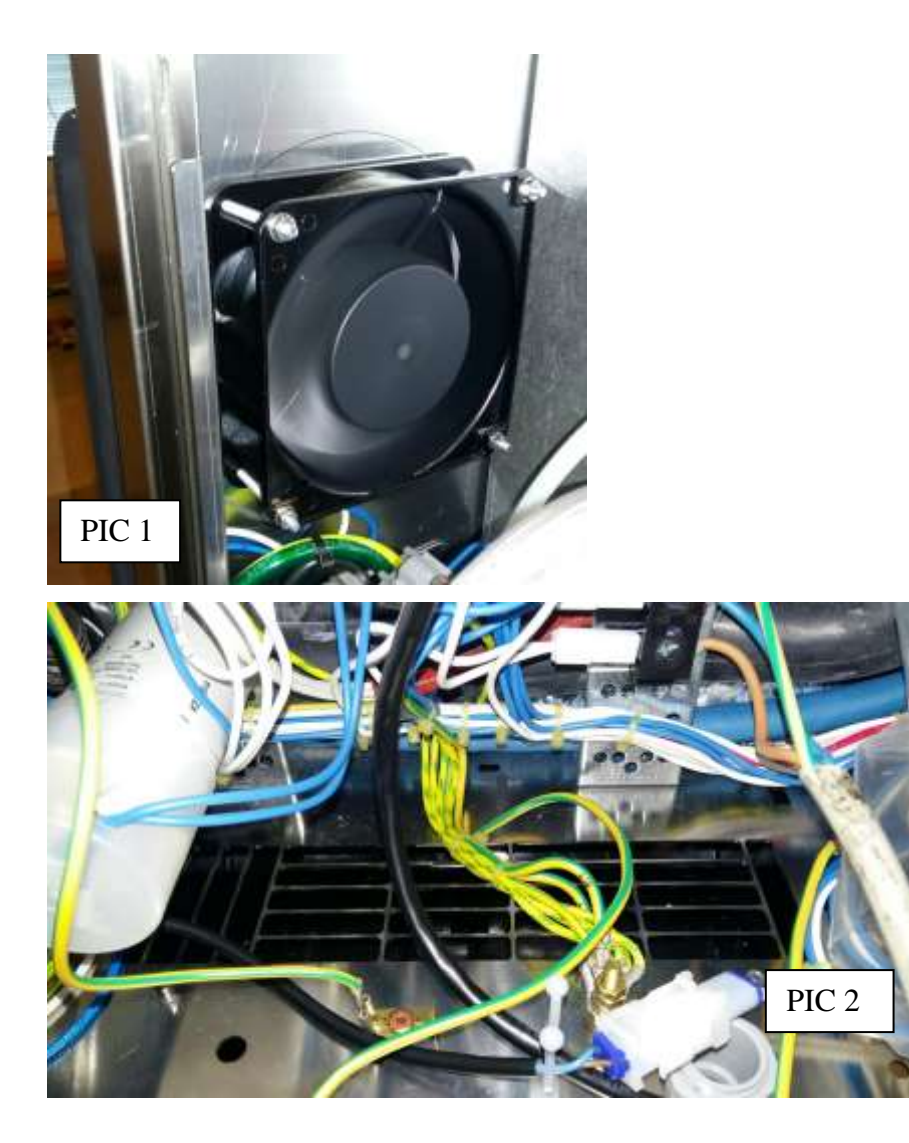

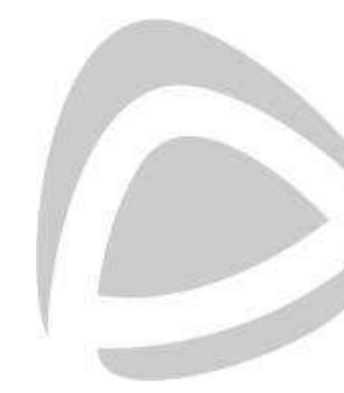

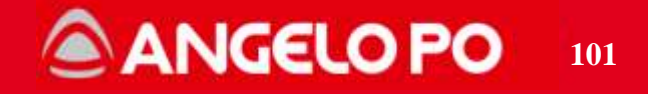

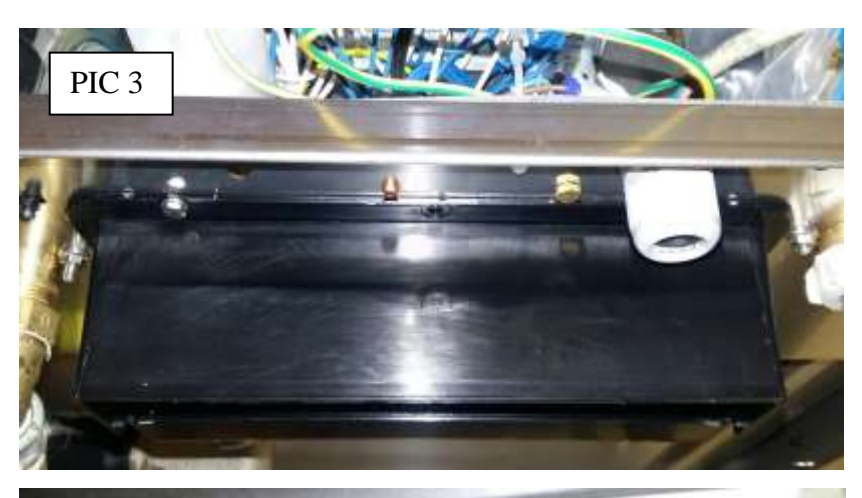

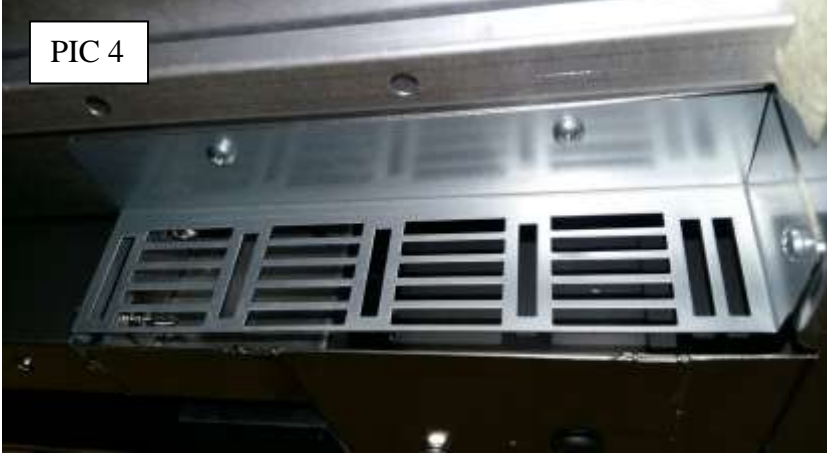

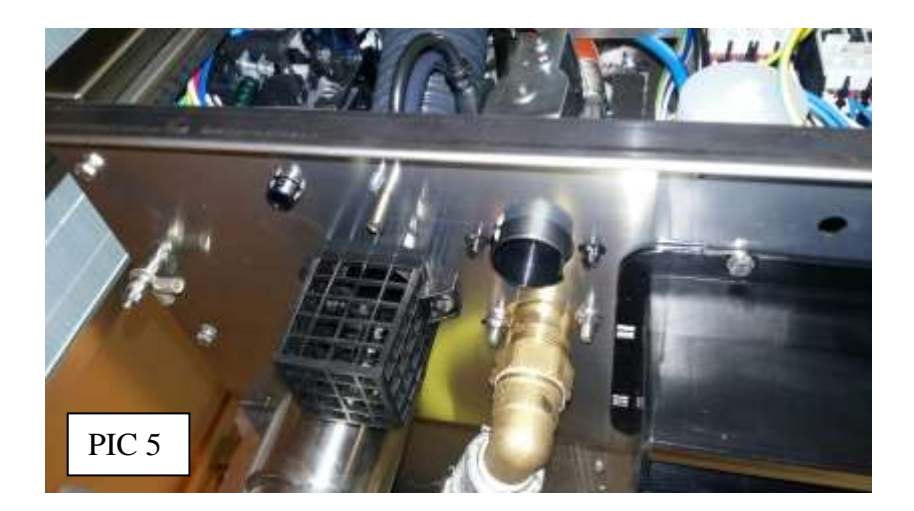

**NOTE**: If the cooling motor breaks the following alarm will appear: "components compartment over temperature E10" (see chapter Alarms).

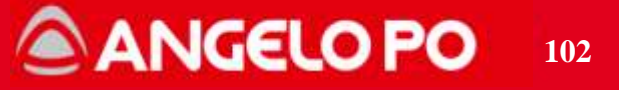

## 6.6. Door adjustment

The correct adjustment of the door (models BX 61/101/82/122) is verified in three points:

1 - To check the adjustment on the right, measure the distance between the inner edge of the door and the panel with a gauge (calliper), as shown in the following two figures (PIC 1 and 2). This distance must be between 15 and 16 mm both up and down.
If one of the two distances measured is not within this range, proceed with the adjustment by loosening the top and/or bottom screws:

2 - To check the adjustment on the left, measure the depth between the external face of the door and the front of the oven with a gauge (PIC 3);

Warning: the gauge must be in a horizontal position. The measure must be between 59 and 60 mm for all BX models;

3 - If the measurement is not within these values, the door must be adjusted by screwing or unscrewing the pin located on the front of the oven, making sure that the pin is in a horizontal position (PIC 4).

Dopo la regolazione far funzionare il forno a vapore e verificare la tenuta della guarnizione.

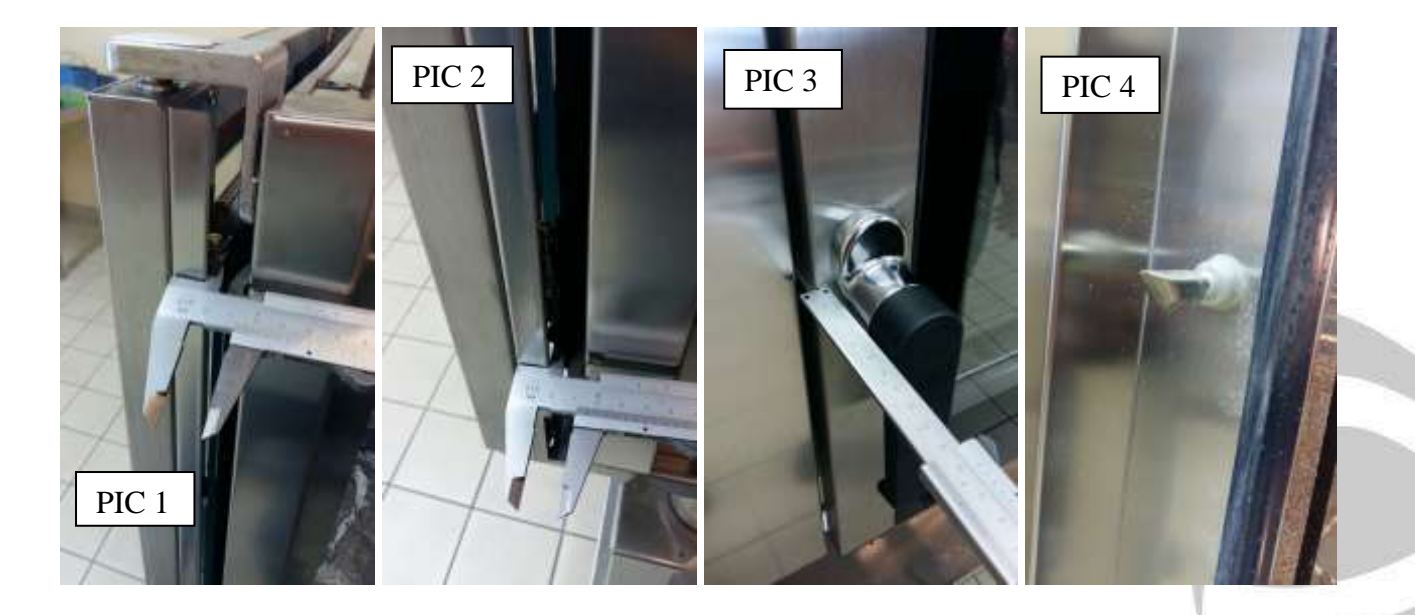

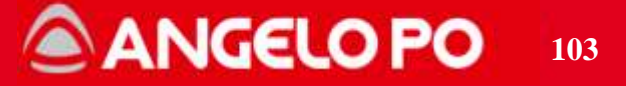

# 6.7. Halogen bulb replacement

#### 6.7.1. New system of fixing bulb

The new system of fixing lamp differs from the current system in the following positions:

-Threaded inserts (nutser) will no longer be mounted on the camera but on a supporting frame

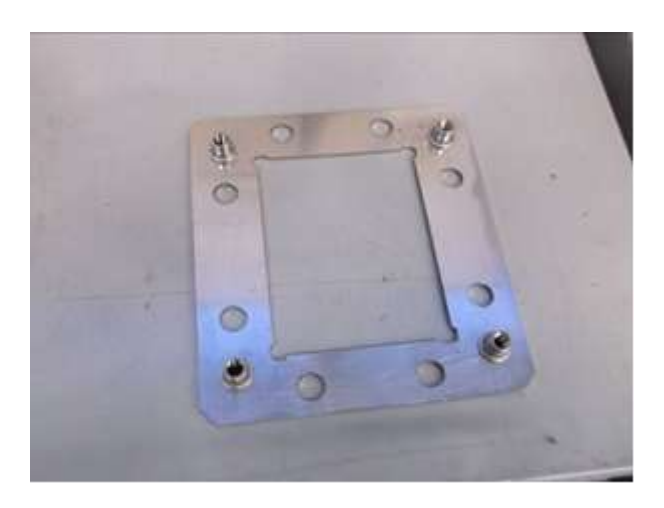

-The lamp holder is mounted on a supporting frame and this remains entirely outside the room (i.e. the whole socket + frame is mounted on the outside of the cooking room).

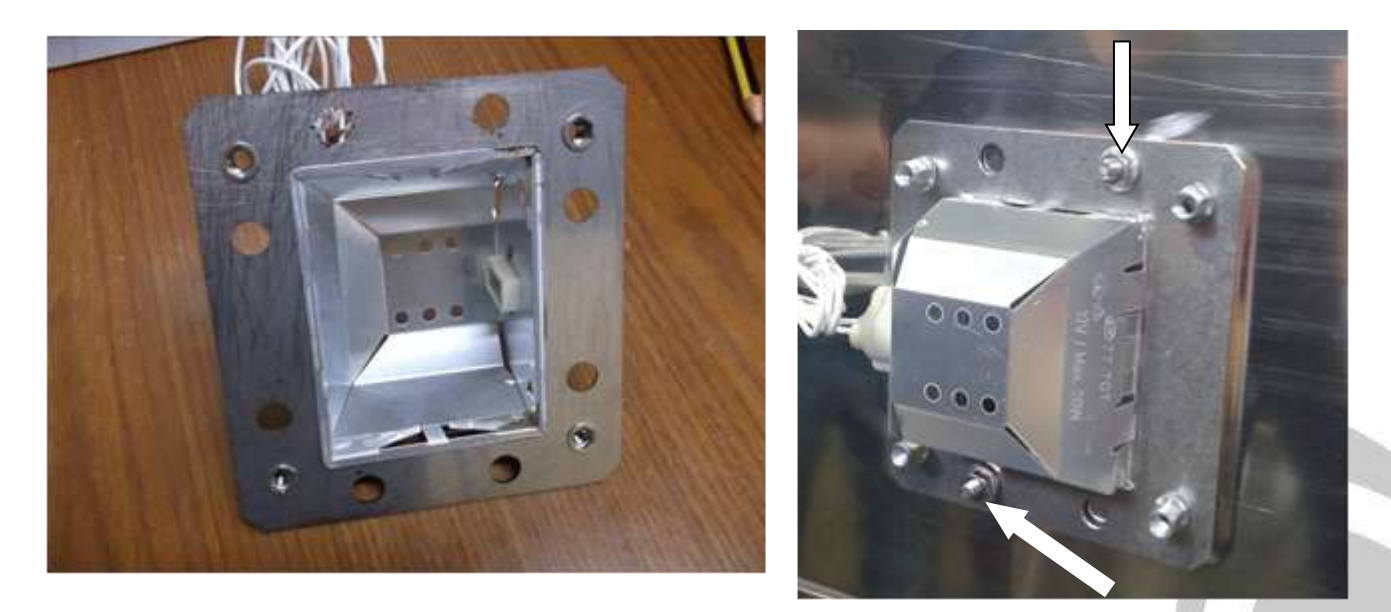

The room has two pins M5 (indicated by arrows in the picture above) which are used to hold the flange and the lamp holder while the other components are mounted inside the room.

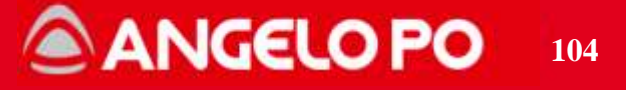

The sealing system inside the room (frame/glass/seal) remains unchanged. The assembly needs the use of silicon as now.

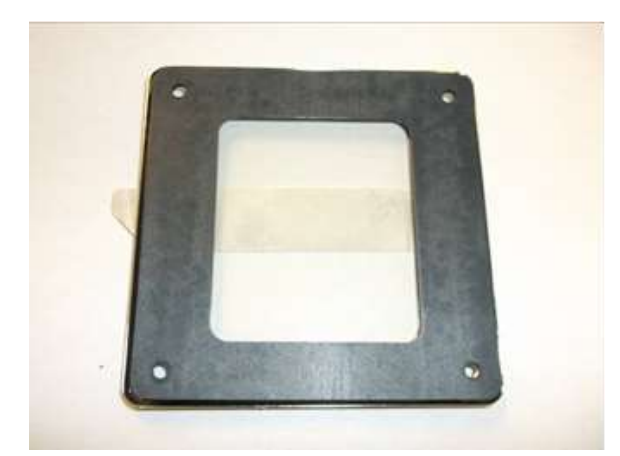

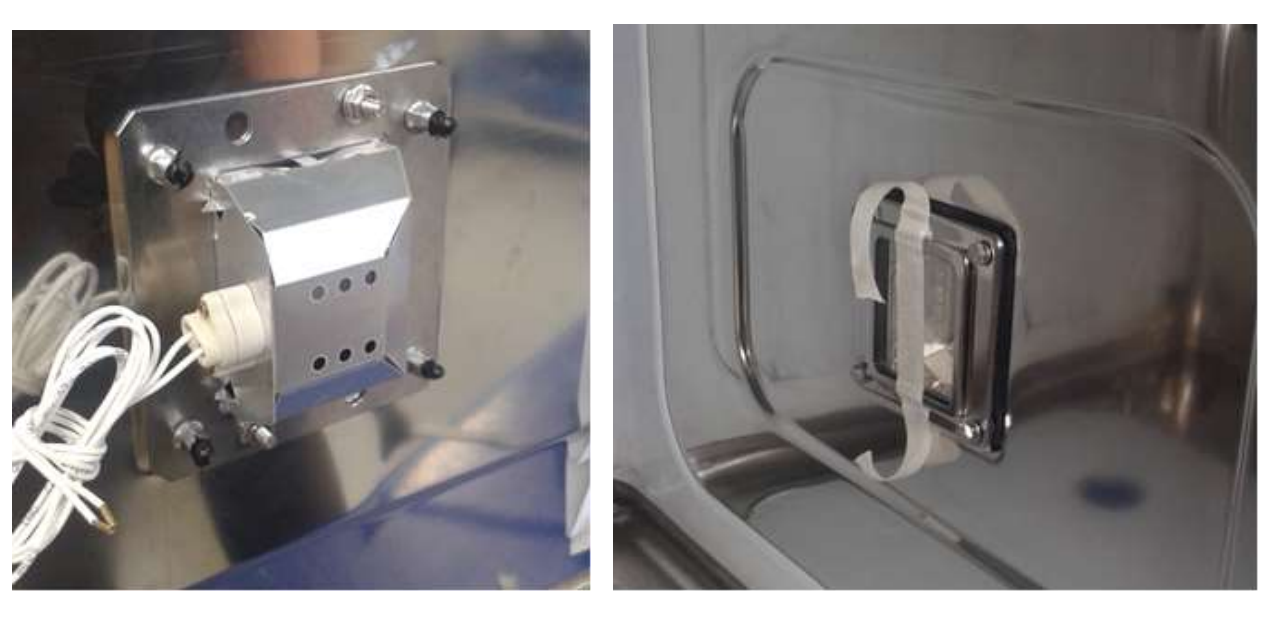

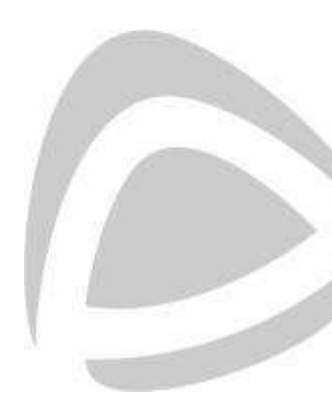

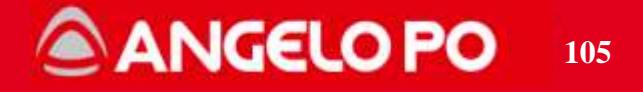

#### 6.7.2. Bulb replacement with the new system

Replacement lamp with the new system can be done in two different ways:

#### 1) From the internal side

Removing frame, glass and gasket from the inside ... The lamp holder and its frame remain in place thanks to the two studs. The operation can be performed by one person.

#### 2) From the external side

Loose the 4 screws (inside the room) that hold the frame until it detaches from the threaded inserts. On the outside, remove the two nuts onto the threaded pins and removing the group frame + lamp holder.

The sealing system inside the oven is not removed and stays in place thanks to the silicon that is applied on the seal. So, if there's no sign of leakage, this way is faster, easier and safer. Obviously, you must have free access to the right side of the oven.

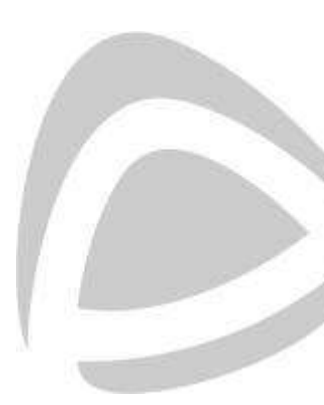

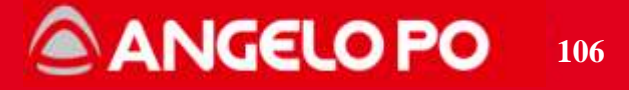

# 6.8. Handle replacement

To replace the complete handle, remove the 3 screws inside the door. Remember to add Loctite medium thread locker 243 on each screw

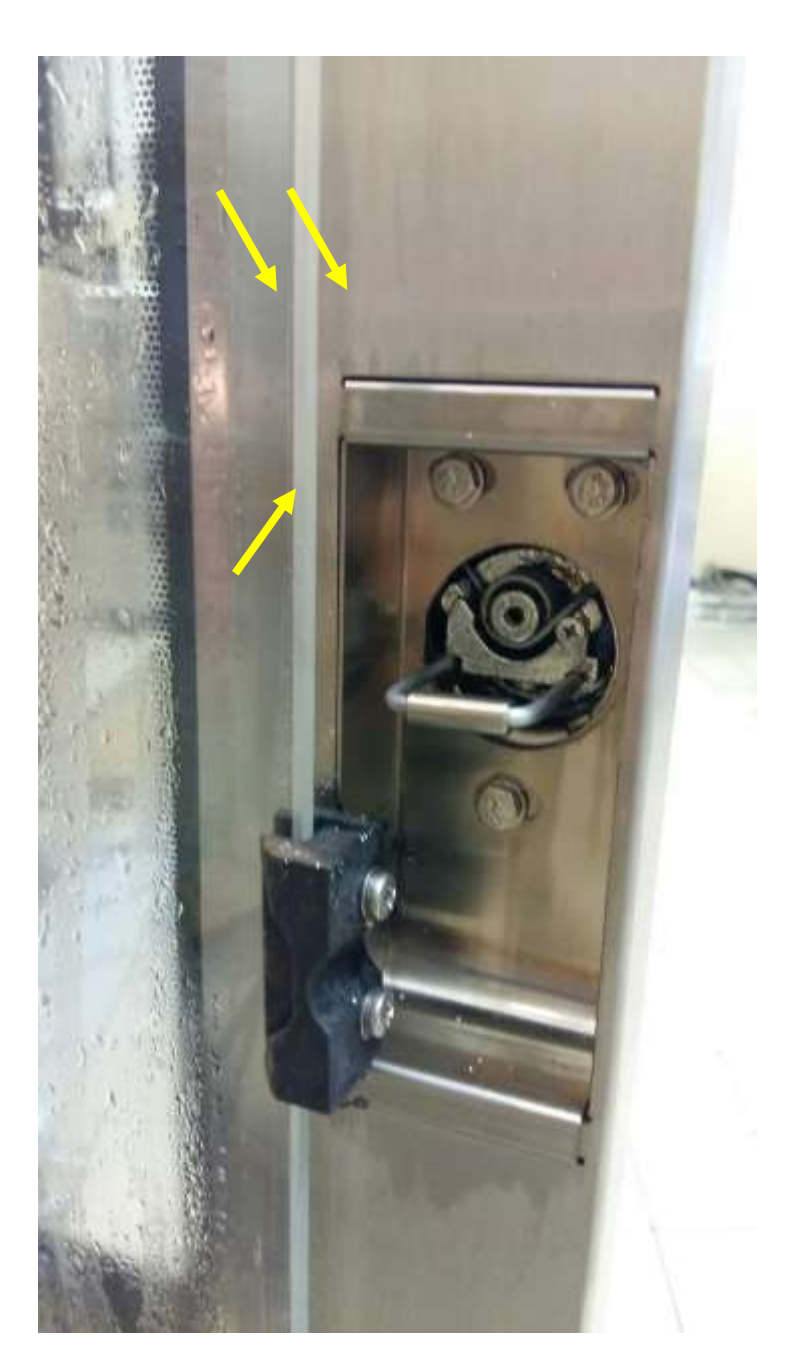

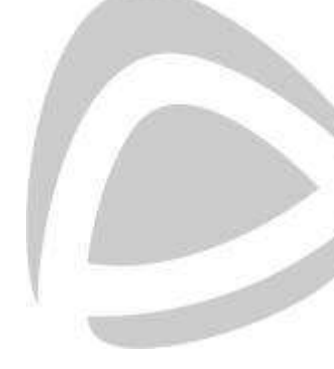

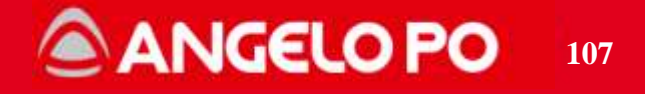

# 6.9. Spark plug replacement

To replace the spark plug, follow the instruction below:

- 1. Disconnect the ignition and flame sensor wires from the spark plug (picture 1).
- 2. Disconnect the ground terminal (PIC 2).
- 3. Unscrew the nuts on the spark plug fixing pins (PIC 3).
- 4. Take off the spark plug and remove the gasket (PIC 4).

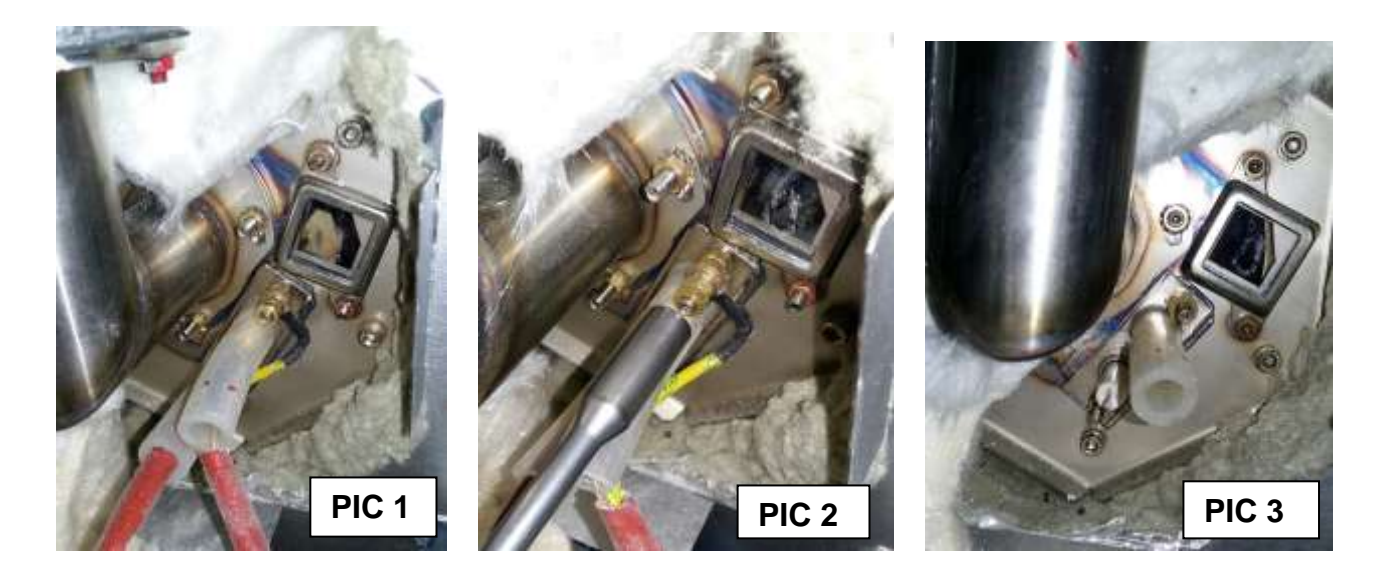

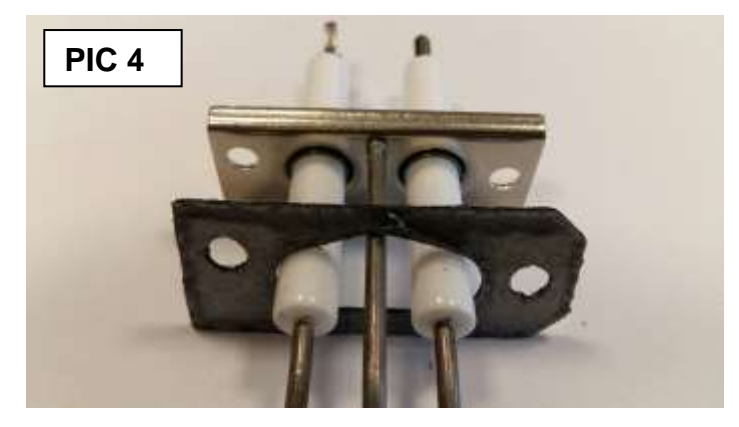

**NOTE**: with the spark plug always replace the gasket too.

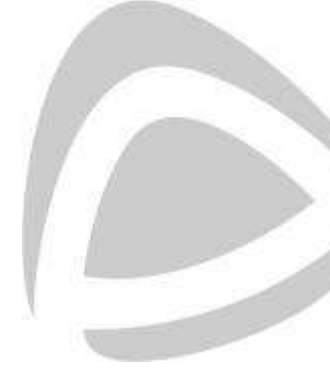

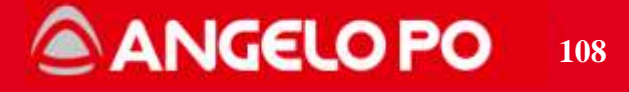
### 6.10. Blower fan replacement

To replace the blower fan follow the instruction below:

- 1. Unscrew the 3 screws, then the 4 nuts on the bench (PIC 1)
- 2. Unscrew the 2 front screws and loosen the rear one (PIC 2)
- 3. Disconnect the wires and replace the blower fan

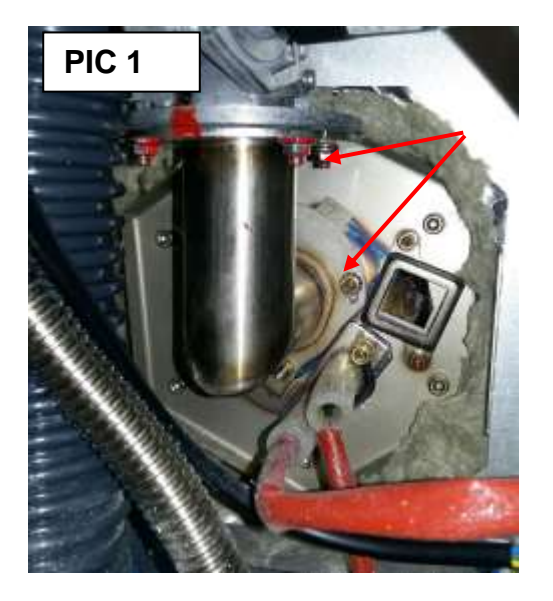

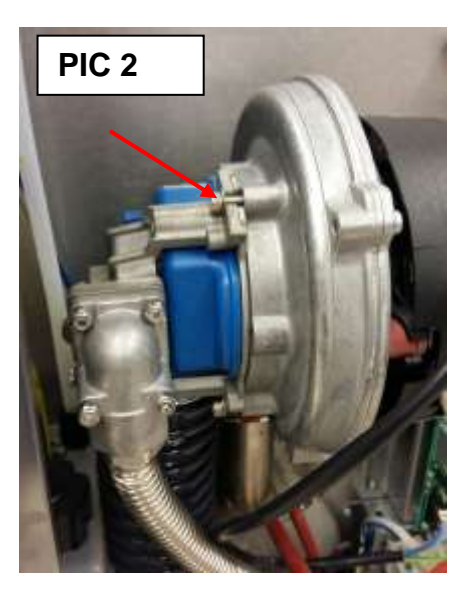

**NOTE**: when replacing check that the size of diaphragm installed is correct (see picture 3 and table)

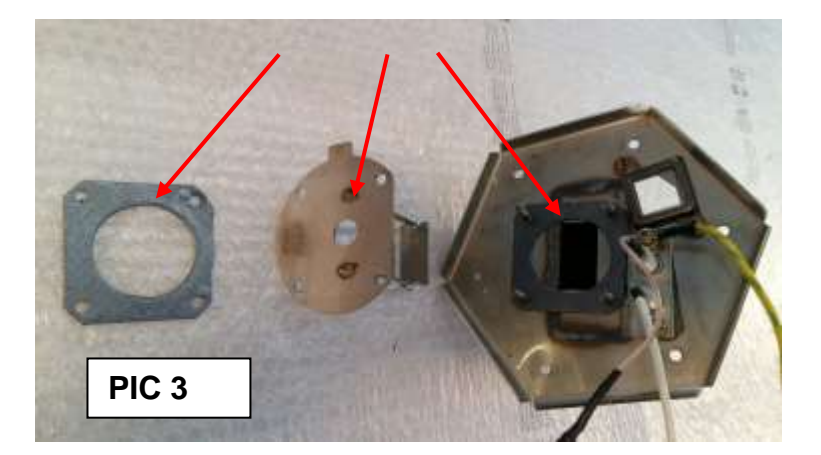

| Dianhragm  | FX-BX 61G       | FX-BX 101G    | FX-BX 82G     | FX-BX 122G    |
|------------|-----------------|---------------|---------------|---------------|
| Diapinagin | Ø16 - 3138640   | Ø20 - 3138660 | Ø24 - 3138650 | Ø30 - 3138670 |
|            | _               |               |               |               |
| Diaphragm  | FX-BX 61G       | FX-BX 101G    | FX-BX 82G     | FX-BX 122G    |
| 2018       | Ø14,5 - 3360000 | Ø20 - 3320480 | Ø23 - 3371590 | Ø30 - 3320450 |

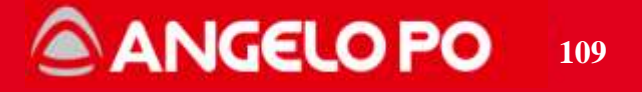

## 6.11. GASKETS: Service Circular 2016\_02 of 03/10/2016

#### **OBJECT: seals/gaskets codes oven models FX-BX**

The spare parts codes of the following seals/gaskets were subject to change, so from 10/10/2016 you have to order the new code according to the oven model. The new seals will be in GRAPHITE and no longer in VITON.

#### Heating element gasket

Models: FX/BX 61E FX/BX 101E FX 201E FX/BX 82E FX/BX 122E a 230V3 FX 122E 208V3 (USA/Canada) - 240V3 (USA/Canada) - 480V (USA/Canada) FX 202E 230V3 FX 202E 208V3 (USA/Canada) - 240V3 (USA/Canada) - 480V (USA/Canada) Old spare part code: 37Q3220 New spare part code: 3332550

#### Models:

FX/BX 122E 400V3N FX202E 400V3N Old spare part code: 37Q3220

#### New spare part code: 3334690

**Note :** the modification of heating element gaskets involves also the ovens out of production (FCV... ed FM...)

#### **Extraction pipe gasket**

Models: FX/BX61 FX/BX101 Old spare part code: 36E2990

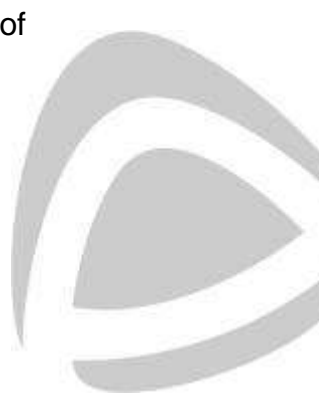

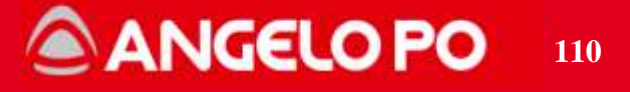

#### New spare part code: 3332560

**Note :** the modification of gasket p/n 36E2990 involves also the oven out of production model

FM...

#### Models:

FX/BX82 FX/BX122 FX202 FX201 Old spare part code: 3115280 New spare part code: 3332570 Breather pipe gasket

#### Models:

FX/BX61 FX/BX101 Old spare part code: 3115260 **New spare part code: 3332580 Models:** FX/BX82 FX/BX122 FX202 FX201 Old spare part code: 3115270 **New spare part code: 3332590** 

N.B.: for the seals listed above, it is imperative to use silicone Teroson SI 176 c/n3282340. The silicone itself must be also used for lamp gaskets.

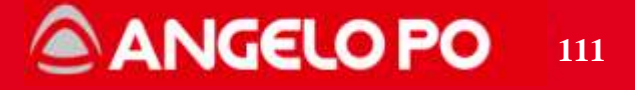

## 6.12. Scheduled recommended maintenance

|             |                                                                                             | Yearly  | Every two<br>years |
|-------------|---------------------------------------------------------------------------------------------|---------|--------------------|
|             | Cleaning air intakes                                                                        | Х       |                    |
|             | Check components compartment cooling fans working                                           | Х       |                    |
|             | Check motorized valve status and working                                                    | Х       |                    |
|             | Check core probe status and working (where present)                                         | Х       |                    |
| lels        | Check door gasket and steam leakage during cooking.                                         | Х       |                    |
| bom         | Visual check of the cooking chamber                                                         | Х       |                    |
| All I       | Check tightening of the fan fixing screw                                                    | Х       |                    |
|             | Cleaning siphon and drain lines                                                             | Х       |                    |
|             | Cleaning of water intake filter                                                             | Х       |                    |
|             | Check door adjustment                                                                       | Х       |                    |
|             | Check lamp gasket                                                                           | Х       |                    |
|             | Check incoming gas pressure and system tightness until gas valve                            | x       |                    |
| t only      | Check and tightening gas system fixing screws (blower fan, gas inlet, air-gas mixing inlet) | x       |                    |
| dels        | Cleaning combustion air intake (filter underneath the oven)                                 | Х       |                    |
| om<br>M     | Check and cleaning gas valve air intake                                                     | Х       |                    |
| Gas         | Check CO and CO2 performing gas flue analyzes                                               | Х       |                    |
| Ū           | Spark plug and gasket replacement and wires check                                           | X (LPG) | X (Nat Gas)        |
|             | Visual check of heat exchanger gasket                                                       | Х       |                    |
| ctric<br>Ny | Check resistance cables tightening                                                          | Х       |                    |
| Ele         | Check resistance gasket seal and screws tightening                                          | х       |                    |
| MY<br>2016  | Check alarms list in the menu service                                                       | Х       |                    |
|             | Replace the pipes in the peristaltic pumps                                                  |         | Х                  |
| nly         | Run pump test procedure – check the pumps working                                           | Х       |                    |
| o<br>≯      | Check possible leaks on the fittings of the pumps                                           | Х       |                    |
| BX          | Check and possible adjustment rinse water pressure                                          | Х       |                    |
|             | Disassemble multi-injector sprinkler and check possible obstructions                        | Х       | 111                |

ANGELO PO

112

# 7. ALARMS

# 7.1. Alarm Table BX standard

| Display         | Problem                                                                     | Solution                                                                                                    | Note                                                                                                    | Note for Service                                                                                                    |
|-----------------|-----------------------------------------------------------------------------|----------------------------------------------------------------------------------------------------|----------------------------------------------------------------------------------------------------|----------------------------------------------------------------------------------------------------|
| H2O             | No water in the<br>chamber, or water<br>pressure too low                    | Check that<br>mains water is<br>present or<br>adjust the<br>pressure; if the<br>problem persists<br>inform the after-<br>sales service.              | Convection<br>cooking cycles<br>can still be<br>carried out.                                             | Check correct working conditions<br>of chamber water solenoid valve<br>and pressure switch. Check the<br>fuse F5 (1 A). Pressure Switch<br>connection: Common is connected<br>to fuse F5 and normally open (NO)<br>is connected to pin 42 of the power<br>board. The Solenoid Valve is<br>connected to Neutral and pin 6 of<br>the power board. Verify the inlet<br>water supply pressure and the<br>adjustment of the water pressure<br>reducer (about 1 bar) |
| E12<br>(ex Gas) | No mains gas, or<br>gas pressure too<br>low, or flame<br>detection failure. | Press reset<br>button (the<br>button may have<br>to e pressed<br>several times); if<br>the problem<br>persists inform<br>the after-sales<br>service. | Stop cooking if<br>this message is<br>repeated more<br>than once.                                        | See "GAS ALARMS table"                                                                                                    |
| OPE             | Oven door opening or closure request.                                       | Open or close<br>the oven door.<br>Inform the after-<br>sales service if<br>this message<br>continues to be<br>displayed.                            | The cooking<br>cycle does not<br>start until the<br>door has been<br>opened or<br>closed as<br>required. | Check with a tester the function of<br>the door switch (remove the<br>connector from the power board).<br>The door switch is connected with<br>a 2 pole connector pin 21 & 22. On<br>older model with an 8 pole<br>connector on pin 27 & 28. It could<br>be interruption or short circuit.                                                                                                    |

Copyright by Servizio Clienti ANGELO PO Spa

# ANGELO PO 113

|     |                       |                   | The oven                        |                                   |
|-----|-----------------------|-------------------|---------------------------------|-----------------------------------|
|     |                       |                   | functions are                   |                                   |
|     | Informa that          | Dorform           | enabled and                     | See neregraph (C) E and dEC       |
| CLE |                       | cloaning          | therefore it is                 | See paragraph CLE and UEC         |
|     | cleaning is required  | cleaning          | possible to carry               | warning                           |
|     |                       |                   | out cooking                     |                                   |
|     |                       |                   | cycles                          |                                   |
|     |                       |                   | The oven                        |                                   |
|     |                       |                   | functions are                   |                                   |
|     | Informs that          | Perform           | enabled and                     | See paragraph "CLE and dEC        |
| dEC | descaling is          | descaling         | therefore it is                 | Warning"                          |
|     | required              | accounty          | possible to carry               |                                   |
|     |                       |                   | out cooking                     |                                   |
|     |                       |                   | cycles                          |                                   |
|     | Chamber probe         |                   | The oven's                      | The temperature probe is out of   |
|     | fault or not properly |                   | functions are                   | range. Disconnect the 8 pole      |
|     | connected.            | Inform the after- | disabled so no                  | connector from the display board  |
| E01 |                       | sales service.    | cooking cycles                  | and check with a tester the Ohm   |
|     | CCC: Short circuit    |                   | can be carried                  | reading. It should be 1100 Ohm at |
|     | : Open circuit        |                   | out.                            | 25°C. The probe is connected to   |
|     |                       | Chook the         |                                 | the terminals 5 & 6.              |
|     |                       | Check the         | Cooking evolop                  | range Disconnect the 8 pole       |
|     | Core probe fault.     | position of the   | with product                    | connector from the display board  |
| F02 |                       | probe or inform   | core probe                      | and check with a tester the Ohm   |
|     | CCC: Short circuit    | the after-sales   | cannot be                       | reading. It should be 1100 Ohm at |
|     | : Open circuit        | service if it is  | carried out.                    | 25°C. The probe is connected to   |
|     |                       | faulty.           |                                 | the terminals 7 & 8 (optional).   |
|     |                       |                   |                                 | The temperature probe is out of   |
|     | <b>_</b>              |                   |                                 | range. Disconnect the 8 pole      |
|     | Drain probe fault.    |                   | Convection and                  | connector from the display board  |
| E03 |                       | inform the after- | steam cooking                   | and check with a tester the Ohm   |
|     |                       | sales service.    | cycles can still                | reading. It should be 1100 Ohm at |
|     | : Open circuit        | be carried out.   | 25°C. The probe is connected to |                                   |
|     |                       |                   |                                 | the terminals 9 & 10.             |

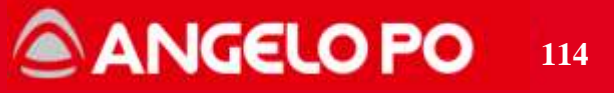

| E04 | The motor-operated<br>valve is not<br>positioned correctly.                        | Switch on the<br>oven again and<br>if the problem<br>persists inform<br>the after-sales<br>service.                         | Convection and<br>steam cooking<br>cycles can still<br>be carried out.                                                                                       | Check that the motor-operated<br>valve is not blocked. Check the<br>fuse F5 (1 A). Positioning micro-<br>switch connection: Common is<br>connected to fuse F5 and normally<br>closed (NC) is connected to pin 41<br>of the power board. The Motor is<br>connected to Neutral and pin 10 of<br>the power board.                                     |
|-----|------------------------------------------------------------------------------------|----------------------------------------------------------------------------------------------------|----------------------------------------------------------------------------------------------------|----------------------------------------------------------------------------------------------------|
| E05 | Safety thermostat<br>failure.                                                      | Inform the after-<br>sales service.                                                                                         | The oven's<br>functions are<br>disabled so no<br>cooking cycles<br>can be carried<br>out.                                                                    | Reset the safety thermostat. Check<br>that the thermostat capillary is not<br>bent, squeezed or broken. Test the<br>oven at the maximum temperature<br>for some minutes.                                                                                                    |
| E06 | Motor overload<br>tripped.                                                         | Inform the after-<br>sales service.                                                                                         | functions are<br>disabled so no<br>cooking cycles<br>can be carried<br>out.                                                                                  | Reset the motor overload<br>protection relay or reset the alarm<br>from the keyboard. Check the<br>motor to rotate free and the 3<br>phases in case of 3 phases power<br>supply.                                                                                                    |
| E08 | The vacuum probe<br>has failed.                                                    | Press reset<br>button. Check if<br>the vacuum<br>probe is<br>correctly<br>connected to the<br>plug on the<br>control board. | Connect and<br>disconnect the<br>vacuum probe<br>only when the<br>oven is not<br>working. If the<br>problem<br>persists, call the<br>after-sales<br>service. | The temperature probe is out of<br>range. Disconnect the 8 pole<br>connector from the display board<br>and check with a tester the Ohm<br>reading. It should be 1100 Ohm at<br>25°C. The probe is connected to<br>the terminals 31 & 32 (optional).<br>Verify the connector terminals are<br>clean and be sure to follow the<br>user instructions. |
| E09 | Exceeded<br>maximum<br>temperature<br>allowed in room<br>(Probe is set to<br>315°) | Inform the after-<br>sales service.                                                                                         | The oven's<br>functions are<br>enabled so<br>cooking cycles<br>can be carried<br>out.                                                                        | Check the chamber probe, and<br>check the contactors are not<br>blocked                                                                                                    |

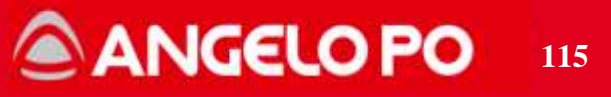

| E10 | Electrical<br>component<br>compartment has<br>overheated. | The oven solves<br>the problem on<br>its own. | The oven's<br>functions are<br>enabled so<br>cooking cycles<br>can be carried<br>out.     | The chamber heating will be<br>temporarily disabled. Check the<br>panel board cooling fan. Remove<br>and clean the air gratings located<br>on the front of the oven. This alarm<br>will be automatically reset when the<br>temperature drops down.                                 |
|-----|-----------------------------------------------------------|-----------------------------------------------|-------------------------------------------------------------------------------------------|----------------------------------------------------------------------------------------------------|
| E11 | Electronic circuit<br>board diagnostics<br>tripped.       | Inform the after-<br>sales service.           | The oven's<br>functions are<br>disabled so no<br>cooking cycles<br>can be carried<br>out. | This alarm will appear in the case<br>the alarm E10 has not been<br>removed and the temperature on<br>PCB has rised up to 69°C. Follow<br>the above instructions.                                                                                                    |
| E13 | Electronic circuit<br>board diagnostics<br>tripped.       | Inform the after-<br>sales service.           | The oven's<br>functions are<br>disabled so no<br>cooking cycles<br>can be carried<br>out. | Communication failure between the<br>boards or peripheral devices. Verify<br>electrical connections.<br>E13 = Power Board - CPU<br>E13b= Combustion control board 1                                                                                                    |
| E14 | Electronic circuit<br>board diagnostics<br>tripped.       | Inform the after-<br>sales service.           | The oven's<br>functions are<br>disabled so no<br>cooking cycles<br>can be carried<br>out. | PCB temperature probe failure.<br>Replace the power board or the<br>CPU board.<br>E14V = CPU<br>E14Q = power board                                                                                                    |
| E20 | Configuration error                                       | Inform the after-<br>sales service.           | The oven's<br>functions are<br>disabled so no<br>cooking cycles<br>can be carried<br>out. | Found inconsistencies between the<br>type of oven and installed boards.<br>Verify the installed boards (display,<br>power board) and devices (inverter<br>and combustion control), verify<br>their proper connection on net<br>cables and repeat the configuration<br>of the oven. |
| E27 | Gas test failure                                          |                                               |                                                                                           | See paragraph "Problems during the test setup wizard"                                                                                                    |

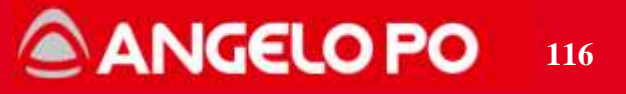

## 7.2. Alarm Table BX-W

| Display         | Problem                                                                     | Solution                                                                                                    | Note                                                                                  | Note for Service                                                                                                    |
|-----------------|-----------------------------------------------------------------------------|----------------------------------------------------------------------------------------------------|---------------------------------------------------------------------------------------|----------------------------------------------------------------------------------------------------|
| H2O             | No water in the<br>chamber, or water<br>pressure too low                    | Check that<br>mains water is<br>present or<br>adjust the<br>pressure; if the<br>problem persists<br>inform the after-<br>sales service.              | Convection<br>cooking cycles<br>can still be<br>carried out.                          | Check correct working conditions<br>of chamber water solenoid valve<br>and pressure switch. The<br>terminals Common and Normally<br>Open of pressure switch must be<br>connected with wires 37 and 40 to<br>the power PCB. Verify the inlet<br>water supply pressure and the<br>adjustment of the water pressure<br>reducer (about 1 bar). Check<br>voltage on the terminal 9 of the<br>power PCB; check the fuse 3,15 A<br>on the power PCB.  |
| H2O.            | No water in the<br>drain, or water<br>pressure too low                      | Check that<br>mains water is<br>present or<br>adjust the<br>pressure; if the<br>problem persists<br>inform the after-<br>sales service.              | The oven's<br>functions are<br>enabled so<br>cooking cycles<br>can be carried<br>out. | Check correct working conditions<br>of chamber water solenoid valve<br>and pressure switch. The<br>terminals Common and Normally<br>Open of pressure switch must be<br>connected with wires 37 and 39 to<br>the power PCB. Verify the inlet<br>water supply pressure and the<br>adjustment of the water pressure<br>reducer (about 1 bar). Check<br>voltage on the terminal 10 of the<br>power PCB; check the fuse 3,15 A<br>on the power PCB. |
| E12<br>(ex Gas) | No mains gas, or<br>gas pressure too<br>low, or flame<br>detection failure. | Press reset<br>button (the<br>button may have<br>to e pressed<br>several times); if<br>the problem<br>persists inform<br>the after-sales<br>service. | Stop cooking if<br>this message is<br>repeated more<br>than once.                     | See "GAS ALARMS table"                                                                                                    |

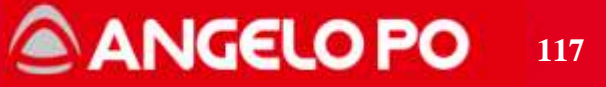

|     |                       | Open or close     | The cooking        |                                       |
|-----|-----------------------|-------------------|--------------------|---------------------------------------|
|     |                       | the oven door.    | cycle does not     | Check the door magnetic micro         |
|     | Over deer enering     | Inform the after- | start until the    | switch, to be correctly connected     |
| OPE |                       | sales service if  | door has been      | to the power PCB by wires 42 and      |
|     | or closure request.   | this message      | opened or          | 43. It could be interruption or short |
|     |                       | continues to be   | closed as          | circuit.                              |
|     |                       | displayed.        | required.          |                                       |
|     |                       |                   | The oven           |                                       |
|     |                       |                   | functions are      |                                       |
|     | Informs that          | Perform           | enabled and        | See paragraph "CLE and dEC            |
| CLE | cleaning is required  | cleaning          | therefore it is    | Warning"                              |
|     | cleaning is required  | cleaning          | possible to carry  | wannig                                |
|     |                       |                   | out cooking        |                                       |
|     |                       |                   | cycles             |                                       |
|     |                       |                   | The oven           |                                       |
|     |                       |                   | functions are      |                                       |
|     | Informs that          | Perform           | enabled and        | See paragraph "CLE and dEC            |
| dEC | descaling is          | descaling         | therefore it is    | Warning"                              |
|     | required              | ucscalling        | possible to carry  | Wannig                                |
|     |                       |                   | out cooking        |                                       |
|     |                       |                   | cycles             |                                       |
|     | Chambar proba         |                   | The oven           |                                       |
|     | fault ar nat properly |                   | functions are      | Check the cooking chamber             |
|     |                       | Alert the after-  | disabled and       | probe. It must have a resistance of   |
| E01 | connected.            | sales service     | therefore          | about 1100 Ohm at 25°C. It is         |
|     | CCC: Short circuit    |                   | cooking cycles     | connected to poles 44 and 45 of       |
|     | : Open circuit        |                   | cannot be          | the power board.                      |
|     |                       |                   | performed.         |                                       |
|     |                       | Check the         |                    |                                       |
|     | Core probe fault      | position of the   | It is not possible | Check the core temperature            |
|     |                       | core probe or     | to carry out       | probe. It must have a resistance of   |
| E02 | CCC: Short circuit    | alert the         | cooking cycles     | about 1100 Ohm at 25°C. It is         |
|     | : Open circuit        | assistance        | with a core        | connected to poles 46 and 47 of       |
|     |                       | service in case   | probe.             | the power board.                      |
|     |                       | of failure.       |                    |                                       |

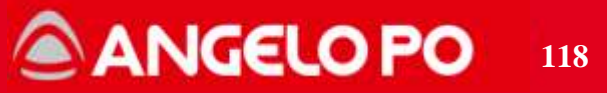

|     | Drain probe fault  |                   | Convection and | Check the discharge temperature     |
|-----|--------------------|-------------------|----------------|-------------------------------------|
|     |                    | Alert the after-  | steam cooking  | probe. It must have a resistance of |
| E03 | CCC: Short circuit | sales service     | cycles are     | about 1100 Ohm at 25°C. It is       |
|     |                    |                   | possible       | connected to poles 48 and 49 of     |
|     | Open circuit       |                   | possible.      | the power board.                    |
|     |                    |                   |                | Check that the motorized valve is   |
|     |                    | Repeat turning    |                | not blocked. Check the 3.15A fuse   |
|     | The motorized      | on the oven and   | Convection and | (delayed) on the power board.       |
|     | valve is not       | if the problem    | steam cooking  | Check that there is voltage in pole |
| E04 | positioned         |                   |                | 11 when operating the valve.        |
|     | positioned         | the after cales   |                | Check that the C and NC             |
|     | conectly.          |                   | possible.      | terminals of the valve (external    |
|     |                    | Service.          |                | terminals) are connected to poles   |
|     |                    |                   |                | 37 and 38 of the power board.       |
|     |                    |                   | The oven's     | Reset the safety thermostat.        |
|     |                    |                   | functions are  | Check that the thermostat           |
| E05 | Safety thermostat  | Inform the after- | disabled so no | capillary is not bent, squeezed or  |
| 205 | failure.           | sales service.    | cooking cycles | broken. Test the oven at the        |
|     |                    |                   | can be carried | maximum temperature for some        |
|     |                    |                   | out.           | minutes.                            |
|     |                    |                   | The oven's     | Reset the motor overload            |
|     |                    |                   | functions are  | protection relay or reset the alarm |
| F06 | Motor overload     | Inform the after- | disabled so no | from the keyboard. Check the        |
| 200 | tripped.           | sales service.    | cooking cycles | motor to rotate free and the 3      |
|     |                    |                   | can be carried | phases in case of 3 phases power    |
|     |                    |                   | out.           | supply.                             |
|     |                    |                   | The oven       |                                     |
|     |                    |                   | functions are  |                                     |
|     |                    | Alert the after-  | disabled and   | Check that switches 1-2-3-4 of      |
| E07 | Power board error. | sales service     | therefore      | DP1 on the power board are all in   |
|     |                    | 30163 361 1166.   | cooking cycles | the OFF position.                   |
|     |                    |                   | cannot be      |                                     |
|     |                    |                   | performed.     |                                     |

Copyright by Servizio Clienti ANGELO PO Spa

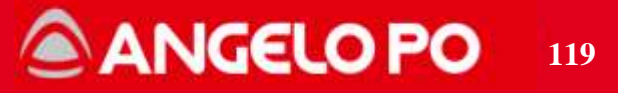

|     |                    |                   | Connect and        |                                    |
|-----|--------------------|-------------------|--------------------|------------------------------------|
|     |                    | Press reset       | disconnect the     | Check the vacuum probe. The        |
|     |                    | button. Check if  | vacuum probe       | resistance value must be about     |
|     |                    | the vacuum        | only when the      | 1100 Ohm at 25°C. The probe is     |
| F08 | The vacuum probe   | probe is          | oven is not        | connected to the terminals 50 and  |
| LUU | has failed.        | correctly         | working. If the    | 51 of the panel PCB. Verify the    |
|     |                    | connected to the  | problem            | connector terminals are clean and  |
|     |                    | plug on the       | persists, call the | be sure to follow the user         |
|     |                    | control board.    | after-sales        | instructions.                      |
|     |                    |                   | service.           |                                    |
|     | Exceeded           |                   | The oven's         |                                    |
|     | maximum            |                   | functions are      | Check the chamber probe, and       |
| F09 | temperature        | Inform the after- | enabled so         | check the contactors are not       |
| 200 | allowed in room    | sales service.    | cooking cycles     | blocked                            |
|     | (Probe is set to   |                   | can be carried     |                                    |
|     | 315°)              |                   | out.               |                                    |
|     |                    |                   |                    | The chamber heating will be        |
|     |                    |                   | The oven's         | temporarily disabled. Check the    |
|     | Electrical         | The oven solves   | functions are      | panel board cooling fan. Remove    |
| E10 | component          | the problem on    | enabled so         | and clean the air gratings located |
|     | compartment has    | its own.          | cooking cycles     | on the front of the oven. This     |
|     | overheated.        |                   | can be carried     | alarm will be automatically reset  |
|     |                    |                   | out.               | when the temperature drops         |
|     |                    |                   |                    | down.                              |
|     |                    |                   | The oven's         | This alarm will appear in the case |
|     | Electronic circuit |                   | functions are      | the alarm E10 has not been         |
| E11 | board diagnostics  | Inform the after- | disabled so no     | removed and the temperature on     |
|     | tripped.           | sales service.    | cooking cycles     | PCB has rised up to 69°C. Follow   |
|     |                    |                   | can be carried     | the above instructions.            |
|     |                    |                   | out.               |                                    |
|     |                    |                   | The oven's         | Communication failure between      |
|     | Electronic circuit |                   | functions are      | the boards or peripheral devices.  |
| E13 | board diagnostics  | Inform the after- | disabled so no     | Verify electrical connections.     |
|     | tripped.           | sales service.    | COOKING CYCles     | E13 = Power Board - CPU            |
|     |                    |                   | can be carried     | E13b= Combustion control board     |
|     |                    |                   | out.               |                                    |

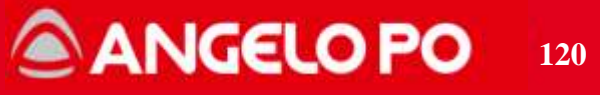

| E14            | Electronic circuit<br>board diagnostics<br>tripped.                     | Inform the after-<br>sales service. | The oven's<br>functions are<br>disabled so no<br>cooking cycles<br>can be carried<br>out. | PCB temperature probe failure.<br>Replace the power board or the<br>CPU board.<br>E14V = CPU<br>E14Q = power board                                                                                                    |
|----------------|-------------------------------------------------------------------------|-------------------------------------|-------------------------------------------------------------------------------------------|----------------------------------------------------------------------------------------------------|
| E20            | Configuration error                                                     | Inform the after-<br>sales service. | The oven's<br>functions are<br>disabled so no<br>cooking cycles<br>can be carried<br>out. | Found inconsistencies between<br>the type of oven and installed<br>boards. Verify the installed boards<br>(CPU, power board) and devices<br>(inverter and combustion control),<br>verify their proper connection on<br>net cables and repeat the<br>configuration of the oven.                                                                                                    |
| E21-E26        | Washing cycle<br>alarms                                                 |                                     |                                                                                           | See paragraph "Washing alarm<br>table"                                                                                                    |
|                |                                                                         |                                     |                                                                                           |                                                                                                    |
| E27            | Gas test failure                                                        |                                     |                                                                                           | See paragraph "Problems during the test setup wizard"                                                                                                    |
| E27<br>E30-E38 | Gas test failure<br>Electronic circuit<br>board diagnostics<br>tripped. | <br>Press reset<br>button           | If the problem<br>persists inform<br>the after-sales<br>service.                          | See paragraph "Problems<br>during the test setup wizard"<br>Protections against<br>electromagnetic interferences.<br>Check all the ground wiring of the<br>equipment. In case of gas version,<br>please check ignition electrode<br>and cover protections to be<br>properly fitted. Check all the<br>wirings relative to the ignition<br>system. Check the correct<br>insulation of the cable. |

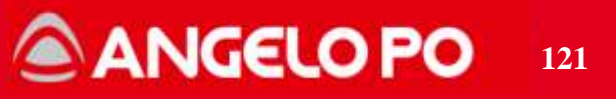